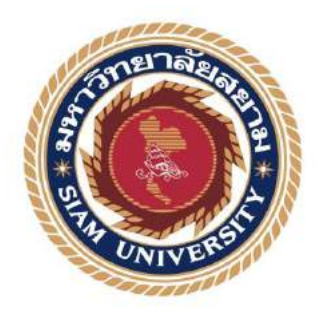

## รายงานการปฏิบัติงานสหกิจศึกษา

## การบันทึกบัญชีซื้อ - งายในโปรแกรมเอ็กซ์เพรส

Record of selling and purchasing account in Express Program

โดย

นางสาวนั้นทนา

ประสิทธิวรวิทย์

5704300217

นางสาวเพชรรัตน์

ร้งกลาง

5604300190

รายงานนี้เป็นส่วนหนึ่งของวิชา สหกิจศึกษา

ภาควิชาการบัญชี

คณะบริหารธุรกิจ มหาวิทยาลัยสยาม

ภาคการศึกษา 3 ปีการศึกษา 2558

## การบันทึกบัญชีซื้อ – ขายในไปรแกรมเอ็กซ์เพรส

Record of selling and purchasing account in Express Program

รายชื่อผู้จัดทำ

หัวข้อโครงงาน

นางสาวเพชรรัตน์ รั้งกลาง

นางสาวนั้นทนา ประสิทธิวรวิทย์ 5704300217 5604300190

การบัญชี

อาจารย์ที่ปรึกษา

ภาควิชา

อาจารย์ สุชาติ ธีระศรีสมบัติ

อาจารย์ กิตติศักดิ์ สรแพทย์

อนุมัติให้โครงงานนี้เป็นส่วนหนึ่งของการปฏิบัติงานสหกิจศึกษาภาควิชาการบัญชี

ประจำภาคการศึกษาที่ 3 ปีการศึกษา 2558

คณะกรรมการการสอบ โครงงาน

ป\_\_\_\_\_อาจารย์ที่ปรึกษา

(อาจารย์ กิตติศักดิ์ สรแพทย์)

กอี่ รีกอีรีสะจอี อาจารย์ที่ปรึกษา

(อาจารย์ สุชาติ ธีระศรีสมบัติ)

น.....พนักงานที่ปรึกษา

(คุณกมล พิกุลสวัสดิ์)

การมา สาวสา กรรมการกลาง

(อาจารย์ภาณุมาศ สนโศรก)

**๙-รณ**์ ผู้อำนวยการสำนักสหกิจศึกษา

(ผศ.คร. มารุจ ถิมปะวัฒนา) พศ.ดร.มารุจ ลิมปะวัฒนะ ผู้ช่วยอธิการบดิ และผู้อำนวยการสำนักสหกิจศึกษา

| :                                | การบันทึกบัญชีซื้อ - ขายในโปรแกรมเอ็กซ์เพรส |  |  |  |
|----------------------------------|---------------------------------------------|--|--|--|
| :                                | นางสาวนันทนา ประสิทธิวรวิทย์ 5704300217     |  |  |  |
|                                  | นางสาวเพชรรัตน์ รั้งกลาง 5604300190         |  |  |  |
| :                                | อาจารย์สุชาติ ธีระศรีสมบัติ                 |  |  |  |
| :                                | ปริญญาตรี                                   |  |  |  |
| :                                | การบัญชี                                    |  |  |  |
| :                                | บริหารธุรกิจ                                |  |  |  |
| ภาคการศึกษา/ ปีการศึกษา : 3/2558 |                                             |  |  |  |
|                                  | :<br>:<br>:<br>:                            |  |  |  |

#### บทคัดย่อ

บริษัท สำนักงานบัญชีและกฎหมายกมลณรงค์ จำกัด เป็นบริษัทที่ให้บริการงานด้านบัญชีตาม มาตรฐานการบัญชี ให้คำปรึกษาด้านบัญชีและกฎหมาย ภาษีอากรตามประมวลรัษฎากร ยื่นแบบ แสดงรายการเสียภาษีทุกประเภทและงานประกันสังคม โดยได้รับการรับรองคุณภาพสำนักงานบัญชี จากกรมพัฒนาธุรกิจการค้า กระทรวงพาณิชย์ การให้บริการหลักของบริษัท คือ การรับทำบัญชี การ ให้คำปรึกษาทางธุรกิจ และงานประกันสังคม

ดังนั้นผู้จัดทำจึงตระหนักถึงความสำคัญระบบบัญชีของบริษัท สำนักงานบัญชีและกฎหมาย กมลณรงค์ จำกัด โดยมุ่งเน้นในเรื่อง ขั้นตอนการบันทึกบัญชีซื้อสินค้าเป็นเงินสด/ซื้อสินค้ำเป็นเงินเชื่อ และขายสินค้ำเป็นเงินสด/ขายสินค้าเป็นเงินเชื่อ ผ่านทางโปรแกรมบัญชีสำเร็จรูปเอ็กซ์เพรส เป็น เครื่องมือที่ช่วยในการบันทึกบัญชี เพื่อให้มีความสะดวกรวดเร็วและประหยัดเวลามากยิ่งขึ้น คำสำคัญ :

คำสำคัญ : การบันทึกบัญชี / บัญชีซื้อ - ขาย / โปรแกรมบัญชีสำเร็จรูปเอ็กซ์เพรส

Project Title Accounting Records in selling and purchasing with Express Program.

By : Miss Nantana Prasitiworawit 5704300217

Miss Petcharut Rungklang 5604300190

- Advisor : Mr. Suchat Thirasisombat
- Degree : Bachelor of Accounting
- Major : Accounting
- Faculty : Business Administration

Semester / Academic year : 3/2015

#### Abstract

The trainees had studied and operated their co-operative education at Kamolnarong Accounting and Law Co., Ltd. This company provides accounting services with accounting standards and advicing accounting services, taxation law, and social security fund. Kamolnarong Accounting and Law Co., Ltd assures the quality by Accounting Office of Department of Business Development, and Ministry of Commerce. The main services of company are preparing accounts, providing business advice and social security fund.

According to the co-operative education program, the trainees were assigned to be an assistant accountant at Kamolnarong Accounting and Law Co., Ltd. The responsibility was recording of selling and purchasing in Express, an accounting program for Thai financial reporting standards.

From working as mentioned above, the trainee got real experiences of working and learned how to work with others.

Keywords : Account Recording / Selling and purchasing account / Express program

Approved by

#### กิตติกรรมประกาศ

#### (Acknowledgement)

การที่คณะผู้จัดทำได้มาปฏิบัติงานในโครงการสหกิจศึกษา ณ บริษัท สำนักงานบัญชีและ กฎหมายกมลณรงค์ จำกัด ตั้งแต่วันที่ 30 พฤษภาคม 2559 ถึงวันที่ 2 กันยายน 2559 ส่งผลให้คณะ ผู้จัดทำได้รับความรู้และประสบการณ์ต่างๆที่มีค่ามากมายสำหรับรายงานสหกิจศึกษาฉบับนี้สำเร็จ ลงได้ด้วยดีจากความร่วมมือและสนับสนุนจากหลายฝ่ายดังนี้

| 1. | กุณ กมล             | พิกุลสวัสดิ์ | ตำแหน่งผู้จัดการ            |
|----|---------------------|--------------|-----------------------------|
| 2. | อาจารย์ กิตติศักดิ์ | สรแพทย์      | ตำแหน่งอาจารย์ประจำภาคบัญชี |

อาจารย์ สุชาติ ธีระศรีสมบัติ ตำแหน่งอาจารย์ประจำภาคบัญชี

และบุคคลท่านอื่นๆ ที่ไม่ได้กล่าวนามทุกท่านที่ได้ให้คำแนะนำช่วยเหลือในการจัดทำรายงาน

คณะผู้จัดทำขอขอบพระคุณผู้ที่มีส่วนเกี่ยวข้องทุกท่าน ที่มีส่วนร่วมในการให้ข้อมูลและ เป็นที่ปรึกษาในการทำรายงานฉบับนี้จนเสร็จสมบูรณ์ตลอดจนให้การดูแลและให้ความเข้าใจกับ ชีวิตของการทำงานจริงซึ่งคณะผู้จัดทำขอขอบพระคุณเป็นอย่างสูงไว้ ณ ที่นี้ด้วย

คณะผู้จัดทำ

นางสาวนั้นทนา ประสิทธิวรวิทย์

นางสาวเพชรรัตน์ รั้งกลาง

26 ตุลาคม 2559

## สารบัญ

| หน้                                                     |
|---------------------------------------------------------|
| จดหมายนำส่งรายงาน ก                                     |
| กิตติกรรมประกาศ ข                                       |
| บทคัดย่อ ค                                              |
| Abstract                                                |
| บทที่ 1 บทนำ                                            |
| 1.1 ความเป็นมาและความสำคัญของปัญหา1                     |
| 1.2 วัตถุประสงค์ของโครงงาน                              |
| 1.3 ขอบเขตของโครงงาน                                    |
| 1.4 ประโยชน์ที่ได้รับ                                   |
| บทที่ 2 การทบทวนเอกสาร/วรรณกรรมที่เกี่ยวข้อง            |
| 2.1 โปรแกรมสำเร็จรูปทางการบัญชี                         |
| 2.2 รายละเอียดของระบบการซื้อ4                           |
| 2.3 รายละเอียดของระบบการขาย15                           |
| 2.4 วรรณกรรมที่เกี่ยวข้องกับโปรแกรมสำเร็จรูปทางการบัญชี |

## สารบัญ (ต่อ)

## บทที่ 3 รายละเอียดการปฏิบัติงาน

| 3.1 ชื่อและที่ตั้งของสถานประกอบการ25             |
|--------------------------------------------------|
| 3.2 ลักษณะการประกอบการ การให้บริการหลักขององค์กร |
| 3.3 รูปแบบการจัดองค์กร27                         |
| 3.4 ตำแหน่งและลักษณะงานที่นักศึกษาได้รับมอบหมาย  |
| 3.5 ชื่อและตำแหน่งของพนักงานที่ปรึกษา29          |
| 3.6 ระยะเวลาที่ปฏิบัติงาน                        |
| 3.7 ขั้นตอนและวิธีการคำเนินงาน                   |
| 3.8 อุปกรณ์และเครื่องมือที่ใช้31                 |
| บทที่ 4 ผลการปฏิบัติงานตามโครงการ                |
| 4.1 รายละเอียดโครงงาน                            |
| 4.2 ขั้นตอนการบันทึกบัญชีซื้อ – ขาย              |
| บทที่ 5 สรุปผลและข้อเสนอแนะ                      |
| 5.1 สรุปผลโครงงานหรือวิจัย                       |
| 5.1.1 สรุปผลโครงงาน48                            |
| 5.1.2 ข้อจำกัดหรือปัญหาของโครงงาน                |
| 5.1.3 ข้อเสนอแนะของโครงงาน                       |

## สารบัญ (ต่อ)

| 5.2 สรุปผลการปฏิบัติงานสหกิจศึกษา50          |
|----------------------------------------------|
| 5.2.1 ข้อดีของการปฏิบัติงานสหกิจศึกษา50      |
| 5.2.2 ปัญหาที่พบของการปฏิบัติงานสหกิจศึกษา50 |
| 5.2.3 ข้อเสนอแนะ                             |
| บรรณานุกรม                                   |
| ภาคผนวก                                      |
| ประวัติคณะผู้จัดทำ                           |

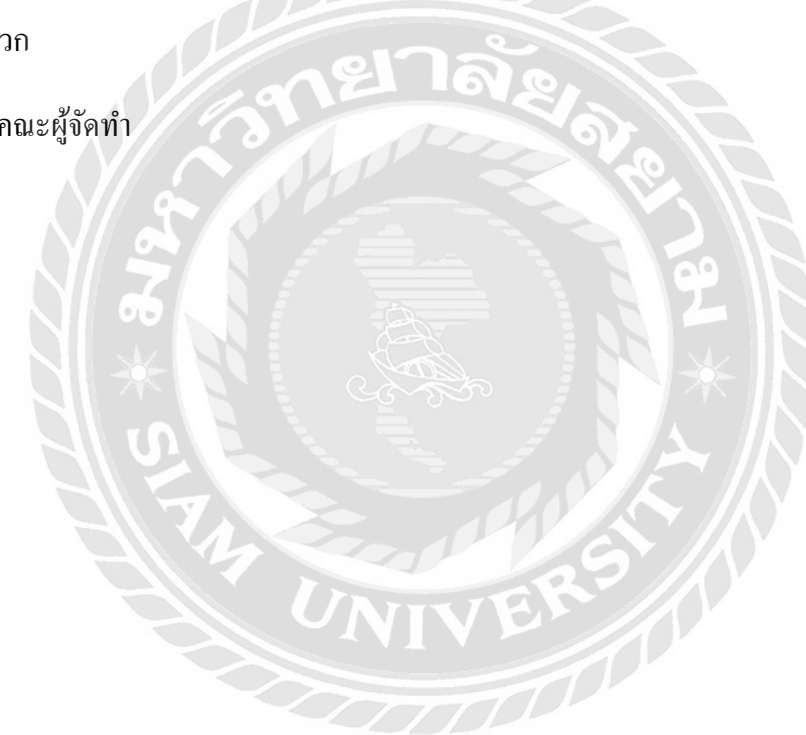

## สารบัญตาราง

|                                         | หน้า |
|-----------------------------------------|------|
| ตารางที่ 3.1 ขั้นตอนและวิธีการคำเนินงาน | 30   |

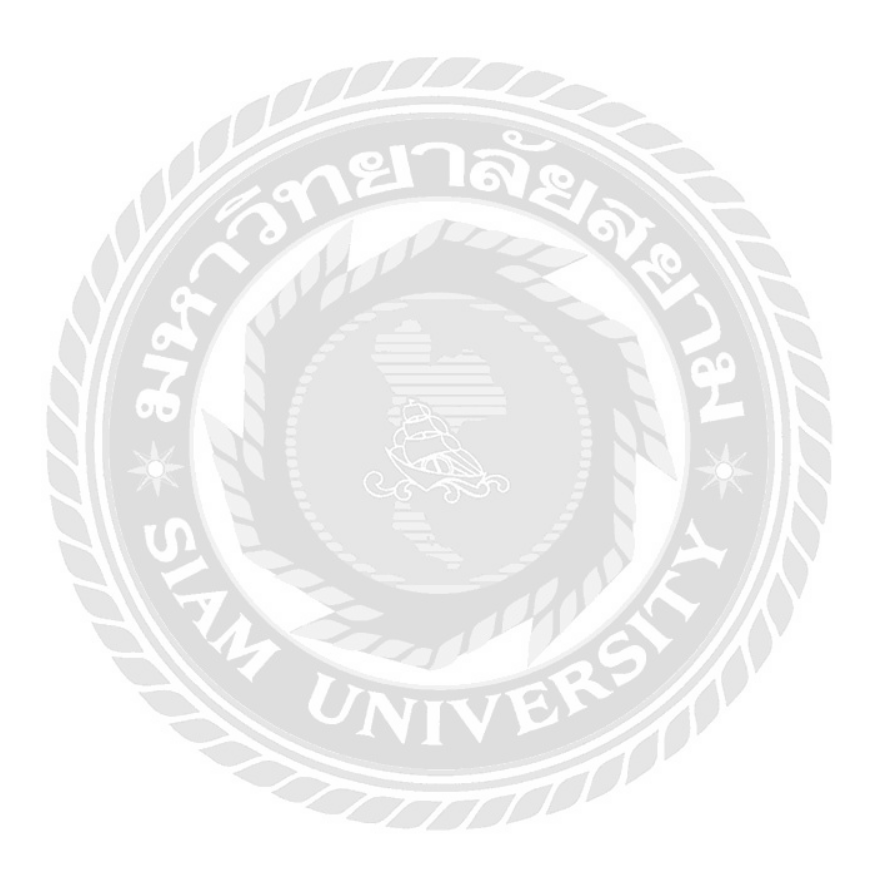

## สารบัญรูปภาพ

| หน้า                                                        |
|-------------------------------------------------------------|
| รูปภาพที่ 3.1 แผนที่ตั้งสถานประกอบการ25                     |
| รูปภาพที่ 4.1 รูปวิธี Login โปรแกรมบัญชีสำเร็จรูปเอ็กซ์เพรส |
| รูปภาพที่ 4.2 รูปหน้าต่างรายชื่อบริษัท33                    |
| รูปภาพที่ 4.3 ตัวอย่างการเข้าเมนูซื้อเงินสด34               |
| รูปภาพที่ 4.4 ตัวอย่างหน้ากรอกเอกสารซื้อเงินสด35            |
| รูปภาพที่ 4.5 ตัวอย่างสมุครายวันซื้อ36                      |
| รูปภาพที่ 4.6 ตัวอย่างการเข้าเมนูซื้อเงินเชื่อ              |
| รูปภาพที่ 4.7 ตัวอย่างหน้ากรอกเอกสารซื้อเงินเชื่อ37         |
| รูปภาพที่ 4.8 ตัวอย่างสมุครายวันซื้อเงินเชื่อ               |
| รูปภาพที่ 4.9 ตัวอย่างการเข้าเมนูจ่ายชำระหนี้               |
| รูปภาพที่ 4.10 ตัวอย่างหน้ากรอกเอกสารจ่ายชำระหนี้           |
| รูปภาพที่ 4.11 ตัวอย่างสมุครายวันจ่าย40                     |
| รูปภาพที่ 4.12 ตัวอย่างการเข้าเมนูขายเงินสด41               |
| รูปภาพที่ 4.13 ตัวอย่างหน้ากรอกเอกสารขายเงินสด42            |
| รูปภาพที่ 4.14 ตัวอย่างสมุครายวันขาย43                      |
| รูปภาพที่ 4.15 ตัวอย่างการเข้าเมนูขายเงินเชื่อ43            |
| รูปภาพที่ 4.16 ตัวอย่างหน้ากรอกเอกสารขายเงินเชื่อ44         |
| รูปภาพที่ 4.17 ตัวอย่างสมุครายวันขายเงินเชื่อ45             |
| รูปภาพที่ 4.18 ตัวอย่างการเข้าเมนูรับชำระหนี้45             |
| รูปภาพที่ 4.19 ตัวอย่างหน้ากรอกเอกสารรับชำระหนี้            |

## สารบัญ (ต่อ)

|                                      | หน้า |
|--------------------------------------|------|
| รูปภาพที่ 4.20 ตัวอย่างสมุครายวันรับ | 47   |

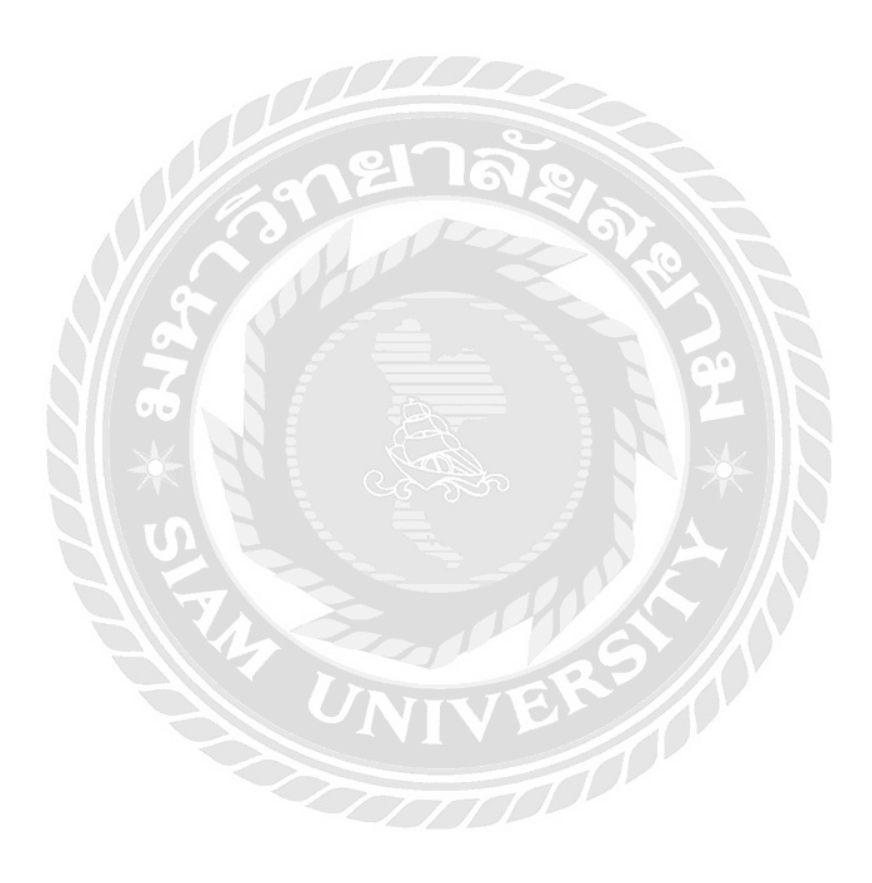

บทที่ 1

#### บทนำ

#### 1.1 ความเป็นมาและความสำคัญของปัญหา

จากการที่คณะผู้จัดทำได้ไปปฏิบัติงานตามโครงการสหกิจศึกษาที่บริษัท สำนักงานบัญชี และกฎหมายกมลณรงค์ จำกัด ในตำแหน่งนักศึกษาปฏิบัติงานสหกิจศึกษาด้านบัญชีได้มีโอกาส ปฏิบัติงานเกี่ยวกับการจัดทำบัญชีของบริษัทต่างๆ หลายประเภท ซึ่งเป็นประโยชน์อย่างมากต่อการ ไปประยุกต์ใช้ในการประกอบอาชีพในอนาคต

คณะผู้จัดทำจึงมีความสนใจจัดทำโครงงานเรื่องการบันทึกบัญชีซื้อ - ขายในโปรแกรม เอ็กซ์เพรส เพื่อเป็นการศึกษาค้นคว้าเพิ่มเติมเกี่ยวกับงานด้านบัญชีและวิธีการบันทึกบัญชีซื้อ - ขาย รวมทั้งเผยแพร่ประสบการณ์ที่ได้รับจากการไปปฏิบัติงานสหกิจเกี่ยวกับความรู้เทคนิคต่างๆ ที่ใช้ ในการจัดทำบัญชีให้แก่ผู้ที่สนใจ ซึ่งสามารถนำไปประยุกต์ใช้ให้เกิดประโยชน์หรือเป็นแนวทางใน การปฏิบัติงานได้จริง

### 1.2 วัตถุประสงค์ของโครงงาน

- 1.2.1 เพื่อศึกษาการบันทึกบัญชีซื้อ งายโดยใช้โปรแกรมบัญชีสำเร็จรูปเอ็กซ์เพรส ได้อย่างถูกต้องตามงั้นตอน
- 1.2.2 พัฒนาความรู้และความเข้าใจเกี่ยวกับการใช้โปรแกรมบัญชีสำเร็จรูปเอ็กซ์เพรส
- 1.2.3 ศึกษาเอกสารและขั้นตอนการบันทึกบัญชีซื้อ ขายในโปรแกรมบัญชีสำเร็จรูป เอ็กซ์เพรส
- 1.2.4 ศึกษาหาประสบการณ์ในการปฏิบัติงานจริงร่วมกับองค์กร
- 1.2.5 ส่งเสริมทักษะในการสื่อสารและการทำงานร่วมกับผู้อื่น

งอบเงตงองการศึกษาปฏิบัติงานในตำแหน่ง นักศึกษาปฏิบัติงานสหกิจศึกษาด้านบัญชี ภายในระยะเวลา 14 สัปดาห์ โดยลักษณะงองงานที่ปฏิบัติงาน ของบริษัท สำนักงานบัญชีและ กฎหมายกมลณรงค์ จำกัด

 1.3.1 ศึกษาลักษณะของกิจการที่จะบันทึกบัญชีซื้อ – ขายลงในโปรแกรมบัญชีสำเร็จรูป เอ็กซ์เพรส

1.3.2 จำแนกประเภทและจัดเรียงเอกสารที่ได้รับ ตามหมวดประเภทของเอกสาร

1.3.3 วิเคราะห์รายการบัญชีที่จะบันทึกบัญชีลงในโปรแกรมบัญชีสำเร็จรูปเอ็กซ์เพรส

1.3.4 บันทึกบัญชีซื้อ – ขายในโปรแกรมบัญชีสำเร็จรูปเอ็กซ์เพรส

## 1.4 ประโยชน์ที่ได้รับ

- 1.4.1 นำทฤษฎีความรู้ที่ศึกษามาประยุกต์ให้เข้ากับการปฏิบัติงานจริง
- 1.4.2 พัฒนาความรู้และความเข้าใจเกี่ยวกับการปฏิบัติงานด้านบัญชีอย่างถูกต้อง
- 1.4.3 เรียนรู้ขั้นตอนในการบันทึกบัญชีซื้อ ขาย เพื่อให้การจัดทำบัญชีเป็นไปอย่าง

ถูกต้องและมีประสิทธิภาพ

- 1.4.4 เรียนรู้การใช้โปรแกรมบัญชีสำเร็จรูปเอ็กซ์เพรส
- 1.4.5 ได้รับประสบการณ์ในการปฏิบัติงานจริงร่วมกับองค์กร

# การทบทวนเอกสาร/วรรณกรรมที่เกี่ยวข้อง

าเทที2

#### 2.1 โปรแกรมสำเร็จรูปทางการบัญชี

การ โปรแกรมบัญชี หมายถึง ศิลปะของการจดบันทึก การจำแนกให้เป็นหมวคหมู่ และการ สรุปผลสิ่งสำคัญในรูปตัวเงิน รายการ และเหตุการณ์ต่าง ๆ ซึ่งเกี่ยวข้อง กับทางด้านการเงิน รวมทั้ง การแปลความหมายของผลการปฏิบัติด้วย

โปรแกรมสำเร็จรูปทางการบัญชี (EXPRESS ACCOUNTING SYSTEMS)คือ โปรแกรม บัญชีสำเร็จรูปสำหรับธุรกิจ รายละเอียดในทุก ๆ ส่วนได้รับการออกแบบไว้อย่างสวยงามครบถ้วน ช่วยให้สามารถจัดการงานบัญชีที่ยุ่งยากให้ถูกต้อง ตามหลักการบัญชีได้อย่างสะควก รวดเร็ว และ ง่ายดาย การทำงานของโปรแกรม ได้จัดเรียงไว้อย่างเป็นขั้นเป็นตอน ตามลำดับการทำงานในแต่ละ วัน ทำให้การควบคุมการปฏิบัติงานเป็นไปอย่างมีประสิทธิภาพ และ ตรวจสอบการบันทึกได้อย่าง ละเอียดทุกขั้นตอน ตั้งแต่การออกใบกำกับสินค้า ใบกำกับภาษี ใบเสร็จรับเงิน ใบสั่งซื้อ / ใบวางบิล / รับจ่ายเช็ก/เงินสด/บัตรเกรดิต / ถูกหนี้-เจ้าหนี้ / สตีอกสินค้า ไปจนถึงการออกงบการเงินทุกชนิด อาทิงบทดลองงบกำไรขาดทุนงบคุลงบกระแสเงินสดงบต้นทุนการผลิต (สำหรับกิจการประเภทอุตสาหกรรม) โปรแกรมทำงานแบบ Real Time หลังจากบันทึกรายการ เสร็จ สามารถที่จะพิมพ์รายงานต่างๆ ได้โดยไม่ต้องประมวลผลใดๆทั้งสิ้น ปรับเปลี่ยนรูปแบบของ รายงาน หรือ แก้ไขฟอร์มใบกำกับตามที่กิจการต้องการได้ การรายงานแบบตาราง (Grid Report) ที่จะช่วยให้การจัดเรียงลำดับข้อมูล กำหนดกลุ่ม กัดกรองเฉพาะข้อมูลที่ต้องการได้อย่างถูกต้อง รวดเร็ว และ ยังนำข้อมูลออกได้หลายรูปแบบ อาทิTEXT, Excel, HTML เป็นต้น

#### <u>2.2 รายละเอียดของระบบการซื้อ</u>

#### วงจรค่าใช้จ่าย

วงจรก่าใช้จ่ายประกอบด้วยระบบงานต่อเนื่อง ได้แก่ ระบบการสั่งซื้อและรับสินค้า ระบบ บัญชีเจ้าหนี้ และระบบควบคุมเงินสดจ่าย

#### ระบบบัญชีสำหรับการซื้อ

ระบบบัญชีสำหรับการจัคซื้อ คือ ระบบที่เกี่ยวกับการสำรวจ การสอบถาม จนถึงการซื้อ วัตถุดิบ สินค้าสำเร็จรูป เครื่องมือเครื่องใช้ต่างๆ เข้ามาเพื่อใช้ในการประกอบกิจการ

#### จุดมุ่งหมายของการวางระบบบัญชีสำหรับการซื้อ

การวางระบบบัญชีที่เกี่ยวกับการจัดซื้ออย่างมีประสิทธิภาพจะก่อให้เกิดผล ดังต่อไปนี้

 การซื้อวัตถุดิบที่ใช้ในการผลิตสินค้าสำเร็จรูป เกรื่องมือเครื่องใช้ต่างๆ จะต้องได้รับ อนุมัติให้ซื้อได้ และวิธีการจัดซื้อจะต้องทำตามระเบียบที่วางไว้

 เมื่อได้รับสินค้าที่สั่งซื้อมาแล้ว จะต้องมีการตรวจสอบทั้งปริมาณและคุณภาพ เพื่อให้ แน่ใจว่าของที่ได้รับมานั้นตรงกับที่สั่งซื้อ

 การทำใบสำคัญสั่งจ่าย และการจ่ายเงินค่าซื้อต้องแน่ใจว่าเป็นสินค้าตามที่กล่าวมาแล้ว ในข้อ 1 และ ข้อ 2

 สินค้าที่ได้รับมาแล้วนั้นต้องมีวิธีการควบคุมให้เหมาะสม เพื่อป้องกันความเสียหายอัน เกิดจากการทุจริต และภัยธรรมชาติทั้งปวง

กระบวนการปฏิบัติงานในวงจรค่าใช้จ่าย แบ่งออกเป็น 2 ประเภทตามลักษณะของงาน คือ

1. กระบวนการปฏิบัติงานในวงจรค่าใช้จ่ายสำหรับการซื้อเชื่อ

2. กระบวนการปฏิบัติงานในวงจรค่าใช้จ่ายสำหรับการซื้อสด

### ขั้นตอนการซื้อสินค้าเป็นเงินเชื่อ

การแบ่งแยกหน้าที่ต่างๆ ที่เกี่ยวกับการซื้อเชื่อในกิจการแต่ละแห่งควรจะมีการแบ่งแยก หน้าที่ต่างๆ ที่เกี่ยวกับการจัดซื้อ จนถึงการรับของและการจ่ายชำระค่าสินค้าออกจากกัน เพื่อ ประโยชน์ในการควบคุมภายใน และจะต้องมีการกำหนดวิธีการให้รัดกุมและใช้เอกสารแบบฟอร์ม ต่างๆ เพื่อช่วยให้การคำเนินงานเป็นไปอย่างมีประสิทธิภาพ หน้าที่ต่างๆ แบ่งออกได้ดังนี้ คือ

1. การเสนอซื้อหรือการขออนุมัติซื้อ (แผนกต่างๆ หรือแผนกคลังสินค้าที่ต้องการซื้อ)

2. การสั่งซื้อ (แผนกจัดซื้อ)

 การรับของ (แผนกรับของ ถ้าเป็นธุรกิจขนาดย่อม การรับของอาจจะเป็น ส่วนหนึ่งของ หน้าที่ใน แผนกคลังสินค้าก็ได้)

4. การเก็บของเข้าคลัง (แผนกต่างๆ ที่ต้องการซื้อหรือแผนกคลังสินค้า)

5. การตรวจสอบเอกสารหลักฐานที่เกี่ยวข้องกับการซื้อและการทำใบสำคัญ (แผนกบัญชี)

1. การเสนอซื้อ

ในการเสนอซื้อ อาจจะเป็นการเสนอซื้อวัตถุดิบที่ใช้ในการผลิต สินก้ำที่มีไว้เพื่อขาย เครื่องมือเครื่องใช้ วัสดุสิ้นเปลือง ซึ่งต่อไปนี้จะขอเรียกว่า สินก้า เนื่องจากว่าในแต่ละชนิด จะมี ระบบการเสนอซื้อที่เหมือนกัน

เมื่อสินค้าในคลังใกล้หมด หรือถึงจุดต่ำสุดแล้ว พนักงานคลังสินค้าที่เป็นผู้ลง รายการ รับ-จ่าย หรือพนักงานที่รับผิดชอบเกี่ยวกับเครื่องมือเครื่องใช้ในแผนกต่างๆ จะเริ่มดำเนินการจัดซื้อ โดยจะจัดทำเอกสารใบเสนอซื้อ ขึ้นมา 3 ฉบับ เสนอให้ผู้จัดการคลังสินค้าหรือผู้จัดการแผนกที่ ต้องการซื้อเป็นผู้อนุมัติ แล้วจัดส่งเอกสารให้กับที่ต่างๆ ดังนี้

สำเนาฉบับที่ 1 : ต้นฉบับส่งให้กับแผนกจัดซื้อ เพื่อดำเนินการสั่งซื้อ

สำเนาฉบับที่ 2 : ส่งไปแผนกบัญชี เพื่อตรวจสอบกับใบส่งของหรือใบกำกับภาษีที่ผู้ขาย ส่งมา

สำเนาฉบับที่ 3 : เก็บเข้าแฟ้มที่แผนกไว้เป็นหลักฐาน หลักสำคัญเกี่ยวกับการเสนอซื้อก็คือ เจ้าหน้าที่ในคลังสินค้าหรือพนักงานที่รับผิดชอบเกี่ยวกับเครื่องมือเครื่องใช้ในแผนกต่างๆ ควรจะ ตรวจสอบให้แน่ใจเสียก่อนว่าของที่เหลือมีจำนวนเท่ากับยอดคงเหลือในบัญชี ทั้งนี้อาจทำได้โดย ตรวจนับปริมาณในคลัง กับยอดคงเหลือในบัญชีสินค้า

#### 2. การจัดซื้อ

เมื่อเอกสารใบเสนอซื้อส่งมาถึงแผนกจัดซื้อแล้ว แผนกจัดซื้อจะทำการตรวจสอบว่า เอกสารใบเสนอซื้อใบนั้นได้รับการอนุมัติให้ดำเนินการจัดซื้อหรือไม่ ถ้าได้รับการอนุมัติแล้ว แผนกจัดซื้อจะสอบถามราคมของสินก้าที่ต้องการซื้อ ซึ่งอาจจะทำได้หลายวิธีดังต่อไปนี้

2.1 สอบถามทางโทรศัพท์ วิธีการนี้ไม่ควรจะใช้ นอกจากเป็นสินค้าราคาไม่สูงนักและซื้อ อยู่เป็นประจำ เพราะถ้าสินค้าราคาสูงแล้ว การสอบถามทางโทรศัพท์อาจจะให้รายละเอียดที่ไม่ เพียงพอ และเพื่อให้แน่ใจว่าราคาที่ซื้ออยู่นั้นเป็นราคาที่เหมาะสม จึงควรสอบถามราคาจากผู้งาย รายอื่นๆ บ้าง เพื่อที่จะได้เปรียบเทียบราคาของแต่ละผู้งายได้

2.2 มีจดหมายไปขอให้ผู้ขายหลายๆ แห่ง เสนอรากามาเป็นลายลักษณ์อักษร วิธีการนี้จะใช้ ในกรณีที่สินก้ามีรากาสูง โดยต้องการรายละเอียดในการพิจารณาก่อยข้างมาก เพื่อใช้ในการ ตัดสินใจ

2.3 ขอให้ผู้ขายหลายๆ แห่งยื่นซองประมูล และจัคให้มีคณะกรรมการพิจารณาเลือกผู้ขายที่ เหมาะสมที่สุด วิธีนี้อาจต้องใช้เวลามาก และควรใช้ในกรณีที่เป็นการซื้อสินค้าที่มีราคาสูง เมื่อได้ ดำเนินการตามวิธีการที่กำหนดไว้และเลือกผู้ขายที่เหมาะสมได้แล้ว แผนกจัดซื้อจะทำเอกสารใบสั่ง ซื้อขึ้นมา 5 ฉบับ คือ ต้นฉบับและสำเนาอีก 4 ฉบับ โดยจัดส่งเอกสารให้กับที่ต่างๆ ดังนี้

ต้นฉบับ : ต้นฉบับส่งไปยังผู้ขาย

สำเนาฉบับที่ 1 : ส่งไปยังแผนกบัญชี เพื่อตรวจสอบกับใบส่งของหรือใบกำกับภาษีที่ผู้ขาย ส่งมา

สำเนาฉบับที่ 2 : ส่งไปแผนกที่เสนอซื้อ เพื่อแจ้งให้ทราบว่าได้ดำเนินการซื้อตามความ ต้องการแล้ว

สำเนาฉบับที่ 3 : ส่งไปแผนกรับของ เพื่อตรวจสอบกับรายการในใบส่งของหรือใบกำกับ ภาษีที่ผู้ขายส่งมา

สำเนาฉบับที่ 4 : เก็บเข้าแฟ้มที่แผนกไว้เป็นหลักฐาน เมื่อแผนกจัดซื้อคำเนินการจัดซื้อแล้ว จะส่งใบสั่งซื้อไปให้แผนกที่ทำการเสนอซื้อ หลังจากที่แผนกที่เสนอซื้อได้รับเอกสารใบสั่งซื้อแล้ว ให้แนบเอกสารใบสั่งซื้อกับใบเสนอซื้อไว้ด้วยกัน แล้วนำมาเก็บไว้อีกแฟ้มหนึ่ง ซึ่งเป็นแฟ้มใบ เสนอซื้อที่ดำเนินการจัดซื้อแล้ว เพระฉะนั้นในแฟ้มเดิมจึงเป็นใบเสนอซื้อที่ยังไม่ได้ดำเนินการ จัดซื้อ ซึ่งถ้าเป็นเวลานานเกินสมควรก็จะได้ดิดตามทวงถามต่อไป หลักสำคัญที่เกี่ยวกับการซื้อก็คือ จะไม่มีการสั่งซื้อเป็นอันขาด หากว่าการเสนอซื้อนั้น ไม่ได้รับการอนุมัติจากเจ้าหน้าที่ผู้ได้รับอำนาจในเรื่องนี้ โดยเฉพาะ และควรกำหนดวิธีการ สอบถามราคาไว้ให้แน่นอน เพื่อจะได้ใช้เป็นหลักปฏิบัติ ซึ่งสามารถตรวจสอบได้ภายหลัง นอกจากนั้นใบสั่งซื้อกวรจะมีเลขที่เรียงลำดับไว้ เพื่อจะได้สามารถติดตามได้ว่ารายการใดบ้างที่ยัง ไม่ได้รับของตามที่สั่งซื้อในธุรกิจขนาดย่อมที่ไม่มีระบบการเสนอซื้อแล้ว โดยเริ่มทำที่ระบบการ จัดซื้อเลย เจ้าของกิจการหรือผู้จัดการอาจมีความรู้เกี่ยวกับตัวสินค้ามากที่สุด เจ้าของกิจการหรือ ผู้จัดการอาจเป็นผู้ดำเนินการสั่งซื้อก็ได้

## ข้อพิจารณาสำหรับการเสนอซื้อหรือสั่งซื้อสินค้า

ถ้าเป็นการสั่งซื้อสินค้าที่เป็นวัตถุดิบเพื่อใช้ในการผลิต

- ให้พิจารณาถึงปริมาณการผลิตว่าต้องการผลิตสินค้าในปริมาณมาก น้อยขนาดไหน ถ้า ต้องการผลิตสินค้าในจำนวนที่มากก็อาจสั่งซื้อวัตถุดิบในจำนวนที่มาก แต่ถ้าผลิตน้อย ก็อาจสั่งซื้อในจำนวนที่น้อย
- ระยะเวลาการเก็บรักษา วัตถุดิบบางชนิดสามารถเก็บไว้ได้นาน บางชนิดไม่สามารถ เก็บไว้ได้นาน ซึ่งถ้าสั่งซื้อเข้ามาในจำนวนที่มากและนำไปใช้ในจำนวนที่น้อยแล้ว อาจทำให้วัตถุดิบเสียได้

ถ้าเป็นการสั่งซื้อสินค้าเข้ามาเพื่อจำหน่าย

- ให้พิจารณาถึงปริมาณการขายของสินค้านั้นๆ สินค้าบางชนิดสามารถจำหน่ายได้ใน จำนวนที่มาก การสั่งซื้ออาจจะสั่งซื้อเข้ามาจำนวนมาก สินค้าบางชนิดสามารถจำหน่าย ได้ในจำนวนที่น้อย ก็อาจสั่งซื้อในจำนวนที่น้อย
- ระยะเวลาของการเก็บรักษา สินค้าบางชนิดสามารถเก็บไว้ได้นาน อาจสั่งซื้อในจำนวน ที่มากได้ บางชนิดมาสามารถเก็บไว้ได้นาน ก็อาจสั่งซื้อในจำนวนที่น้อยทั้งวัตถุดิบที่ ใช้ในการผลิตหรือสินค้าที่มีไว้เพื่อจำหน่าย ควรพิจารณาถึง
  - จำนวนสินค้าสูงสุด คือ จำนวนของสินค้ามากที่สุดที่กิจการต้องมีเก็บไว้ การ กำหนดจำนวนสินค้าสูงสุดนี้ เพื่อไม่ให้มีการซื้อของเข้ามาเก็บไว้มากจนเกินไป ซึ่งถ้ามีมากเกินไป อาจทำให้สิ้นเปลืองต้นทุนได้
  - จำนวนสินค้าต่ำสุด คือ จำนวนของสินค้าน้อยที่สุดที่กิจการต้องมีเก็บไว้ การ กำหนดจำนวนสินค้าต่ำนี้ เพื่อไม่ให้ของที่มีเก็บไว้หมดคลัง เพราะไม่เช่นนั้นแล้ว อาจทำให้กิจการเสียโอกาสจากการขายได้

ปริมาณสั่งซื้อที่เหมาะสม คือ จำนวนสั่งซื้อของสินค้าที่เหมาะสม เพื่อไม่ให้สั่งซื้อ
 เข้ามากเกินไป หรือน้อยจนเกินไป

### 3.การรับของ

เมื่อผู้ขายส่งของตามที่สั่งซื้อมาให้แล้ว ก็เป็นหน้าที่ของแผนกรับของที่จะตรวจสอบทั้ง ปริมาณและคุณภาพว่าตรงกับที่สั่งซื้อหรือไม่ กิจการบางแห่งอาจจะมีการแต่งตั้งกรรมการชุดหนึ่ง เพื่อทำหน้าที่ตรวจรับของ และกรรมการตรวจรับของนี้จะมีการเปลี่ยนแปลงไปตามการซื้อในแต่ ละครั้ง ถ้าเป็นเครื่องมือเครื่องใช้ หรือวัสดุอุปกรณ์ที่แผนกอื่นๆ เสนอซื้อแล้ว กวรมีเจ้าหน้าที่จาก แผนกที่เสนอซื้อมาร่วมเป็นกรรมการตรวจรับของด้วย เมื่อตรวจสอบแล้วว่าถูกต้องจะส่งสินค้า ต่อไปยังกลังสินค้า ในระหว่างนี้จะต้องระมัดระวังให้ดีโดยมิให้ผู้หนึ่งผู้ใดนำออกไปใช้ เพราะยัง ไม่ได้มีการลงบัญชีแต่อย่างใด

## ขั้นตอนการซื้อสินค้าเป็นเงินสด

การแบ่งแยกหน้าที่สำหรับระบบการซื้อสินค้าเงินสดนั้น จะมีความคล้ายคลึงกับระบบการ ซื้อสินค้าเงินเชื่อ เพียงแต่เพิ่มหน้าที่ในส่วนของแผนกการเงินเข้ามา

หน้าที่ต่างๆ แบ่งออกได้ดังนี้กือ

- 1. การเสนอซื้อหรือการขออนุมัติซื้อ (แผนกต่างๆ หรือแผนกคลังสินค้าที่ต้องการซื้อ)
- การสั่งซื้อ (แผนกจัดซื้อ)
- การรับของ (แผนกรับของ ถ้าเป็นธุรกิจขนาดย่อมการรับของอาจจะเป็นส่วนหนึ่งของ หน้าที่ในแผนกคลังสินค้าก็ได้)
- การเก็บของเข้าคลัง (แผนกต่างๆ ที่ต้องการซื้อหรือแผนกคลังสินค้า)
- การตรวจสอบเอกสารหลักฐานที่เกี่ยวกับการซื้อและการทำใบสำคัญ (แผนกบัญชี)
- 6. การทำเช็คจ่าย (แผนกการเงิน)

จากการอธิบายขั้นตอนทั้ง 4 ขั้นตอน คือ การเสนอซื้อ การจัดซื้อ การรับของ และการเก็บ สินค้าเข้าคลังทั้ง 4 ขั้นตอนนี้ก็จะเหมือนกับระบบการซื้อสินค้าเงินเชื่อ

#### 5. การตรวจสอบเอกสารที่เกี่ยวกับการซื้อ และการทำใบสำคัญ

เมื่อแผนกบัญชี ได้รับใบสั่งซื้อจากแผนกจัดซื้อ จะตรวจสอบรายการใบสั่งซื้อกับใบเสนอ ซื้อ เพื่อเตรียมส่งใบสั่งซื้อให้กับแผนกการเงินเพื่อทำเช็คสั่งจ่าย และเพื่อเป็นการป้องกันไม่ให้ทำ เช็คจ่ายเกินหรือขาดจากจำนวนที่สั่งซื้อแด้ว แผนกจัดซื้ออาจจะทำความตกลงกับผู้ขายว่า ก่อนที่จะ มาส่งของให้ผู้ขายแฟ็กซ์ใบส่งของมาถึงแผนกบัญชีก่อน เพื่อตรวจสอบจำนวนเงินอีกครั้งก่อนที่จะ จัดส่งเอกสารให้แผนกการเงิน เพื่อทำเช็คสั่งจ่าย เมื่อได้รับแฟ็กซ์แล้วแผนกบัญชีจะจัดทำเอกสาร ใบสำคัญจ่ายแด้วแนบเอกสารใบสั่งซื้อและใบแฟ็กซ์เอกสารใบส่งของเสนอให้ผู้มีอำนาจในแผนก เซ็นต์อนุมัติ หลังจากนั้นจะส่งเอกสารใบสำคัญจ่ายพร้อมเอกสารที่ผ่านการอนุมัติแล้วไปที่แผนก การเงินเพื่อทำเช็คจ่าย

#### 6.การทำเช็คจ่าย

เมื่อแผนกการเงินได้รับเอกสารใบสำคัญจ่ายจากแผนกบัญชีแด้ว จะจัดทำเซ็คจ่ายพร้อมกับ แนบเอกสารใบสั่งซื้อ ใบแฟ็กซ์เอกสารใบส่งของเสนอให้ผู้มีอำนาจลงนามในเช็ค หลังจากนั้นจะ ลงรายการในทะเบียนคุมเช็คจ่ายและถ่ายสำเนาเก็บไว้เป็นหลักฐาน เมื่อผู้ขายนำสินค้ามาส่งแผนก การเงินจะนำเช็คให้กับผู้ขายและให้ผู้ขายเซ็นต์ชื่อรับเงินในเอกสารใบสำคัญจ่ายและในทะเบียนคุม เช็ค ผู้ขายจะส่งเอกสารใบเสร็จรับเงินให้หลังจากที่จ่ายเช็คให้กับผู้ขายแล้ว แผนกการเงินจะจัคส่ง เอกสารใบสำคัญจ่ายให้กับแผนกบัญชีโดยแนบสำเนาเช็คจ่าย ใบเสร็จรับเงิน ใบสั่งซื้อ และเมื่อ แผนกบัญชีได้รับเอกสารจากแผนกการเงินแล้ว จะให้เลขที่ใบสำคัญจ่ายและแนบสำเนาเช็คจ่าย ใบเสร็จรับเงิน สำเนาใบส่งของหรือใบกำกับภาษี ใบรับของ ใบสั่งซื้อ ใบเสนอซื้อไว้กับเอกสาร ใบสำคัญจ่ายแล้วบันทึกรายการในสมุดรายวันจ่ายเงินและเก็บเข้าแฟ้มใบสำคัญจ่ายเรียงตามเลขที่ ใบสำคัญ

## <u>ระบบเจ้าหนี้</u>

### การควบคุมภายใน เจ้าหนี้การค้า

- สมุห์บัญชีหรือผู้ที่ได้รับมอบหมาย จะต้องตรวจสอบอยู่เสมอว่า บัญชีย่อยเจ้าหนี้จะมียอด รวมตรงกับบัญชีกุมยอดเจ้าหนี้การก้า
- รายงานเจ้าหนี้การค้าคงเหลือมีการตรวจสอบกับเอกสาร เช่น ใบส่งของ หรือบิลเก็บเงินที่ ได้รับจากเจ้าหนี้การค้า ถ้าแตกต่างกันต้องติดตาม
- การปรับปรุงยอดในบัญชีเจ้าหนี้การก้า ได้รับการอนุมัติโดยเจ้าหน้าที่ชั้นผู้ใหญ่
- ยอดกงเหลือด้านเดบิตในบัญชีเจ้าหนี้การก้า ต้องมีการตรวจสอบโดยเจ้าหน้าที่ชั้นผู้ใหญ่
- ถ้ากิจการมีนโยบายที่จะชำระหนี้ โดยได้ส่วนลดจะต้องมีการตรวจสอบเวลาการชำระหนี้ ว่าเกินกำหนดหรือไม่
- เมื่อได้รับรายงาน (Statement) จากเจ้าหนี้การค้าจะต้องมีการตรวจสอบว่าตรงกับรายการที่ ลงบัญชีไว้หรือไม่ ถ้าแตกต่างกันต้องติดตามค้นหาสาเหตุ
- 7. เจ้าหนี้การก้าไม่มารับเงินนานเกินกว่าปกติจะต้องติดตามหาสาเหตุ

### การควบคุมภายในการจ่ายเช็ค

- 1. เกี่ยวกับเช็ค
  - กำหนดวงเงินในการจ่ายเงิน เช่น รายการจ่ายที่เกิน 5,000 บาท ทุกรายการต้องจ่าย
     เป็นเช็ค
  - เช็กยกเลิกมีเครื่องหมาย "ยกเลิก" และเก็บไว้กับต้นขั้ว
  - ในกรณีที่เป็น บริษัท จำกัด การเซ็นต์สั่งจ่ายเช็กกระทำโดยบุคคลตั้งแต่สองคนขึ้น
     ไป ซึ่งคณะกรรมการกำหนดไว้
  - จะต้องนำหลักฐานการสั่งจ่ายเงินไปพร้อมกับเช็คที่เขียนแล้ว เพื่อให้ผู้มีอำนาจ
     หน้าที่ลงนามสั่งจ่ายเช็คตรวจสอบก่อนลงนาม
  - 1 ใน 2 ของผู้มีอำนาจลงนามในเช็ก จะต้องไม่เป็นผู้บันทึกรายการทางบัญชี ผู้รักษาเงิน ผู้อนุมัติใบสำคัญสั่งจ่าย

- เช็คจะต้องไม่มีการลงนามไว้ล่วงหน้า
- เช็คที่ยังไม่ได้ใช้ให้ฝ่ายการเงินเก็บไว้ในตู้เซฟบริษัท และใช้เรียงเลขที่เช็ค และใช้
   ให้หมดก่อนขึ้นเล่มใหม่
- ด้องระบุชื่อผู้รับเช็กเสมอและทำเช็กขีดกร่อม a/c payee only เสมอ ห้ามง่ายเป็น เช็กเงินสด ยกเว้นแต่มีเหตุอันสมกวร
- เมื่อผู้มีอำนาจลงนามในเช็คแล้ว หลักฐานประกอบการจ่ายทุกใบจะต้อง ประทับตราจ่ายแล้ว เพื่อป้องกันการเบิกซ้ำ
- 2. เกี่ยวกับใบสั่งจ่าย
  - ใบสำคัญสั่งง่ายจะต้องบันทึกเลขที่เช็คที่ง่าย ชื่อธนาคาร และวันที่ในเช็ค
  - ใบสำคัญสั่งจ่ายจะต้องมีการตรวจสอบอนุมัติ โดยบุคคลซึ่งเป็นคนละคนกับผู้ทำ
     ใบสำคัญสั่งจ่าย
  - ตรวจสอบใบส่งของ/ใบแจ้งหนี้กับใบสั่งซื้อ การรับของ การตรวจสอบคุณภาพ (ถ้ามี) ก่อนจ่ายเงิน
  - ใม่มีการจ่ายเงินตามใบสำคัญสั่งจ่าย โดยใช้หลักฐานประกอบซึ่งเป็นแต่เพียง สำเนา
  - ใบสำคัญการสั่งง่ายจะต้องมีใบเสร็จรับเงินและหลักฐานการสั่งง่ายครบจึงจะเก็บ เข้าแฟ้มได้
- จะต้องทำงบกระทบขอดเงินฝากธนาคารทุกเดือนเป็นอย่างน้อย และทำโดยบุคคลที่ไม่ได้ ลงรายการในสมุดเงินสดรับและจ่าย เก็บรักษาเงิน หรือลงนามในเช็ก
- 4. Bank Statement จะส่งตรงมายังบุคคลที่ทำหน้าที่ทำงบกระทบยอด
- ตรายาง ควรเก็บไว้ในที่ปลอดภัย
- 6. ใช้เอกสารเบื้องต้นที่เรียงลำดับและควบคุมการนำมาใช้

## ความหมายและประเภทของเจ้าหนึ่

### 1.ความหมายของเจ้าหนึ่

เจ้าหนี้การก้า คือ เงินที่กิจการก้างชำระก่าสินก้า หรือ ก่าบริการ ที่กิจการได้ซื้อหรือรับ บริการจากกู่ก้า (Supplier หรือ Service Provider) รายการเจ้าหนี้การก้าจัดอยู่ในส่วนของหนี้สิน หมุนเวียน ต่อจาก "เงินเบิกเกินบัญชีธนาการ" "เงินกู้ยืมจากสถาบันการเงิน" และ"เจ้าหนี้ทรัสต์รี ซีท" ในงบแสดงฐานะการเงิน เรามักเรียกเจ้าหนี้การก้าสั้นๆ ว่า A/P (Accounts Payable)

## ประเด็นที่น่าสนใจเกี่ยวกับเจ้าหนี้มีดังนี้

1.ในระบบบัญชีที่ดี ต้องมีการเปรียบเทียบยอดรวมของเจ้าหนี้รายตัวทุกราย กับ บัญชีคุมเจ้าหนี้ การก้า การเปรียบเทียบยอดดังกล่าวจะทำให้เราตรวจสอบพบข้อผิดพลาดที่อาจมีอยู่ระหว่าง การ บันทึกบัญชี และทำให้เราสามารถทราบรายละเอียด เรื่องใบแจ้งหนี้จากผู้ขายสินก้า และบริการ ซึ่ง ในบางกรั้งก็มีข้อผิดพลาด หรือส่งให้เราแบบซ้ำซ้อน หรือบางครั้งเป็นการเบิกซ้ำภายในกิจการด้วย เจตนาในการทำทุจริต

## 2.ประเภทของเจ้าหนี้

เจ้าหนี้การก้า หมายถึง เจ้าหนี้ที่เกิดจากภาระผูกพันที่มีต่อบุคกลภายนอก เนื่องจากการ ใด้มาซึ่งสินก้าหรือบริการ ยังไม่ได้ให้ผลตอบแทนแก่ผู้ขาย ซึ่งเป็นภาระหนี้สินที่ต้องจ่ายชำระ สำหรับค่าสินก้าและบริการที่ได้รับแล้ว และได้รับใบเรียกเก็บเงิน/หรือใบกำกับภาษี ซึ่งได้ตกลง เป็นทางการที่จะจ่ายชำระหนี้แก่ผู้ขายสินก้าหรือผู้ให้บริการนั้นตามเวลาที่กำหนด ซึ่งลักษณะของ เจ้าหนี้การก้า สามารถแบ่งได้ดังนี้

- เจ้าหนี้การค้าที่เกิดจากการจัดซื้อสินค้าชนิดต่างๆ เช่น สารเคมี วัสดุก่อสร้าง อุปกรณ์ สำนักงาน เครื่องเขียน อุปกรณ์ซ่อมท่อ เป็นต้น
- เจ้าหนี้การก้าที่เกิดจากการจัดจ้างบริการต่างๆ เช่น ผู้รับเหมาโครงการ ผู้รับเหมาติดตั้ง มาตรน้ำวัด บริษัทห้างร้านที่รับจ้างซ่อมวัสดุและครุภัณฑ์ ผู้รับจ้างซ่อมบำรุงรักษา อาการ ผู้รับจ้างรถบรรทุกขนส่ง เป็นต้น

เจ้าหนี้เงินกู้ยืมในประเทศระยะยาวกำหนด 1 ปี หมายถึง เจ้าหนี้เงินกู้ยืมในประเทศระยะ ยาว ที่จะถึงกำหนดชำระลืนภายใน 1 ปี เจ้าหนี้อื่น หมายถึง เจ้าหนี้ที่ไม่สามารถจัดอยู่ในประเภทเจ้าหนี้กลุ่มต่างๆ ได้ เช่น เจ้าหนี้ การค้า เจ้าหนี้เงินกู้ เจ้าหนี้พนักงาน เจ้าหนี้ผู้รักษาเงินสดย่อย หรือเจ้าหนี้จ่ายครั้งเดียว ตัวอย่างของ เจ้าหนี้อื่น เช่น เจ้าหนี้สำนักเลขาธิการคณะรัฐมนตรี (กรณีจ่ายชำระเงินค่าเครื่องราชอิสริยาภรณ์) เจ้าหนี้ที่เป็นภรรยาหรือบุตรของพนักงาน (กรณีที่พนักงานให้จ่ายเงินเดือนของตนให้ภรรยาหรือ บุตรแทนทุกเดือน) เป็นต้น

เจ้าหนี้ผู้รักษาเงินสดย่อย หมายถึง พนักงานที่เป็นผู้รักษาวงเงินสด

เจ้าหนี้จ่ายครั้งเดียว หมายถึง เจ้าหนี้ที่จ่ายเพียงครั้งเดียว ใช้เพื่อทำจ่ายเงินในกรณีที่ไม่ได้ สร้างข้อมูลหลักเจ้าหนี้รายตัวในระบบเท่านั้น ซึ่งจะแบ่งเป็นกลุ่มใหญ่ และแต่ละกลุ่มแบ่งเป็น บุคคลธรรมดาและนิติบุคคล

การบันทึกบัญชีเกี่ยวกับรายการซื้อ

1. ซื้อสินค้า เมื่อกิจการซื้อสินค้ามาจะบันทึกบัญชีซื้อสินค้าด้วยราคาทุนที่ซื้อ

| กรณีซื้อเป็นเงินสด |              |          |        |   |    |    |
|--------------------|--------------|----------|--------|---|----|----|
| เคบิต              | ซื้อ         |          |        |   | xx |    |
|                    | ภาษิซื้อ     |          |        |   | xx |    |
| J S                | เครดิต       |          | เงินสด |   |    | xx |
| กรณีซื้อสินค้าเป็  | ป็นเงินเชื้อ |          |        | 6 |    |    |
| เดบิต              | ซื้อ         | UN       | IVE    |   | xx |    |
|                    | ภาษีซื้อ     |          |        |   | XX |    |
|                    | เครดิต       | เจ้าหนี้ |        |   |    | xx |

 ค่าใช้จ่ายในการซื้อ เช่น ค่าขนส่งเข้า ค่าใช้จ่ายนำเข้า ค่าภาษีขาเข้า ฯลฯ เมื่อกิจการซื้อ สินค้าตามวิธีนี้ จะบันทึกค่าใช้จ่ายในการซื้อ ในบัญชีค่าใช้จ่ายประเภทนั้นๆ ทางค้านเดบิต

| เดบิต | ค่าขนส่งเข้า     | XX |    |
|-------|------------------|----|----|
|       | ค่าใช้จ่ายนำเข้า | xx |    |
|       | ค่าภาษีขาเข้า    | XX |    |
|       | ภาษิซื้อ         | XX |    |
|       | เกรดิต เงินสด    |    | XX |

 ส่งคืนสินค้า การส่งคืนสินค้าเกิดขึ้นในกรณีที่ผู้ซื้อได้รับสินค้าไม่ถูกต้องโดยจะบันทึกเข้า บัญชีส่งคืน

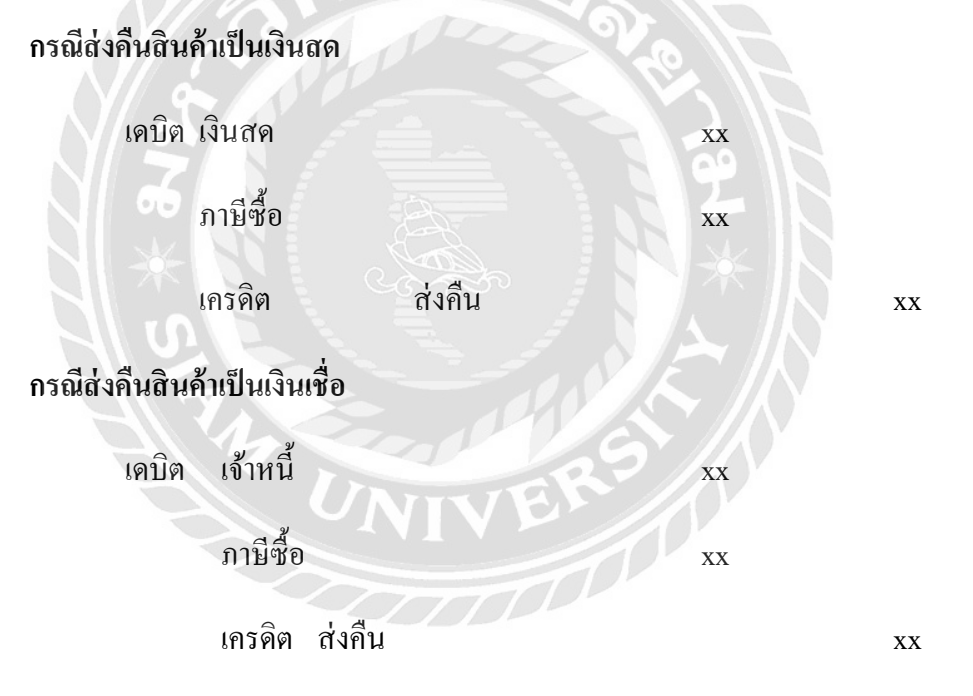

 ส่วนลดรับ ในกรณีที่ผู้ซื้อซื้อสินค้าเป็นเงินเชื่อ และผู้ขายมีเงื่อนไขในการให้ส่วนลดแก่ผู้ ซื้อชำระเงินภายในเวลาที่กำหนด

| เดบิต | เจ้าหนึ้ |               | XX |    |
|-------|----------|---------------|----|----|
|       | เครดิต   | เงินสด/ธนาการ |    | XX |
|       |          | ส่วนลครับ     |    | xx |

#### วงจรรายได้ (Revenue Cycle)

วงจรที่เกี่ยวข้องกับกิจกรรมการรับคำสั่งซื้อสินค้าหรือบริการ กิจกรรมการส่งมอบสินค้า หรือบริการ กิจกรรมการเรียกเก็บเงินค่าสินค้าหรือบริการ และกิจกรรมการรับชำระเงินค่าสินค้า หรือบริการจากลูกค้า

ในแต่ละขั้นตอนของการปฏิบัติงานนั้น ผู้ที่มีหน้าที่รับผิดชอบในการปฏิบัติงานจะต้อง บันทึกข้อมูลที่เกิดขึ้นอย่างต่อเนื่อง เพื่อให้สามารถส่งข้อมูลเข้าไปประมวลผลรายการก้าและจัดทำ รายงานเสนอให้แก่ผู้ใช้ได้อย่างกรบถ้วน ถูกต้องและทันเวลา

### ระบบบัญชีเกี่ยวกับการขายและการควบคุมลูกหนึ้

การขายสินค้ามีทั้งการขายสดและขายเชื่อ หากกิจการมีการขายเชื่อจะมีบัญชีลูกหนี้การค้า ซึ่งถ้าหากระบบการขายไม่มีประสิทธิภาพ จะทำให้กิจการมีลูกหนึ้จำนวนมากและไม่สามารถเรียก เก็บเงินได้ จนกลายเป็นหนี้สูญทางการบัญชี และในกรณีที่มีการรับชำระเงินหรือมีการขายสดจะมี ตัวเงินที่ได้รับ ซึ่งทำให้เกิดการทุจริตได้ง่าย ดังนั้นไม่ว่ากิจการจะทำการขายสดหรือขายเชื่อ จึงมี กวามสำคัญอย่างยิ่งที่ต้องมีการวางระบบการควบคุมภายในที่รัดกุม

### วัตถุประสงค์ของระบบบัญชีสำหรับการขายและการควบคุมลูกหนึ่

- 1. การขายสดและขายเชื่อ ได้มีการบันทึกได้อย่างถูกต้องและทันเวลา
- 2. การเบิกจ่ายสินค้าออกจากคลังสินค้า ได้รับการอนุมัติถูกต้อง
- เงินที่ได้รับคืนเป็นไปตามระเบียบที่วางไว้ และบันทึกบัญชีถูกต้อง
- 4. สินค้าที่ได้รับถือเป็นไปตามระเบียบที่วางไว้ และบันทึกบัญชีถูกต้อง
- มีการแบ่งแยกหน้าที่เกี่ยวกับการงายและการรับเงินออกจากกัน โดยให้มีการตรวจสอบซึ่ง กันและกัน
- 6. มีระบบการควบคุมการขายเชื่อ และลูกหนี้การค้าอย่างเพียงพอ

กระบวนการปฏิบัติงานในวงจรรายได้ แบ่งออกเป็น 2 ประเภทตามลักษณะของงาน คือ

- 1. กระบวนการปฏิบัติงานในวงจรรายได้สำหรับการขายเชื่อ
- 2. กระบวนการปฏิบัติงานในวงจรรายได้สำหรับการขายสด

#### ขั้นตอนการขายสินค้าเป็นเงินเชื่อ

- 1. รับคำสั่งซื้อจากลูกค้า (Order Entry Application)
- 2. เตรียมการส่งมอบสินค้าให้แก่ลูกค้า (Shipping Application)
- 3. เรียกเก็บเงินจากลูกค้า (Billing Application)
- 4. รับชำระเงินจากลูกค้า (Cash Receipts Application)

### 1.รับคำสั่งซื้อจากลูกค้า

พนักงานนำข้อมูลการสั่งซื้อทางไปรษณีย์อิเล็กทรอนิกส์ (Electronic Mail) กำสั่งซื้อทาง โทรสาร (Facisimile) กำสั่งซื้อทางโทรศัพท์ หรือ กำสั่งซื้อจากใบสั่งซื้อ (Purchase Order) ของ ลูกค้ามาป้อนข้อมูล เพื่อให้โปรแกรมการตรวจสอบนำข้อมูลมาตรวจสอบความถูกต้องของการ นำเข้า ตรวจสอบราคาขายของสินค้า ตรวจสอบปริมาณสินค้าคงเหลือ และตรวจสอบการอนุมัติ เครดิต หรือสินเชื่อทางการค้ากับข้อมูลที่บันทึกอยู่ใน แฟ้มข้อมูลหลักของลูกค้า (Customer Master File) แฟ้มข้อมูลหลักของสินค้าดงเหลือ (Inventory Master File) และแฟ้มข้อมูลอ้างอิงราคาขาย ของสินค้า (Price Data Referance File) ถ้าตรวจสอบพบว่าข้อมูลที่บันทึกมีความผิดพลาด หรือ ปริมาณสินค้าที่ถูกสั่งไม่เพียงพอ หรือกิจการไม่สามารถอนุมัติเครดิตให้แก่ถูกค้าได้ เนื่องจากลูกค้า ยังไม่ชำระหนี้ที่ค้างอยู่ หรือลูกค้าขอซื้อเชื่อในวงเงินเกินกว่าที่กิจการะอนุมัติ รายการต่างๆ ดังที่ กล่าวมาจะปรากฏให้เห็นทางจอภาพ เพื่อให้ผู้ที่เกี่ยวข้องทำการแก้ไขต่อไป แต่ถ้าตรวจสอบข้อมูล ที่นำเข้ามาบันทึกไม่ผิดพลาด กิจการมีสินก้าดงเหลือเพียงพอที่จะขาย และอนุมัติเครดิตให้แก่ลูกค้า ที่สั่งซื้อได้ ข้อมูลต่างๆ จะถูกบันทึกลงในแฟ้มข้อมูลรายการสั่งขาย (Sale Order File) เพื่อนำไป จัดพิมพ์รายงานการสั่งขาย (Sale Order Report) ส่งให้ฝ่ายบริหารงานขาย และจัดพิมพ์เอกสาร ยืนยันการขายสินค้า (Order acknowledgement) ส่งให้ลูกค้า

#### 2.เตรียมการส่งมอบสินค้าให้แก่ลูกค้า

เป็นขั้นตอนที่เกิดขึ้นหลังจากที่ได้มีการยืนยันการขายสินค้าให้แก่ลูกค้า การปฏิบัติงานใน ขั้นนี้มี เพื่อให้แน่ใจว่ากิจการสามารถจัดส่งสินค้าพร้อมใบส่งมอบสินค้าให้แก่ลูกค้าได้ตาม กำหนดเวลาที่ลูกค้าต้องการ

#### 3.เรียกเก็บเงินจากลูกค้า

งั้นตอนในการจัดทำใบแจ้งหนี้ส่งไปยังลูกค้า พร้อมกับการบันทึกข้อมูลเกี่ยวกับการขายลง ในแฟ้มข้อมูลหลักของสินค้าคงเหลือ แฟ้มข้อมูลหลักของลูกค้า แฟ้มข้อมูลหลักของบัญชีแยก ประเภททั่วไป

ยาล้

#### 4.รับชำระเงินจากลูกค้า

ขั้นตอนสุดท้ายของกระบวนการปฏิบัติงานในวงจรรายได้สำหรับการขายเชื่อ กระบวนการ ปฏิบัติงานเริ่มต้นหลังจากลูกค้าได้ส่งเช็คพร้อมใบนำส่งเงิน (Remittance advice) ซึ่งเป็นหลักฐาน ในการชำระหนี้ตามใบแจ้งหนี้มายังกิจการ พนักงานจะรวบรวมเช็ค และใบนำส่งเงินมาตรวจสอบ กวามถูกต้องก่อนจัดทำรายงานการรับชำระเงินประจำวัน ต่อมาจะนำข้อมูลที่ปรากฏในเช็คและใบ นำส่งเงินป้อนเข้าสู่คอมพิวเตอร์ทีละรายการ พร้อมกับการบันทึกข้อมูลจากรายงานการรับชำระเงิน ประจำวัน เพื่อให้โปรแกรมการตรวจสอบ ทำการตรวจสอบความถูกต้องของข้อมูลนำเข้าก่อนที่จะ ปรับปรุงข้อมูลดังกล่าวลงใน แฟ้มข้อมูลใบแจ้งหนี้ แฟ้มข้อมูลการบันทึกเพิ่ม-ลดของบัญชีลูกหนี้

## สำหรับการขายสินค้าเป็นเงินเชื่อนั้น จะมีเงื่อนไขในการชำระเงินต่างๆ เช่น

2/10, n/30 หมายความว่า ถ้ามีการชำระเงินก่าสินก้าที่ซื้อมาภายใน 10 วัน ก็จะได้รับส่วนลด 2% ของหนี้ที่ชำระ แต่อย่างไรก็ตามจะต้องชำระหนี้ทั้งหมดภายใน 30 วัน

2/EOM,n/60 หมายความว่า ถ้าชำระหนี้ภายในสิ้นเดือนที่มีการซื้อสินค้านั้น ก็จะได้รับส่วนลด 2% แต่ก็จะต้องชำระหนี้ทั้งหมดตามใบกำกับสินค้าภายใน 60 วัน (EOM ย่อมาจาก End of Month)

2/10EOM,n/60 หมายความว่า ถ้าชำระหนี้ไม่เกินวันที่ 10 ของเคือนถัดไปที่มีการซื้อสินค้า ก็จะ ได้รับส่วนลดเงินสด 2% แต่ก็ต้องชำระหนี้ภายใน 60 วัน

#### ขั้นตอนการขายสินค้าเป็นเงินขายสด

การขายสินค้าเป็นเงินสด มีวิธีการปฏิบัติ ดังต่อไปนี้

- เมื่อผู้ซื้อตกลงซื้อสินค้า ผู้ขายจะจัดทำบิลขายขึ้น 3 ฉบับ

ฉบับที่ 1 ต้นฉบับให้ลูกก้าเพื่อนำไปชำระเงิน

ฉบับที่ 2 สำเนาพนักงานขายส่งให้แผนกบรรจุหีบห่อพร้อมสินค้า

ฉบับที่ 3 สำเนาพนักงานขายเก็บไว้เป็นหลักฐาน เพื่อจัดทำรายงานขาย

เมื่อลูกค้านำเงินมาชำระ พนักงานรับเงินจะออกใบเสร็จรับเงินตามจำนวนที่ได้รับชำระและลูกค้า
 นำไปยื่น ที่แผนกหีบห่อเพื่อรับสินค้า

- แผนกบรรจุหีบห่อตรวจสอบสินค้ากับบิลขาย เมื่อเห็นว่าถูกต้องตรงกันจึงบรรจุหีบห่อและเมื่อผู้
 ซื้อนำใบเสร็จรับเงินมารับสินค้าตรวจสอบความถูกต้องอีกครั้ง จึงมอบสินค้าให้ถูกค้า และเก็บบิล
 งายส่งให้แผนกบัญชี

เมื่อสิ้นวัน พนักงานขายแต่ละคนจะสรุปรายงานขายประจำวัน ส่งให้หัวหน้าแผนกขาย เพื่อสรุป
 ยอดขายประจำวัน

- สิ้นวันพนักงานขายจัดทำรายงานสินค้าคงเหลือ

 ผู้ตรวจสอบค่าขาย จะเปรียบเทียบเงินสครับจากค่าขายในรายงานเงินสคประจำวันกับยอครวม ของรายงานขาย ตรวจสอบบิลขายให้เลขที่เรียงลำคับขึ้นล่วงหน้าและได้ลงบัญชีครบทุกฉบับ

#### วิธีปฏิบัติระบบการขายโดยรับชำระด้วยบัตรเครดิต

ปัจจุบันการขายสินค้าโดยใช้บัตรเครดิตเป็นที่นิยมแพร่หลาย ดังนั้นจึงเป็นที่นิยมของร้าน ทั่วไป แม้ว่าจะต้องเสียส่วนลดให้ธนาคาร แต่ทางร้านจะสามารถขายสินค้าได้มากขึ้น วิธีการขาย เชื่อมีรูปแบบคล้ายกับการขายสด ซึ่งมีความแตกต่างกัน ดังต่อไปนี้ 1. พนักงานขายออกบิลขาย 3 ฉบับ และลูกค้ำแสดงบัตรเครดิต (Credit Card)

 พนักงานรับเงินตรวจสอบบัตรเครดิต วงเงินการใช้บัตร บัตรถูกยกเลิกหรือไม่ หากเห็นว่าบัตร ถูกต้อง จึงให้ลูกค้าเซ็นชื่อพร้อมทั้งตรวจสอบลายเซ็นให้ถูกต้องตรงกัน

 หลังจากนั้นส่งบิลให้ลูกค้าไปรับสินค้า สิ้นวันพนักงานรับเงินจัดทำรายงานรับเงินค่าขาย ประจำวัน โดยแยกรายการค่าขาย เงินสดและค่าขายเงินเชื่อ

 นำส่งหัวหน้าแผนกรับเงิน แผนกรับเงินตรวจสอบม้วนเทปใสในเครื่องบันทึกเงินสด ส่วนบิล งายเชื่อส่งแผนกออกบิลเรียกเก็บเงินจากลูกค้า

<u>ระบบลูกหนี้</u>

การควบคุมลูกหนึ่

1. ตรวจสอบฐานะการเงินของลูกหนี้รายใหม่ กำหนควงเงินที่จะให้สินเชื่อ

2. เพิ่มหรอลควงเงินที่จะให้ซื้อเชื่อสำหรับลูกค้าเก่า

3. วางมาตรการในการเก็บเงินจากลูกหนึ้

4. จัดทำรายงานเพื่อการบริหารเกี่ยวกับลูกหนึ่

## 1.การควบคุมลูกหนี้

คำว่า ลูกหนี้ตามที่กำหนดในมาตรฐานการบัญชี โดยสมาคมนักบัญชีและผู้สอบบัญชีรับ อนุญาตแห่งประเทศไทย มิถุนายน 2546 มีดังนี้

ลูกหนี้ (Receivable) หมายถึง สิทธิเรียกร้องอย่างหนึ่งของเจ้าหนี้ในการที่จะให้ชำระหนึ่ ด้วยเงินสดหรือทรัพย์สินอย่างอื่น โดยกาดหมายว่าจะได้รับชำระเต็มจำนวน เมื่อถึงกำหนดชำระ ลูกหนี้จัดเป็นสินทรัพย์อย่างหนึ่งของกิจการและกวรแสดงในงบการเงินด้วย มูลก่าสุทธิที่กาดว่าจะ ได้รับนั่นก็กือ จำนวนที่กาดหมายว่าจะเก็บได้

### 1.1 ประเภทของลูกหนึ่

ลูกหนี้แบ่งออกเป็น 2 ประเภท คือ

- ลูกหนี้การค้า (Trade Receivable) หมายถึง ลูกหนี้ที่เกิดจากการคำเนินการค้าปกติของธุรกิจและจะ มีชื่อบัญชีแตกต่างกันได้ตามประเภทของธุรกิจ เช่น ธุรกิจธนาคารพาณิชย์ หมายถึง บัญชีระหว่าง ธนาคารที่มีดอกเบี้ย เงินให้สินเชื่อ และดอกเบี้ยค้างรับ กิจการประกันภัย หมายถึง บัญชีเบี้ย ประกันภัยค้างรับ เงินค้างรับเกี่ยวกับการประกันต่อ และเงินให้กู้ยืม

 - ลูกหนี้อื่นๆ (Other Receivable) หมายถึง ลูกหนี้ที่ไม่ได้เกิดจากการดำเนินการค้าตามปกติของ ธุรกิจ เช่น ลูกหนี้และเงินให้กู้ยืมแก่กรรมการและลูกจ้างเงินให้ยืมแก่บริษัทในเครือและบริษัทร่วม รายได้อื่น เป็นต้น

## การบันทึกบัญชีเกี่ยวกับรายการขาย

1.

| การขาเ   | ยสินค้าเป็ | นเงินสดและเงินเชื้อ            | 7.0              |                     |
|----------|------------|--------------------------------|------------------|---------------------|
| 1.1 เมื่ | อมีการขา   | ยสินค้า บันทึกการขายและจัดทำร  | รายการภาษีขาย    |                     |
| เคบิต    | เงินสคห    | <b>เรือ</b> ลูกหนี้การค้า      | xx               |                     |
|          | เครดิต     | บาย                            |                  | xx                  |
|          | I.S        | ภาษีขาย                        | 9.E              | XX                  |
| 1.2 เมื่ | อได้รับชำ  | ระราคาสินค้าไม่ว่าทั้งหมดหรือบ | างส่วน           |                     |
| เคบิต    | เงินสคห    | เรือธนาคาร                     | xx               |                     |
|          | เครดิต     | ลูกหนี้การค้า                  |                  | XX                  |
| 1.3 เมื่ | อรับคืนสิ  | นค้า และได้ออกใบลดหนี้แล้ว บัน | ทึกการรับคืน และ | ะจัดทำรายงานภาษีขาย |
| เคบิต    | รับคืน     |                                | XX               |                     |
|          | ภาษีขาย    | J                              | XX               |                     |

เครดิต เงินสดหรือลูกหนี้การก้า xx

## 1.4 เมื่อรับชำระหนี้จากลูกหนี้การค้า และให้ส่วนลดเงินสด

| เดบิต | เงินสดหรือธนาการ     | XX |
|-------|----------------------|----|
|       | ส่วนถดจ่าย           | xx |
|       | เครดิต ลูกหนี้การค้า |    |

- การจำหน่ายหนี้สูญ การบันทึกภาษีมูลค่าเพิ่มส่วนที่ตัดเป็นหนี้สูญเข้าข่ายตาม ข้อกำหนดตามประมวลรัษฎากร นั้นพิจารณาได้เป็น 2 กรณี ดังนี้
  - กรณีที่ข้อกำหนดตามประมวลรัษฎากรให้นำภาษีขายส่วนที่ตัดเป็นหนี้สูญไปขอ เครดิตได้

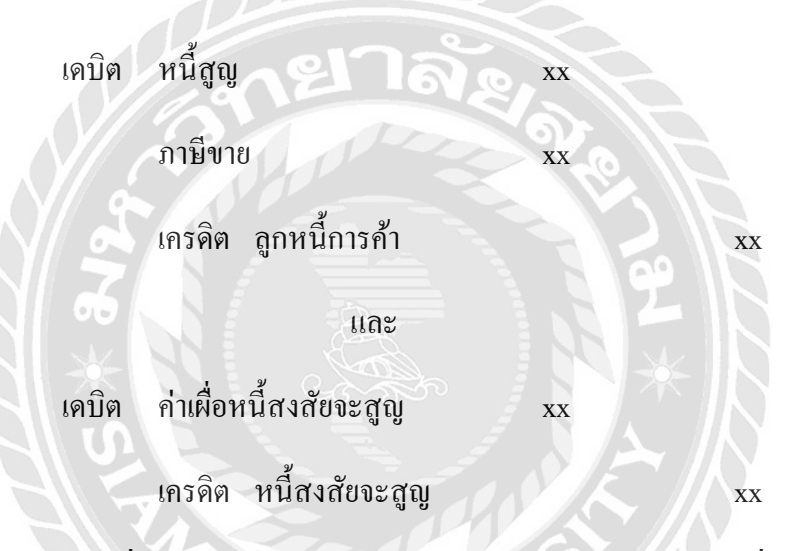

 กรณีที่ข้อกำหนดตามประมวลรัษฎากรให้ขอลืนภาษีขายส่วนที่ตัดเป็นหนี้สูญแล้ว เป็นเงินสดได้

| เคบิต | หนี้สูญ xx                |    |
|-------|---------------------------|----|
|       | เครดิต ลูกหนี้กรมสรรพากร  | XX |
|       | ลูกหนี้การค้า             | XX |
| เดบิต | ค่าเผื่อหนี้สงสัยจะสูญ xx |    |
|       | เครคิต หนี้สงสัยจะสูญ     | XX |

XX

#### 2.4 วรรณกรรมที่เกี่ยวข้องกับโปรแกรมสำเร็จรูปทางการบัญชี

ภรณ์พิณ คงทอง และ วันเพ็ญ จันทร์คง 2556 : กรณีศึกษาครั้งนี้มีวัตถุประสงค์ เพื่อศึกษา ปัญหาและอุปสรรคในการจัดทำบัญชีด้วยโปรแกรมสำเร็จรูปทางบัญชี Express โดยกระบวนการ ของผู้รับบริการใช้แบบทดสอบพร้อมกำหนดเอกสารประกอบที่เกี่ยวข้องกับการบันทึกบัญชีที่ใช้ จริงในการดำเนินธุรกิจ เพื่อวัดผลการเรียนรู้การจัดทำบัญชีด้วยโปรแกรมสำเร็จรูปทางการบัญชีที่ใ 4 ด้าน คือ 1)ด้านการบันทึกฐานข้อมูล 2)ด้านการบันทึกบัญชีและการวิเคราะห์รายการค้า 3)ด้าน การบันทึกและนำส่งภาษี และ 4)ด้านการปิดงบการเงิน เพื่อสอบถามปัญหาและสาเหตุที่เกิดขึ้นใน ขณะนั้น เพื่อทราบปัญหาและอุปสรรคที่เกิดขึ้น ผลการศึกษาวิจัยในครั้งนี้จากการประเมิน วัดความรู้ทั้ง 4 ด้านนั้น มีผลการประเมินไม่ผ่านเกณฑ์ เนื่องจากการจัดทำบัญชีจะมีการดำเนินงาน เป็นวงจรซึ่งหากบันทึกฐานข้อมูล ไม่กรบถ้วนหรือไม่ถูกต้องจะส่งผลไปยังด้านการบันทึกและการ นำส่งภาษีด้วย ซึ่งเป็นผลให้สุดท้ายแล้วการปิดงบการเงินก็จะแสดงผลไม่ถูกต้อง

ณัฐาุฒิ อภิสิทธิยากร 2545 : ได้ศึกษาเรื่อง "การนำระบบไปรแกรมสำเร็จรูป Navision Financials มาใช้ในงานสารสนเทศทางการบัญชี บริษัท รอยัล สแกนดิเนเวีย (ประเทศไทย) จำกัด โดยมีวัดถุประสงค์เพื่อสึกษาการนำระบบโปรแกรมสำเร็จรูป Navision Financials มาใช้ในงานสาร สนเทศทางการบัญชี และเพื่อให้ทราบถึงปัญหาจากการนำระบบโปรแกรมสำเร็จรูปดังกล่าวมาใช้ ในงานสารสนเทศของ บริษัทรอยัลสแกนดิเนเวีย(ประเทศไทย)จำกัด โดยศึกษาในส่วนของสาร สนเทศทางการบัญชีของบริษัท ซึ่งประกอบด้วย ขอ้มูลในวงจรก่าใช้จ่ายข้อมูลในวงจรรายได้และ ข้อมูลในวงจรการผลิต และวงจรบัญชีแยกประเภททั่วไปโดยใช้ทฤษฎีพื้นฐานของสารสนเทศทาง การบัญชีเป็นแนวคิดนำมาใช้ในการวิจัย เพื่อให้ทราบถึงผลลัพธ์ขอกระบวนการทางานและปัญหา ในการนำโปรแกรม Navision Financials มาใช้ในองก์กร จากการทบทวนวรรณกรรมที่เกี่ยวข้อง เป็นการเหมาะสมในระบบข้อมูลและการบันทึกบัญชี เนื่องจากบริษัทในเครือมีการใช้ไปรแกรม Navision Financials เช่นกันโปรแกรมที่สามารถตอบสนองระบบสารสรเทศทางบัญชีที่ดีทั้ง 5 ประการได้คือ ความถูกต้อง ความไม่ขัดแย้งกันเอง เข้ากันได้ติดต่อได้และสามารถเชื่อมต่อกันกับ ระบบอื่นได้ สุวรรณี รุ่งจตุรงก์ 2549 : การศึกษาครั้งนี้มีวัตถุประสงก์เพื่อศึกษาปัจจัยที่มีผลต่อการ เลือกใช้โปรแกรมสำเร็จรูปทางการบัญชีของธุรกิจ ศึกษาความสัมพันธ์ของการตัดสินใจเลือกใช้ โปรแกรมสำเร็จรูปทางการบัญชี ศึกษาประโยชน์ ปัญหาและอุปสรรคจากการใช้โปรแกรม สำเร็จรูปทางการบัญชี วิธีการศึกษาจะการสุ่มตัวอย่างจากผู้จัดการฝ่ายบัญชีของบริษัทที่อยู่ในกลุ่ม ธุรกิจขาคกลางและขนาดย่อมในกรุงเทพมหานครจำนวน 100 รายและทำการวิเคราะห์ ความสัมพันธ์ระหว่างปัจจัยต่างๆ ได้แก่ ประเภทของธุรกิจ รายได้ของธุรกิจ ขนาดของธุรกิจและ ทักษะของพนักงานบัญชี โดยใช้เทคนิคทางสถิติ คือ การวิเคราะห์ความถดถอยโลจิสติก และ Multinomial Logistic Regression และวิเคราะห์ปัจจัยที่มีผลต่อการเลือกใช้ประโยชน์และอุปสรรก จากการใช้โปรแกรมสำเร็จรูปทางการบัญชี โดยจะใช้เทคนิคทางสถิติแบบวิเคราะห์สถิติพื้นฐาน ได้แก่ ก่าเฉลี่ย (Mean) และก่าเบี่ยงเบนมาตรฐาน (Standard Deviation) จากผลการศึกษาพบว่า รายได้ของธุรกิจและทักษะของพนักงานบัญชีมีความสัมพันธ์ในการเลือกใช้โปรแกรมสำเร็จรูปทาง บัญชี และสามารถช่วยในการลดปัญหาของการจัดทำเอกสารเกี่ยวข้องกับธุรกิจมากที่สุด

นรีลักษณ์ ชุติมาสกุล 2553: การศึกษากรั้งนี้มีวัตถุประสงค์เพื่อศึกษากระบวนการทำงาน ของโปรแกรมสำเร็จรูปทางการบัญชี ACCPAC ที่ใช้ในการปฏิบัติงานในระบบสารสนเทศทางการ บัญชีสำหรับวงจรรายได้ และวิธีปฏิบัติงานที่เกี่ยวข้องกับวงจรรายได้และวิเกราะห์ระบบ สารสนเทศทางการบัญชีที่บริษัทกรณีศึกษาใช้อยู่ในปัจจุบัน วิธีการศึกษาใช้วิธีการเก็บรวบรวม ข้อมูลปฐมภูมิจากการสังเกตการณ์และสัมภาษณ์ผู้ที่เกี่ยวข้อง และข้อมูลทุติยภูมิจากการศึกษา กันคว้าและเก็บรวบรวมข้อมูลจากเอกสาร คำราทางวิชาการ และผลการศึกษาได้มีการใช้งานระบบ สารสนเทศทางการบัญชีสำหรับวงจรรายได้หลายระบบ และการศึกษาได้มีการใช้งานระบบ สารสนเทศทางการบัญชีสำหรับวงจรรายได้หลายระบบ และการปฏิบัติงานในระบบยังคงบันทึก ข้อมูลดั้วยมือ ทำให้เกิดความซ้ำซ้อนในการทำงาน โอกาศเกิดข้อผิดพลาดได้ง่าย จึงได้เสนอแนะ ให้นำระบบสารสนเทศทางการบัญชีสำหรับวงจรรายได้ โดยใช้โปรแกรมสำเร็จรูปทางการบัญชี ACCPAC มาประยุกต์ใช้กับบริษัทในส่วนของกิจกรรมเรียกเก็บเงินและกิจกรรมรับเงิน ทำให้การ ปฏิบัติงานสำหรับวงจรรายได้เสร็จสิ้นภายในระบบเดียว ซึ่งช่วยลดขั้นตอนการทำงาน รวมทั้ง ผู้บริหารสามารถนำข้อมูลสารสนเทศทางการบัญชีไปใช้ในการวางแผน การตัดสินใจ และการ ควบคุมได้อย่างมีประสิทธิภาพ สาขพิน พันธ์เพิ่ง 2553: กรณีศึกษาครั้งนี้มีวัตถุประสงค์ประการแรกเพื่อศึกษากระบวนการ ทำงานของวงจรรายได้ในโปรแกรมสำเร็จรูป SAP ระบบบัญชีและการเงิน ของบริษัท กรณีศึกษา ประการที่สองเพื่อศึกษาและรวบรวมคู่มือปัจจุบันประการที่สามเพื่อระบุปัญหาในการปฏิบัติงาน และประการที่สี่เพื่อรวบรวมและจัดทำเอกสารคู่มือปฏิบัติงานของวงจรรายได้ในโปรแกรม สำเร็จรูป SAP ระบบบัญชีและการเงินฉบับภาษาไทย กรณีศึกษาพบว่าคู่มือเดิมซึ่งมีการจัดทำเป็น ภาษาอังกฤษทำให้ผู้ใช้เข้าใจกลาดเคลื่อน และมีการแยกคู่มือเป็นส่วนงานย่อยทำให้ด้องใช้คู่มือ หลายเล่มในการปฏิบัติงานจนเสร็จสมบูรณ์ รวมทั้งคู่มือที่ไม่เป็นปัจจุบันทำให้ไม่สามารถใช้ให้ เป็นประโยชน์ได้อย่างตีมที่ จึงกวรมีการจัดทำคู่มือการปฏิบัติงานโดยให้ผู้ใช้มีส่วนร่วม เพื่อกวาม เข้าใจอย่างถูกต้องตามขั้นตอนการปฏิบัติงานจริงบนโปรแกรมสำเร็จรูป SAP เพื่อนำไปสู่ ประสิทธิผลของระบบอย่างแท้จริง

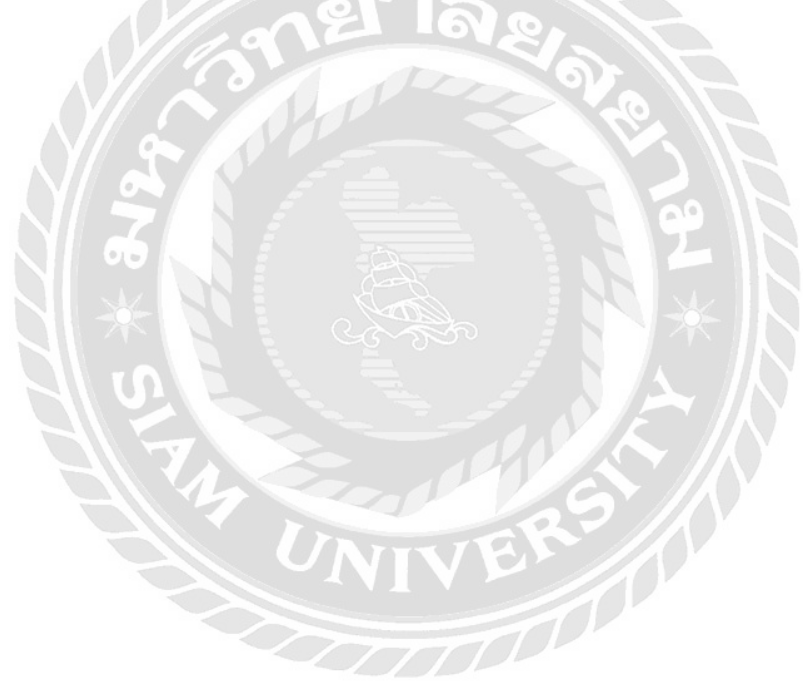

## บทที่ 3

## รายละเอียดการปฏิบัติงาน

## 3.1 ชื่อและที่ตั้งของสถานประกอบการ

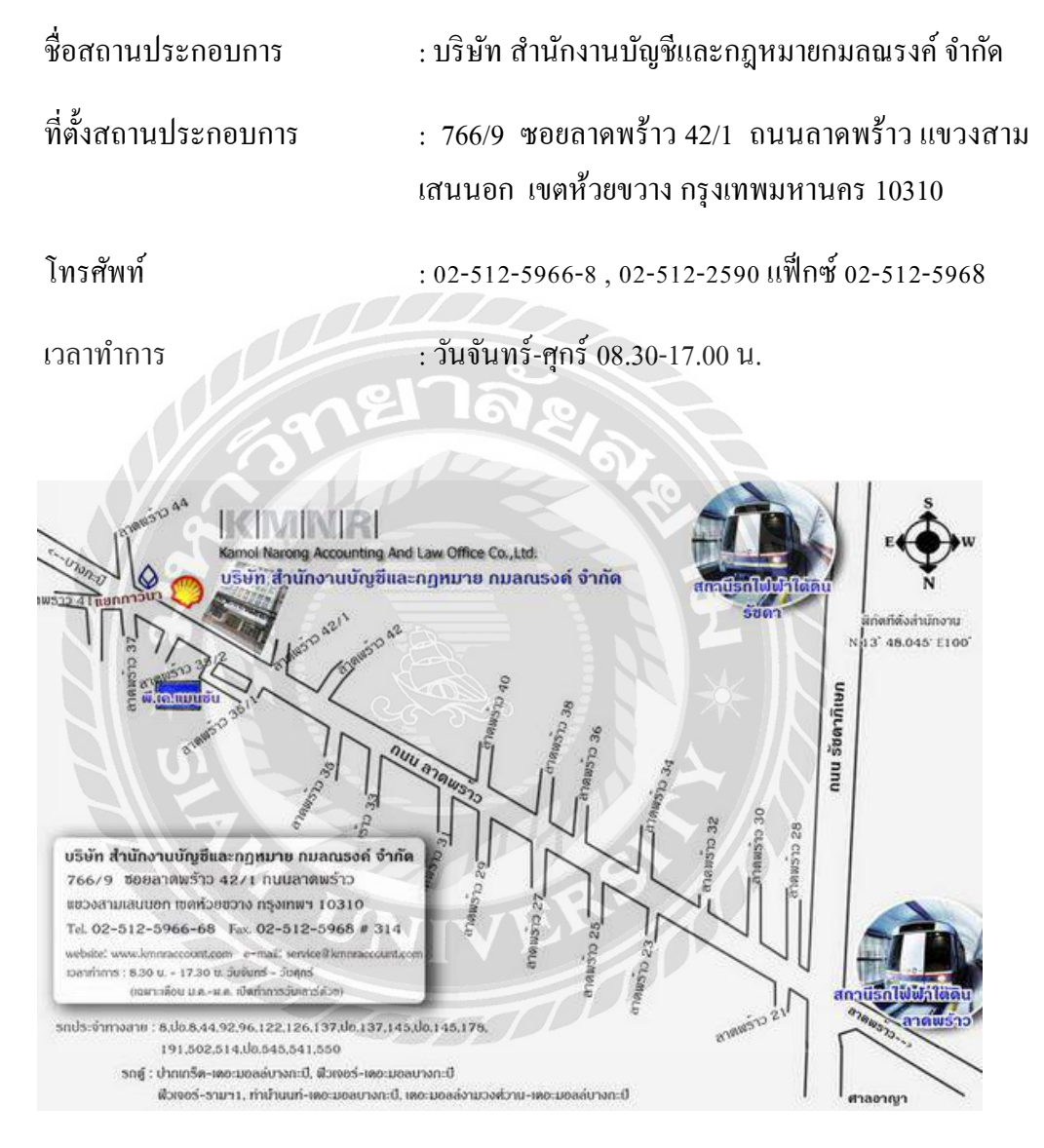

รูปภาพ 3.1 แผนที่ตั้งสถานประกอบการ

#### 3.2 ลักษณะการประกอบการ การให้บริการหลักขององค์กร

#### 3.2.1งานด้านการบริการจดทะเบียน

- จดทะเบียนจัดตั้งบริษัท
- จดทะเบียนห้างหุ้นส่วน
- จดทะเบียนพาณิชย์/พาณิชย์อิเล็คทรอนิค ร้านค้า ห้างหุ้นส่วนสามัญ
- เข้าระบบภาษีมูลค่าเพิ่มและขอเลขผู้เสียภาษีอากร
- จดทะเบียนเปลี่ยนแปลง เช่น เปลี่ยนแปลงรายชื่อผู้ถือหุ้น,กรรมการเข้าใหม่-ลาออก, เปลี่ยนแปลงอำนาจกรรมการ
- จดทะเบียนเลิกบริษัท / หจก. และชำระบัญชีพร้อมปิดงบเลิกและตรวจสอบบัญชี
- ขึ้นทะเบียนประกันสังคมของนายจ้างและลูกจ้าง

#### 3.2.2งานด้านจัดทำบัญชี

- จัดทำบัญชีประจำปีและรายเดือนยื่นต่อกรมพัฒนาธุรกิจและกรมสรรพากร
- วางแผนภาษีอากร
- 3.2.3 งานบริการที่เกี่ยวเนื่อง
  - บริการจดทะเบียนบริษัท เปลี่ยนแปลงกรรมการ ย้ายที่อยู่บริษัท
  - การวางระบบบัญชี
  - การจัดทำบัญชี
  - การให้คำปรึกษาทางธุรกิจ

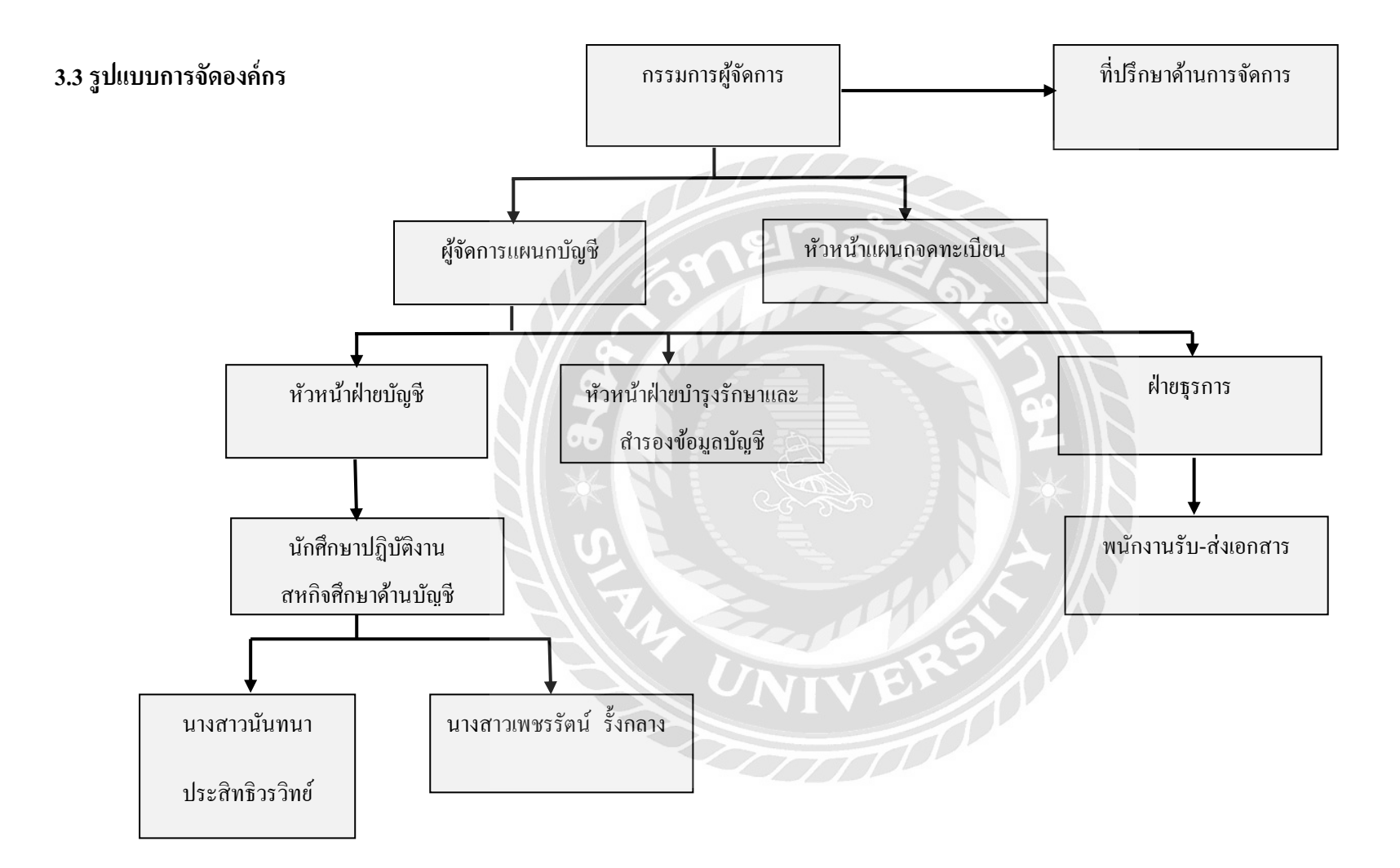

### 3.4 ตำแหน่งและลักษณะงานที่นักศึกษาได้รับมอบหมาย

| 1. นางสาวนั้นทนา   | ประสิทธิวรวิทย์ |
|--------------------|-----------------|
| 2. นางสาวเพชรรัตน์ | รั้งกลาง        |

ตำแหน่งนักสึกษาปฏิบัติงานสหกิจสึกษาด้านบัญชี

## ลักษณะงานที่รับผิดชอบ

- 1. นำเอกสารรายงานภาษีซื้อ ขาย จากพนักงานบัญชี
- 2. วิเคราะห์รายการบัญชีซื้อ งาย และกำหนดลำคับเลงที่เอกสาร
- ตรวจสอบความครบถ้วนของเอกสารรายการบัญชีซื้อ ขายอีกครั้ง
- บันทึกบัญชีซื้อ-ขายในโปรแกรมบัญชีสำเร็จรูปเอ็กซ์เพรส เพื่อเป็นการตรวจสอบการ บันทึกข้อมูลด้วยโปรแกรมว่าถูกต้องหรือไม่

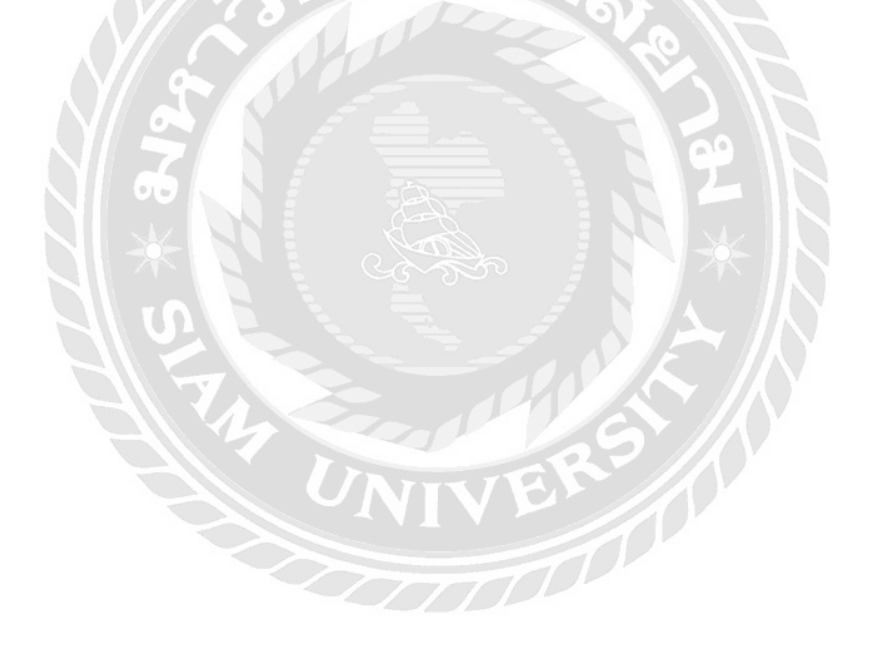

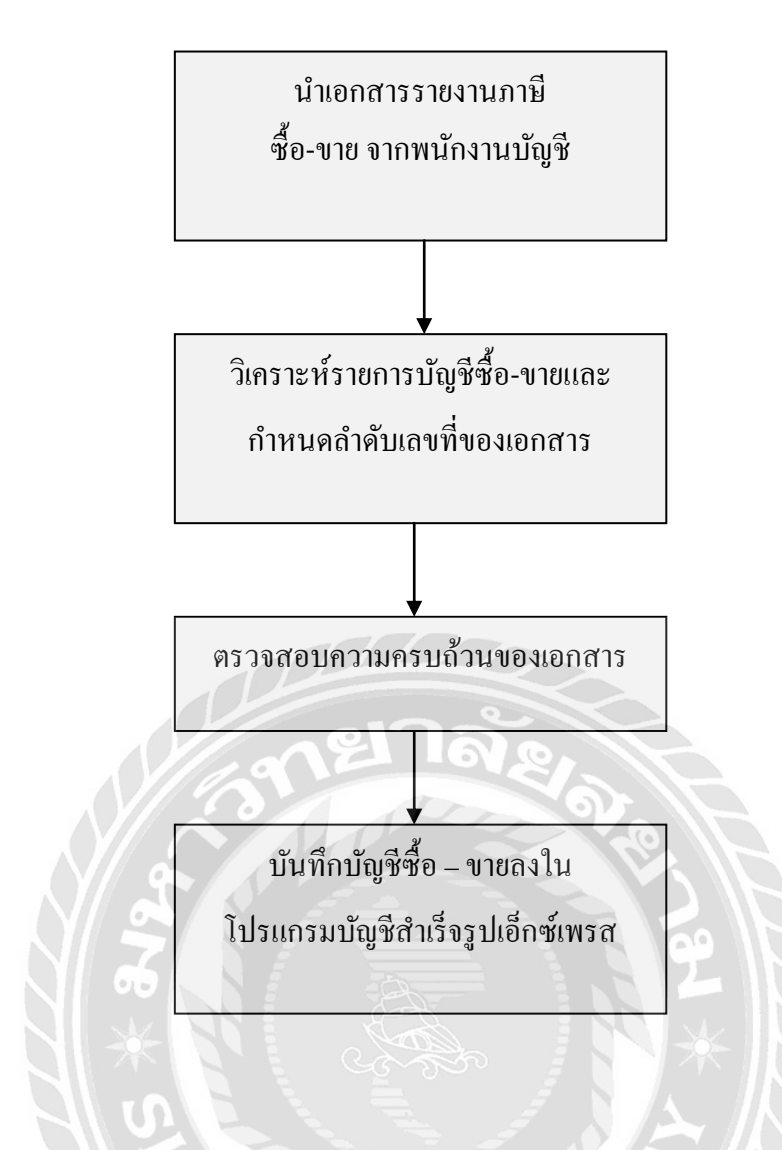

3.5 ชื่อและตำแหน่งงานของพนักงานที่ปรึกษา

คุณกมล พิกุลสวัสดิ์ ตำแหน่ง ผู้จัดการ

3.6 ระยะเวลาที่ปฏิบัติงาน

ตั้งแต่วันที่ 30 พฤษภาคม 2559 ถึงวันที่ 2 กันยายน 2559 รวมระยะเวลาในการปฏิบัติงานทั้งสิ้น 14 สัปดาห์

## 3.7 ขั้นตอนและวิธีดำเนินงาน

3.7.1 ศึกษาและรวบรวมข้อมูลของโครงการ

## 3.7.2 วิเคราะห์และวางแผนการจัดทำโครงการ

3.7.3 เสนอโครงการเพื่ออนุมัติ

3.7.4 จัดทำรูปเล่มรายงานและเอกสารนำเสนอโครงงาน

## ตาราง 1 ขั้นตอนและวิธีการดำเนินงาน

| ขั้นตอนการปฏิบัติ                                               |   | พ.          | ค. |          |        | ນີ້.         | .ຍ.  | >     |      | ก. | ค. |   | ส   | ้.ค. |   |   | ก. | ย. |   |
|-----------------------------------------------------------------|---|-------------|----|----------|--------|--------------|------|-------|------|----|----|---|-----|------|---|---|----|----|---|
| 1. ศึกษาและรวบรวมข้อมูลของโครงการ                               |   | 0           | 10 | •        |        | 6            | 100  | 11/ 0 |      |    |    |   |     |      |   |   |    |    |   |
| <ol> <li>วิเคราะห์และวางแผนการจัดทำ</li> <li>โครงการ</li> </ol> | 0 |             |    | •        |        |              | XXXX | V V   | N 10 |    |    |   |     |      |   |   |    |    |   |
| 3. เสนอโครงการเพื่ออนุมัติ                                      |   |             |    |          |        |              |      |       |      | 1  |    | + | 710 |      | - | • |    |    |   |
| 4. จัดทำรูปเล่มรายงานและเอกสาร<br>นำเสนอโครงการ                 |   | 100 m 100 m |    | Region 1 | ROC AT | <i>s</i> h 1 |      |       |      | H  |    | * |     |      | • |   |    |    | + |

## 3.8 อุปกรณ์และเครื่องมือที่ใช้

### ฮาร์ดแวร์

- คอมพิวเตอร์
- เครื่องถ่ายเอกสาร
- เครื่องสแกนเนอร์
- เครื่องคิดเลข

ซอฟต์แวร์

- โปรแกรมไมโครซอฟท์ เวิร์ด
- โปรแกรมไมโครซอฟท์ เอ็กเซล
- โปรแกรมไมโครซอฟท์ พาวเวอร์พอยต์
- โปรแกรมบัญชีสำเร็จรูปเอ็กซ์เพรส

## บทที่ 4

## ผลการปฏิบัติงานตามโครงการ

### 4.1 รายละเอียดโครงงาน

## การบันทึกบัญชีซื้อ-ขายในโปรแกรมเอ็กซ์เพรส

ลักษณะของงานที่รับผิดชอบในบริษัท สำนักงานบัญชีละกฎหมายกมลณรงค์ จำกัด คือการ บันทึกบัญชีซื้อ - ขายในโปรแกรมเอ็กซ์เพรส ซึ่งมีรายละเอียดและขั้นตอนในการปฏิบัติดังนี้

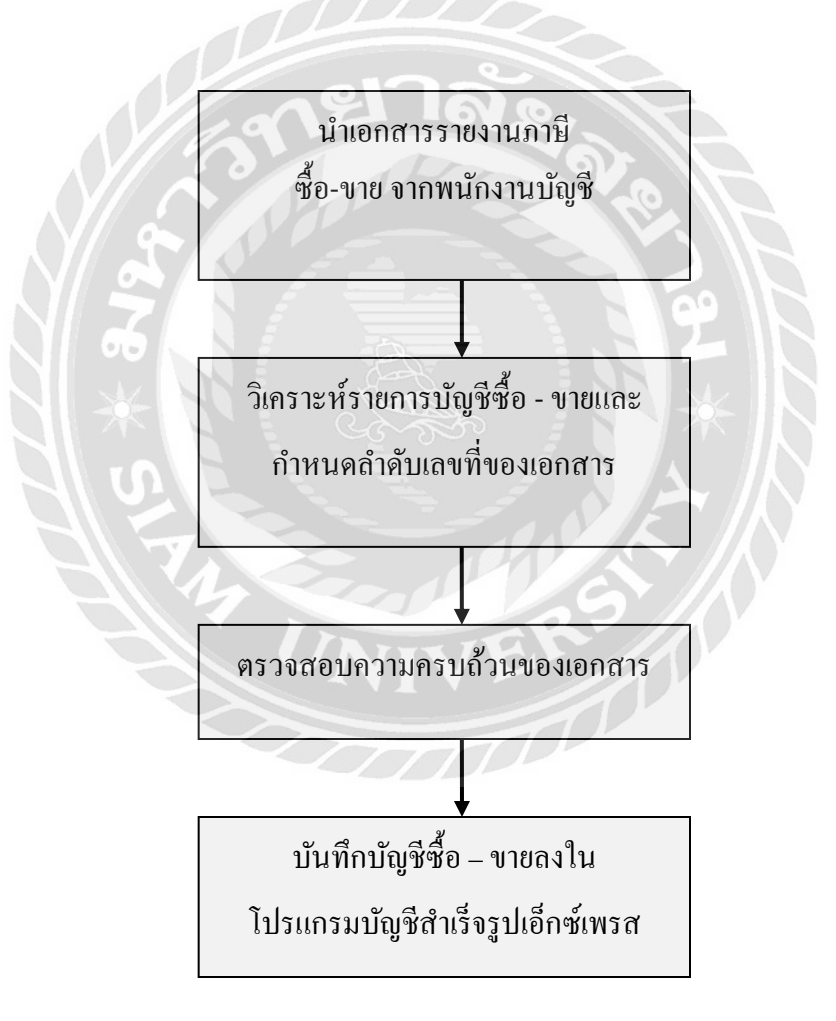

## ขั้นตอนการบันทึกบัญชีซื้อ-ขายในโปรแกรมบัญชีสำเร็จรูปเอ็กซ์เพรส

## การบันทึกบัญชีซื้อสินค้า

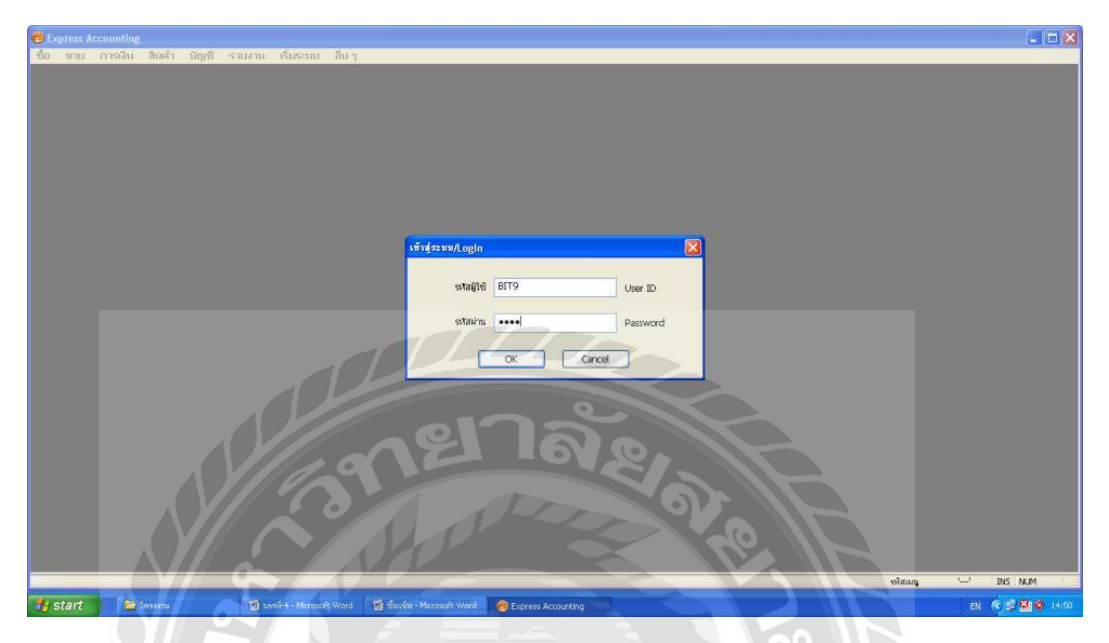

รูปภาพ 4.1 เข้าสู่ระบบ การสร้างฐานข้อมูลของบริษัทเพื่อทำการบันทึกบัญชีซื้อ-ขาย รหัสผู้ใช้ : BIT 9 รหัสผ่าน : BIT9

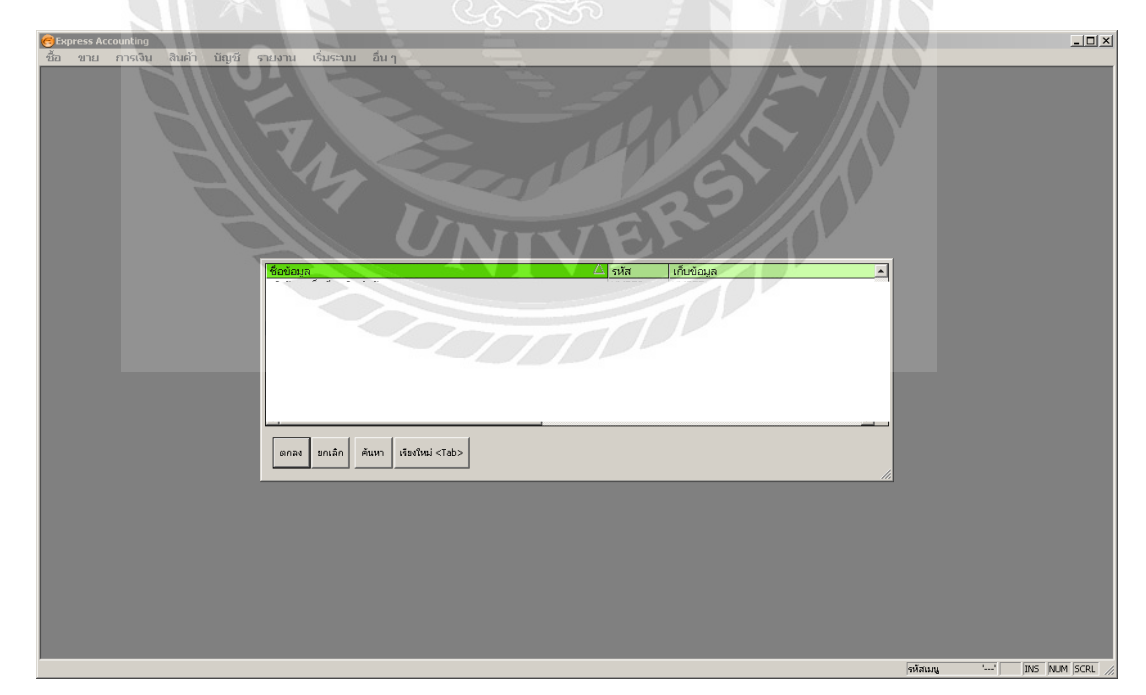

รูปภาพ 4.2 เลือกชื่อบริษัทที่ต้องการบันทึกรายการบัญชี > กดตกลง

## การบันทึกบัญชีซื้อสินค้ามี 2 กรณีได้แก่

## กรณีที่ 1 การบันทึกบัญชีซื้อสินค้าเป็นเงินสด

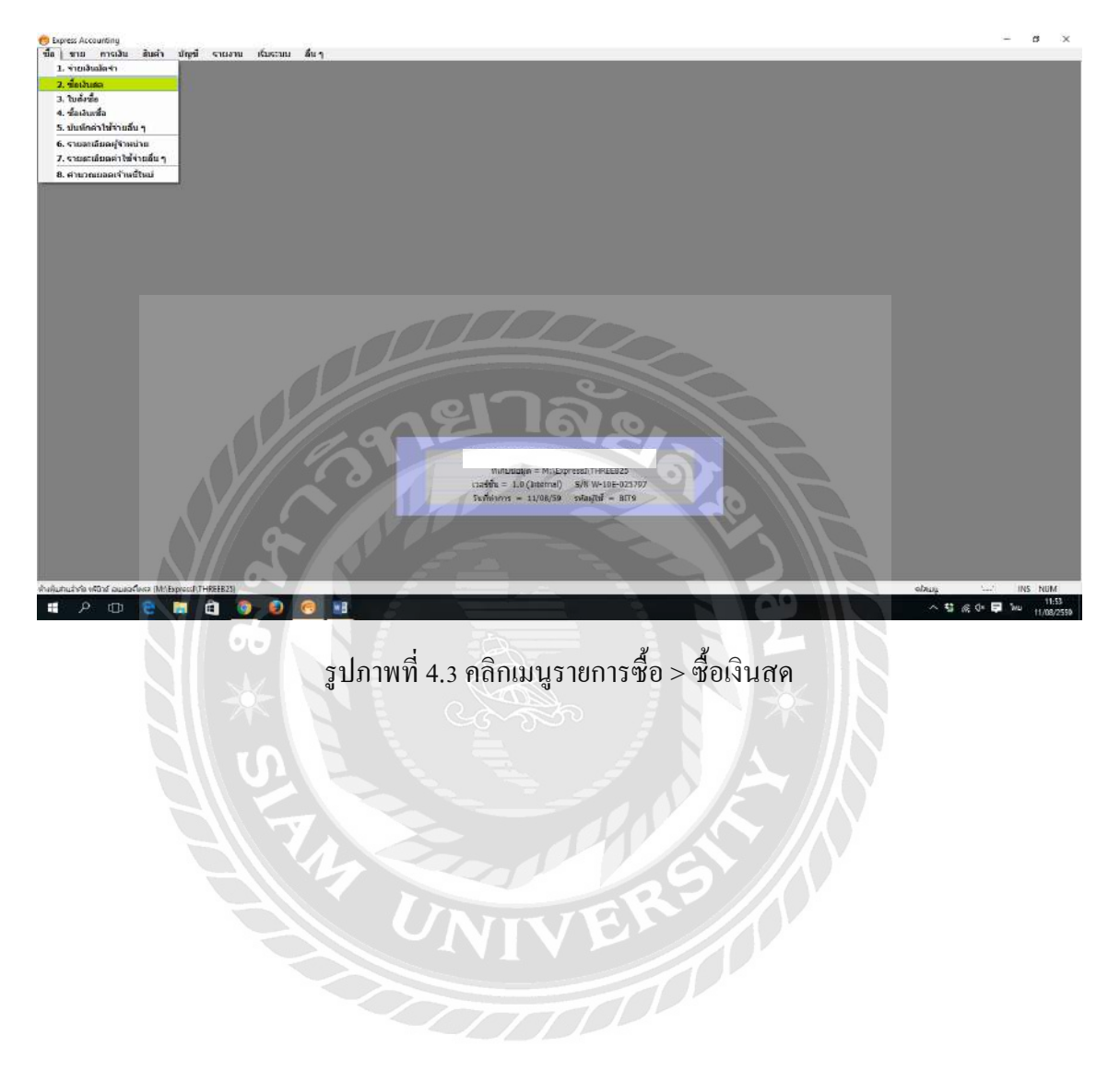

|                                |                  |               |                                                |                   |                                                            |                   |                                                |   |          |                                                                                                    |  | ľ |
|--------------------------------|------------------|---------------|------------------------------------------------|-------------------|------------------------------------------------------------|-------------------|------------------------------------------------|---|----------|----------------------------------------------------------------------------------------------------|--|---|
| ซึ่งมีแรก                      |                  |               |                                                | and store I am    | ) co   (0)                                                 | -                 |                                                |   |          |                                                                                                    |  |   |
|                                | <b>0</b> 🖬 10. q |               | · @ · @                                        | 1 2 2             | 1 5 6 6                                                    |                   |                                                |   |          |                                                                                                    |  |   |
| nfej 003                       | 19               | u<br>d        | แคนก<br>อยที่ในชื่อสด (HF1901<br>างถึงใบสังข้อ | 013<br>013<br>013 | na/05/39 Q                                                 |                   |                                                |   |          |                                                                                                    |  |   |
| ส์มิล <u>(15/1005</u><br>เมหตุ | em. 03/05        | /39 4         | รามส่งโดย<br>เมษายา 2 - เมษา                   | IVAT 🔻            |                                                            |                   |                                                |   |          |                                                                                                    |  |   |
| instein (F8> inse<br>in lette  | enumation        | downu         | erannen-sisa octai+F7:                         | รารการอาษีพัก แ   | diana (Call+Fa0)                                           |                   |                                                |   |          |                                                                                                    |  |   |
| 1 57-0000-04                   | 10 Generates     | 1.0 er        | 9,900.000                                      | Statute 1         | 9,900.00                                                   |                   |                                                |   |          |                                                                                                    |  |   |
|                                | G 01             | 0.0           | 0.000                                          |                   | 0.00                                                       |                   |                                                |   |          |                                                                                                    |  |   |
|                                |                  |               |                                                |                   |                                                            |                   |                                                |   |          |                                                                                                    |  |   |
|                                |                  |               |                                                |                   |                                                            |                   |                                                |   |          |                                                                                                    |  |   |
|                                |                  |               |                                                | 220002017         | ×                                                          |                   |                                                |   |          |                                                                                                    |  |   |
|                                |                  | vindmon       |                                                | utarcure<br>00.0  | 2,900,00                                                   |                   |                                                |   |          |                                                                                                    |  |   |
|                                |                  | พักเป็นปัตร่า | 4                                              | 0.00              | 9,900.00                                                   |                   |                                                |   |          |                                                                                                    |  |   |
|                                |                  |               | ภาษีมูลค่า                                     | Nai .7.00 %       | \$/93,00                                                   |                   |                                                |   |          |                                                                                                    |  |   |
|                                |                  |               | จำห                                            | เวนเงินรายฟังดัน  | 10,593.00                                                  |                   |                                                | - |          |                                                                                                    |  |   |
|                                |                  |               |                                                | C                 | Artusicaja = M;<br>astón = 1.0 (brtam<br>Datarras = 18/08/ | Express<br>II) S. | 80,THREEB39<br>71 W-10E-02579<br>RagTel = 8019 | 2 |          |                                                                                                    |  |   |
|                                | P                | 1 11 1        |                                                |                   |                                                            | 01                | . (0)                                          |   | 1 10 100 | and the second second se |  |   |

รูปภาพที่ 4.4 การบันทึกรายการซื้อสินก้าที่เป็นเงินสด

- 1. กคเพิ่มข้อมูล
- 2. กรอกเลขที่ใบซื้อสด (HI) โดยดูจากใบเสร็จรับเงิน
- 3. กรอกวันที่ซื้อสินค้า
- 4. กรอกรหัสผู้จัดจำหน่าย คลิกที่แว่นขยาย > เลือกรายชื่อผู้จัดจำหน่ายตามใบเสร็จรับเงิน
- 5. กด Enter ไปยังส่วนเลขที่บิล ลงวันที่กรอกตามใบเสร็จรับเงิน > ประเภทราคา เลือกแยก Vat
- 6. ช่องรายการสินค้า คับเบิ้ลคลิกช่องรหัสโปรแกรมจะแสคงค่าใช้จ่ายให้อัตโนมัติ
- 7. กด Enter ผ่านรายการคลัง
- 8. กรอกจำนวนหน่วยที่ซื้อ
- 9. กรอกราคาต่อหน่วย > กด Enter โปรแกรมจะคำนวณ Vat ให้อัตโนมัติ
- 10. สามารถตรวจสอบยอดได้จากใบเสร็จรับเงินว่าตรงกันหรือไม่
- 11. กดบันทึกข้อมูล

| หอกg-UV-ลนุเ<br>การเอิน สิน                                                                                                    | ดาเราเสอ<br>ค้า มัญ         | ซี จายอาน เจื่อจ                     | ານນ ລົບງ                                                                                   |                    |                      |                  |   |  |            |   |
|----------------------------------------------------------------------------------------------------|-----------------------------|--------------------------------------|--------------------------------------------------------------------------------------------|--------------------|----------------------|------------------|---|--|------------|---|
| retute<br>1 🖉 🗑                                                                                                    | 0                           | 14 4 4                               | • # @ • 🚍 •                                                                                | i = i              |                      |                  |   |  |            |   |
| 100000                                                                                                    | រលៈអេញ<br>วันเรี<br>មុះព័សម | 03/05/59 44                          |                                                                                            | สาหลัง             | a                    |                  |   |  |            |   |
| เสรากุโนสาสัต <a< th=""><th>k+c&gt; vá</th><th>คราม (F7&gt; เพิ่ดรับ (C)<br/>อ้างกันหลั</th><th>ป#7&gt; สาชีนั่ล ≪8&gt; คา</th><th>Bana «Call+FB» anB</th><th>in a Mana «Citi+F1D»</th><th></th><th></th><th></th><th></th><th></th></a<> | k+c> vá                     | คราม (F7> เพิ่ดรับ (C)<br>อ้างกันหลั | ป#7> สาชีนั่ล ≪8> คา                                                                       | Bana «Call+FB» anB | in a Mana «Citi+F1D» |                  |   |  |            |   |
| 20-03                                                                                                    | angel 1                     | จะแห่ง<br>ดาเชื่อบราดาศระยะ-อาไซ     | <ul> <li>พ.เลขอาย</li> <li>ชื่อสุดอาย</li> <li>เชื่อสุดอาย</li> <li>เชื่อสุดอาย</li> </ul> | 10.000.0           | EKONA C              |                  |   |  |            |   |
| 4-00                                                                                                    |                             | ภาษีชื่อ                             | นื้อสะสาก บริษัทเพาเวอร์                                                                   | 693.00             |                      |                  |   |  |            |   |
| 1-00                                                                                                    |                             | เงินสด                               | นื้อสดจาก บริษัทเพาเวอร์                                                                   | 1                  | 10,593.00            |                  |   |  |            |   |
|                                                                                                    |                             |                                      |                                                                                            |                    |                      |                  |   |  |            |   |
|                                                                                                    |                             |                                      |                                                                                            |                    |                      |                  |   |  |            |   |
|                                                                                                    |                             |                                      |                                                                                            |                    |                      |                  |   |  |            |   |
|                                                                                                    |                             |                                      |                                                                                            |                    |                      |                  |   |  |            |   |
|                                                                                                    |                             |                                      |                                                                                            |                    |                      |                  |   |  |            |   |
|                                                                                                    |                             |                                      |                                                                                            |                    |                      |                  |   |  |            |   |
|                                                                                                    |                             |                                      |                                                                                            |                    |                      |                  |   |  |            |   |
| _                                                                                                    | -                           |                                      |                                                                                            |                    | ×                    |                  |   |  |            |   |
|                                                                                                    |                             |                                      | 1075                                                                                       | 10,593.00          | 10,593.00            |                  | - |  |            |   |
|                                                                                                    |                             |                                      |                                                                                            |                    |                      |                  |   |  |            |   |
|                                                                                                    |                             |                                      |                                                                                            |                    | Sination = M: E      | xpressI\THREEB59 |   |  |            |   |
|                                                                                                    |                             |                                      |                                                                                            |                    | Tavininns = 18/08/59 | anaufiti = BIT9  |   |  |            |   |
|                                                                                                    |                             |                                      |                                                                                            |                    |                      |                  |   |  |            |   |
|                                                                                                    |                             |                                      |                                                                                            |                    |                      | 0                |   |  |            |   |
|                                                                                                    |                             |                                      |                                                                                            |                    |                      |                  |   |  |            |   |
|                                                                                                    |                             | 4                                    | Y / Aller                                                                                  |                    |                      | 20               |   |  |            | l |
| Councellant                                                                                                    | (Mt\Express                 | n,THREE859)                          | 1 1                                                                                        |                    |                      |                  |   |  | tanı gunun | ĺ |
| -Ch 3                                                                                                    |                             | A 67 1                               |                                                                                            |                    |                      |                  |   |  | ∧ 😫 @ d× 🗖 | đ |

รูปภาพที่ 4.5 ตัวอย่างสมุครายวันซื้อ

## กรณีที่ 2 การบันทึกบัญชีซื้อสินค้าเป็นเงินเชื่อ

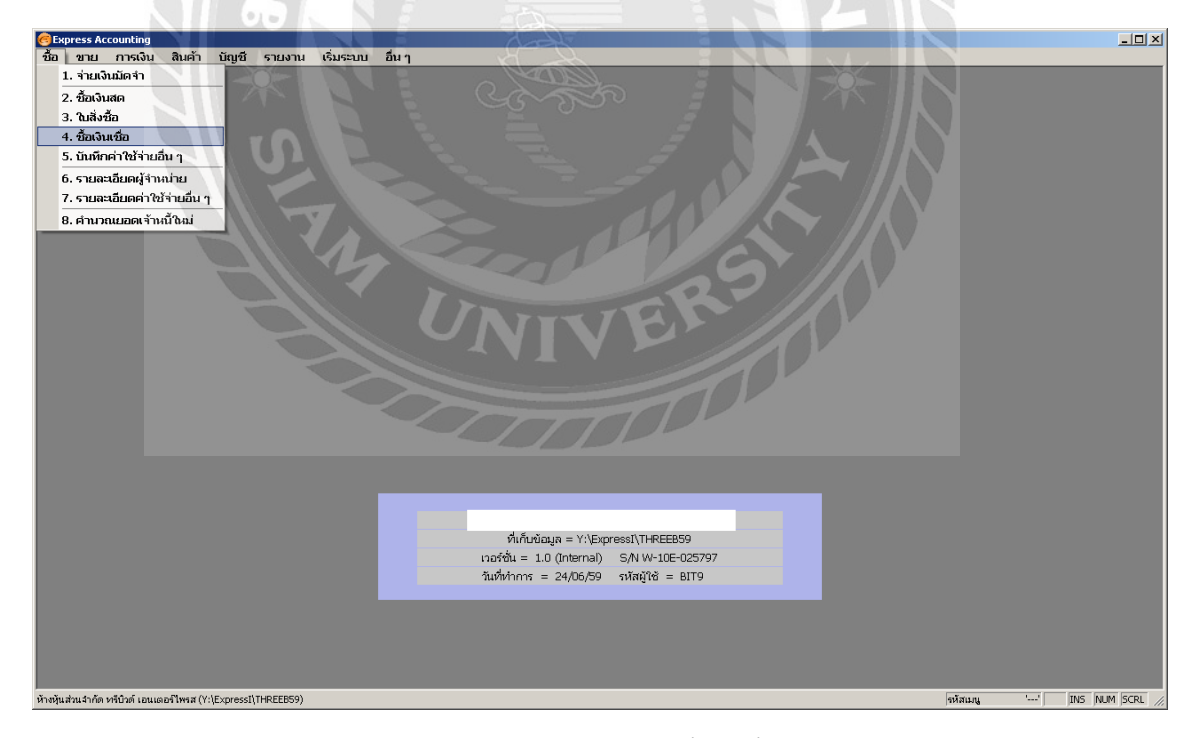

รูปภาพที่ 4.6 คลิกเมนูรายการซื้อ > ซื้อเงินเชื่อ

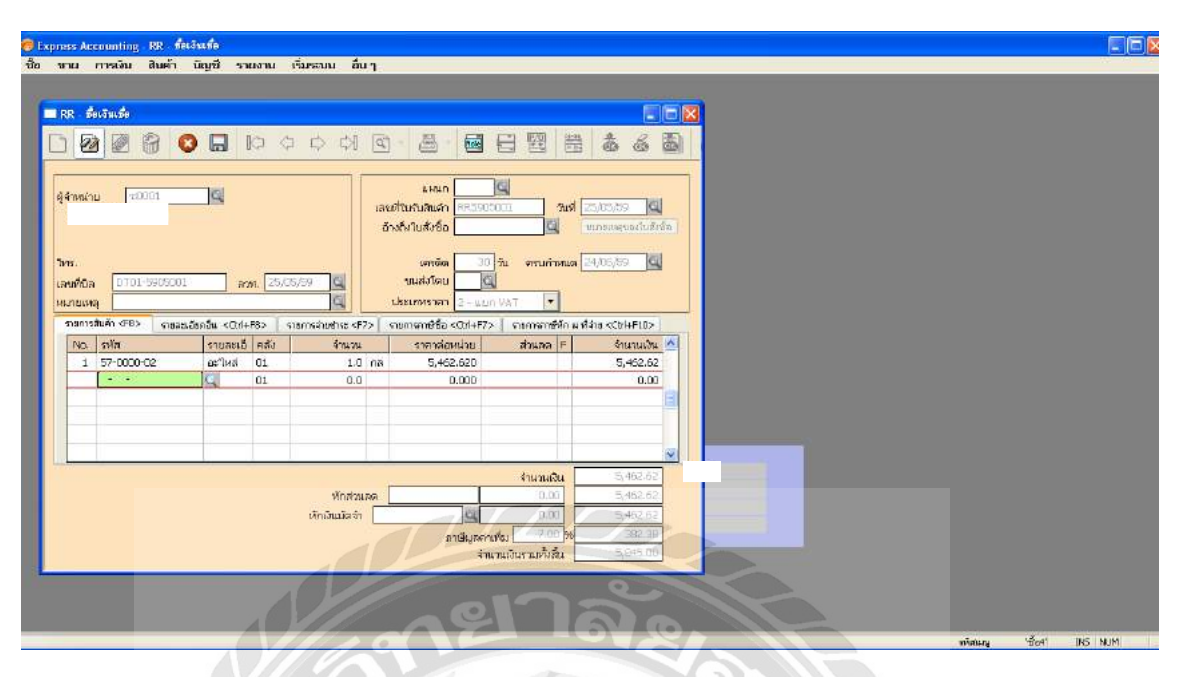

รูปภาพที่ 4.7 ตั้งเจ้าหนี้ การบันทึกบัญชีซื้อสินก้าเป็นเงินเชื่อ

1. กคเพิ่มข้อมูล

2. กรอกเลขที่ใบรับสินค้า (RR) โดยดูจากเลขที่เอกสารจากใบกำกับสินค้า

3. กรอกวันที่ซื้อสินค้า

4. กรอกเครดิตการผ่อนชำระหนี้โดยดูจากใบกำกับสินค้ำ > กด Enter ผ่ายรายการรายละเอียดวันครบ กำหนด > ขนส่งโดย > ประเภทราคาเลือก แยกVat

5. ช่องรหัสผู้จำหน่าย คลิกแว่นขยาย > เลือกรายชื่อผู้จำหน่ายโดยดูจากเอกสารใบกำกับสินค้า

6. กด Enter ผ่านรายการไปยังเลงที่บิล > ลงวันที่ ใส่วันที่ตามใบกำกับสินค้า

7. ช่องสินก้าจะมีรายการสินก้าให้เลือก > คลิกเลือกชื่อสินก้า > กคตกลง

- 8. กด Enter ผ่านรายการคลัง
- 9. กรอกจำนวนหน่วยที่ซื้อ

10. กรอกราคาต่อหน่วยใส่ตามใบกำกับภาษี (ใช้ราคาก่อน Vat)

- 11. กค Enter ถึงช่องจำนวนเงิน โปรแกรมจะคำนวณยอค Vat และยอคผลรวมให้อัตโนมัติ
- 12. กดบันทึกข้อมูล > ระบบจะแสดงให้เลือกว่าภาษีซื้อของสินค้าในที่นี้เป็นแบบเกณฑ์สิทธิหรือเกณฑ์
- เงินสด > เลือกเกณฑ์สิทธิ > กดตกลง

| 2 0 6                              | 0                               | 9 <b>(4)</b> [                | ㅎ 취 @ • 블 •                               | <b>a</b> :: <b>a</b> ::                   | * 6 🗟              |   |  |  |
|------------------------------------|---------------------------------|-------------------------------|-------------------------------------------|-------------------------------------------|--------------------|---|--|--|
| เลยศัก<br>ราย                      | บสำคัญ R<br>ณฑ์ 2<br>สะเอียด ซี | R5905001<br>5/05/59 🔄         | <u>a</u>                                  | ถ้างอิน                                   |                    |   |  |  |
| างกับหนิด/เคงคิด จ<br>เลขเพิ่มัญชิ | Alt+E> เปล<br>แผนก ร์           | ine <f7> Men<br/>Bacinya</f7> | ฟ <014F7>   ภาษิชื่อ <76>   ร<br>คำเสียาย | กษังกะ <qrhf8> โลาษิติด<br/>เสนิท</qrhf8> | ณ ที่มาล <004+F10> |   |  |  |
| 5130-01                            | 4                               | fa                            | ซื้อเชื้อจาก                              | 5,462.62                                  |                    |   |  |  |
| 1154-00                            | 1                               | ทเษีย                         | ซ้อเชื่อจาก                               | 362.36                                    |                    |   |  |  |
| 2120-01                            |                                 | จาหนการคำ                     |                                           |                                           | 5,845.00           |   |  |  |
|                                    |                                 |                               |                                           |                                           |                    | 1 |  |  |
|                                    |                                 |                               | 511                                       | 5,845.00                                  | 5,845:00           |   |  |  |

รูปภาพที่ 4.8 ตัวอย่างสมุครายวันซื้อเงินเชื่อ

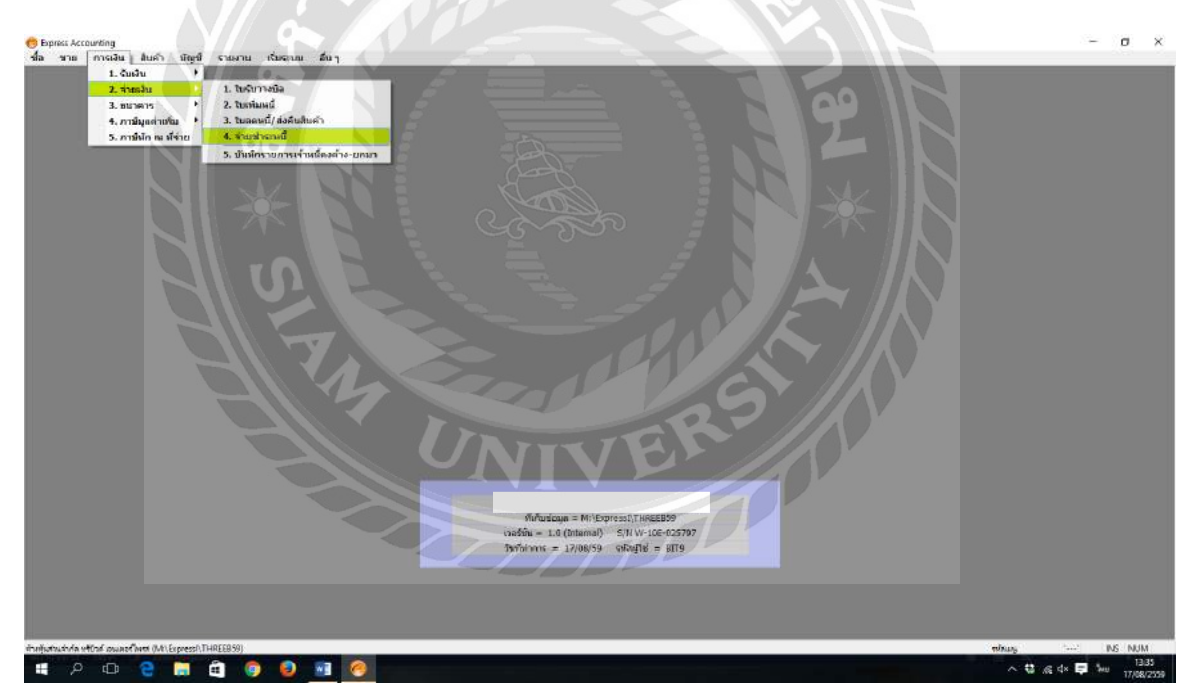

รูปภาพที่ 4.9 การจ่ายชำระหนี้ > คลิกการเงิน > จ่ายชำระหนี้

| 200                                                                                            | 0                                                                  | 14 4 4                                                                                                    | -                                    | ) - 🛎 - 🖻                                                 |                                                                | 6 🖻 🛎 -                                                       |
|------------------------------------------------------------------------------------------------|--------------------------------------------------------------------|----------------------------------------------------------------------------------------------------|--------------------------------------|-----------------------------------------------------------|----------------------------------------------------------------|---------------------------------------------------------------|
| 19003 (19003)                                                                                  | g                                                                  |                                                                                                    | 10                                   | แหนก<br>หมที่ใบง่ายเงิน P550<br>ในที่ห่างอกสาร 02/0       | 006002                                                         |                                                               |
| กมเพล<br>างการมัลส์ราชการ: 498>                                                                | รามสะเดิรดเร                                                       | lecelaria (Col+FR:                                                                                                    | -                                    | านทระบบสน 02/0<br>สะรื่อ ⊲Cbl+F7> ท                       | 10/09 🤤 เม                                                     | 14F <b>1</b> 0>                                               |
| ในดับศิลล่าร์                                                                                  | วิหที                                                              | ໃນກັນກາະນິດສ                                                                                                    | เลยที่มีค                            | จำนวนเอ็น                                                 | บอรคอสำอ                                                       | เมอะจำย ^                                                     |
| RR5903004                                                                                      | 15/03/59                                                           |                                                                                                    | 0395349                              | 3,950.00                                                  | 0.00                                                           | 3,050.00                                                      |
|                                                                                                |                                                                    |                                                                                                    |                                      |                                                           |                                                                |                                                               |
|                                                                                                |                                                                    |                                                                                                    |                                      |                                                           |                                                                |                                                               |
|                                                                                                |                                                                    |                                                                                                    |                                      |                                                           |                                                                | *                                                             |
| VAT(ການເຂົ້າໃນເຂົ້ານີ້ກາ<br>ເອນທີ່ນີ<br>ສວກເວີດການ                                             | s)<br>a<br>v?use                                                   | 0.00<br>ລາງ<br>ຂ່າງຮາສະເສັນແກ້ທ                                                                                                    | n, 77                                | saat<br>G                                                 | ถ้ระดามในวันสันด้า [<br>ส่วนสดเว็บสัตวัน                       | 3,050.00                                                      |
| VAT(ການເຮົານະຄ່ານອີກາ<br>ເອນທີ່ມີ<br>ອະນາເນີນຈ່າຍ<br>0.00                                      | s)<br>ia<br>v?uss<br>0.00                                          | 0.00<br>ລາະ<br>ຈຳຮາສະແລະອາດູສ<br>3.05                                                                                                    | n. <u>7 7</u><br>7446170) a<br>60.00 | uaer<br>G<br>Indefin es throu<br>0.00                     | ถ้าระดามใบริบดินด้า [<br>ด้วระดดเว็บสุดรับ                     | v<br>3.050.00<br>200410-084<br>3.050.00                       |
| VAT(กระมีจำมะค่านรักก<br>เลขเห็บ<br>ตอกเป็อง่าย<br>0.00 [<br>อ้างจำลอเป็นๆ <f7></f7>           | ร)<br>ล<br>เงินตอ<br>0.00<br>ดะราษที่                              | 0.00<br>สาร<br>สารรัตยอันทุส<br>3,05<br>สารราช                                                                                                    | n. 7 /<br>7140173) #                 | รมอง<br>ราษีท่ก ณ ที่จาม<br>0.00<br>จำนานปัน              | ถ่วยคายในใบสันดังไป<br>ส่วนสดเงินสดใบ<br>ชอดตองหลือ            | 2,050.00<br>3,050.00<br>2,050.00<br>3,050.00<br>2,0000        |
| VAT(กรณีจ้ายค่านถึกก<br>เลขทับ<br>ดอกเบียง่าย<br>0.00 [<br>โทรโดยชั้นๆ <f7><br/>[F5906002</f7> | (1)<br>(1)<br>(1)<br>(1)<br>(1)<br>(1)<br>(1)<br>(1)<br>(1)<br>(1) | 0.00<br>anainainain<br>3.05<br>anainainainainainainainainainainainainai                                                                                                    | n. / /<br>n. / /<br>i0.00            | ยลดร<br>ราษัฟก คะ ที่จำย<br>0.00<br>จำนวระวัน<br>3,050.00 | ม่าระดามในใบอันด้า<br>ส่วระดดเว็บส่งขึ้น<br>เมษตดงหลือ<br>0.00 | 2,050.00<br>3,050.00<br>3,050.00<br>000001450<br>3,050.00     |
| VAT(ກາເຂົານະຄຳນວິກາ<br>ເລຍານີ້ມາານ<br>0.00  <br>ກາຣໂລຍສິນາ <=?><br> ?5906062                   | ร)<br>ล<br>เงินสด<br>0.00<br>ดงราชที่<br>02/06/39                  | 0.00<br>ansinciaudiur(si<br>3.05<br>ansinciaudiur(si<br>3.05<br>ansinciaudiur(si)<br>ansin | n. 77                                | 500 500 500 500 500 500 500 500 500 500                   | กระดามในรับสันด้า<br>ส่วรดดเงินต่อรับ<br>ยอดดงหลัย<br>0.00     | ب<br>3,050.00<br>2,050.00<br>2,050.00<br>3,050.00<br>2,050.00 |

รูปภาพที่ 4.10 การจ่ายชำระหนึ้

1. กดเพิ่มข้อมูล

2. กรอกเลขที่ใบจ่ายเงิน (PS) โดยดูจากใบเสร็จรับเงิน

- 3. กรอกวันที่ โดยดูจากใบเสร็จรับเงิน
- 4. ช่องผู้จัดจำหน่าย > เลือกชื่อบริษัทที่ต้องการจ่ายชำระหนี้ตามใบเสร็จรับเงิน > เมื่อเลือกแล้ว

โปรแกรมจะแสดงเลขที่เอกสารใบรับสินค้าที่ยังค้างชำระของรหัสผู้จัดจำหน่าย 5. ช่องรายการบิลที่ชำระ > เลือกบิลที่ต้องการชำระ โดยดูจากใบเสร็จรับเงิน > กดตกลง > โปรแกรมจะ

แสดงว่ายอดชำระตามใบรับสินค้ำเท่ากับยอดที่จ่ายจริง > กดตกลง

6. ดับเบิ้ลกลิกช่องชำระ โดยอื่นๆ > ระบบจะแสดงรายการจ่ายชำระหนี้ > เลือกเช็กจ่าย > กดตกลง

7. กรอกเลขที่เช็ค > กค Enterผ่านรายการไปยังธนาคาร(จากตัวอย่างนี้ เลือกธนาคารไทยพาณิชย์)

8. กรอกจำนวนเงินตามยอดใบเช็ค (บางกรั้งเช็คนั้นอาจมียอดมากกว่ายอดที่ชำระจ่ายค่าสินค้า เนื่องจาก มีค่าธรรมเนียมเข้ามาด้วย)

9. กดบันทึกข้อมูล

| สมุดงายกับสาร  |          |                         |                              |                                  |                                 | 0                     |                  |  |
|----------------|----------|-------------------------|------------------------------|----------------------------------|---------------------------------|-----------------------|------------------|--|
| 2 2 3          | 0        |                         | ) 🖬 🖻 - 📇 -                  |                                  | * 6                             | ٢                     |                  |  |
|                | เส้าอักเ | PS3906002               |                              |                                  |                                 |                       |                  |  |
| 0012011        | วิษที    | 02/00/59                |                              | ส่างสัด                          |                                 |                       |                  |  |
| 2768           | មេណីពក   | ข่าระพมีให้             |                              |                                  | 9                               |                       |                  |  |
| ndustajusaka A | lt+E> a  | Besis (1975) villets (1 | Cel+P7> mikie <p3> n</p3>    | าซิยาด <cbi+p8> สาริสัก</cbi+p8> | au afisina 2010/41930.          | 10>                   |                  |  |
| เลขที่นัญชื่   | usiun    | ขึ้ลมีญชี               | สำอชิงาย                     | រមាជិតា                          | ิเครล์ด                         | ^                     |                  |  |
| 2120-01        |          | เสาหน้อารลำ             | ข่าระหนึ่ไห่ บริษัท เจ ไอ มี | 3,050.00                         |                                 |                       |                  |  |
| 1112-01        |          | เอิษต่ากกระนตรายวัน 3   | 3 ปารสหรับ บริษัท เจ ไอ บิ   | 6                                | 3,050.0                         | 90                    |                  |  |
|                | -        |                         |                              |                                  |                                 |                       |                  |  |
|                | 1-       |                         |                              |                                  |                                 | 1                     |                  |  |
|                |          |                         |                              |                                  |                                 |                       |                  |  |
|                |          |                         |                              |                                  |                                 |                       |                  |  |
|                |          |                         |                              |                                  |                                 |                       |                  |  |
|                |          |                         |                              |                                  |                                 |                       |                  |  |
|                |          |                         |                              |                                  |                                 | -                     |                  |  |
|                |          |                         |                              | 7 050 00                         | 3 050 0                         | 00                    |                  |  |
|                |          |                         | 110                          | 3,000,001                        | 300010                          |                       |                  |  |
|                |          |                         |                              |                                  |                                 | -                     |                  |  |
|                |          |                         |                              |                                  | 900000000 -<br>5680 = 1.0 (3rts | itemal                | S/4 W-10E-025742 |  |
|                |          |                         |                              | in the                           | ahianas = 17/0                  | /08/59                | erna = brijahre  |  |
|                |          |                         |                              |                                  |                                 | and the second second |                  |  |

รูปภาพที่ 4.11 ตัวอย่างสมุครายวันจ่าย

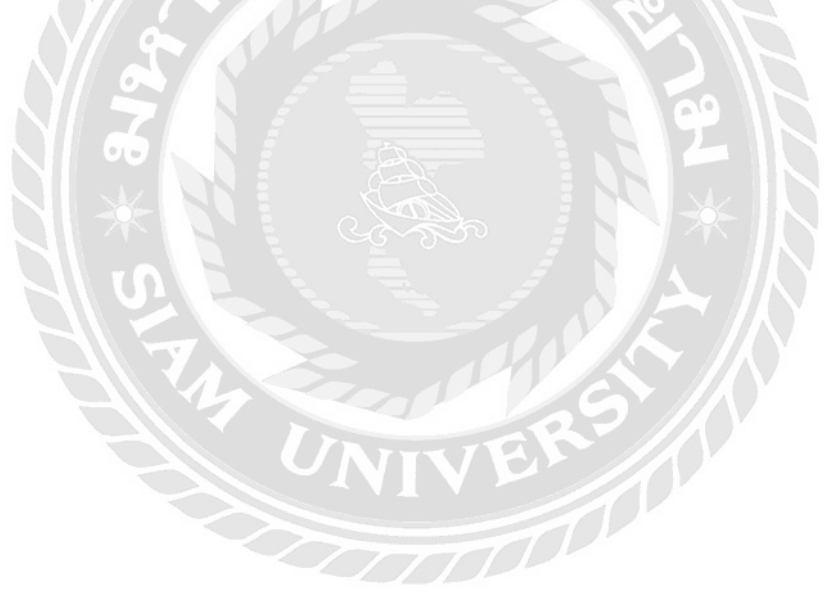

## การบันทึกบัญชีขายสินค้ามี 2 กรณีได้แก่

## กรณีที่ 1 การบันทึกบัญชีขายสินค้าเป็นเงินสด

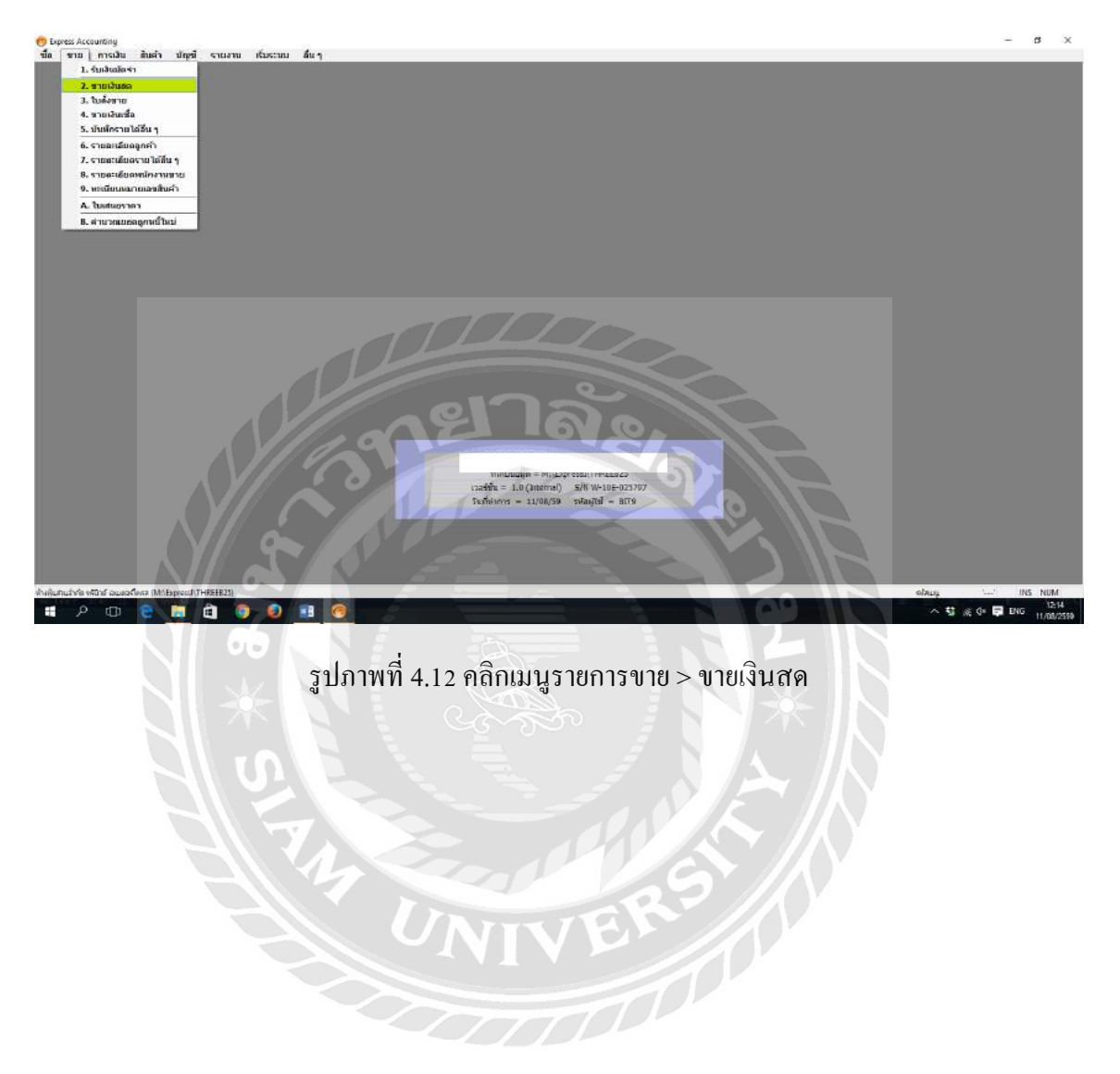

| BHS-4         | a an an a                    |                          | 1 0 0 0 R      |                                                  |                                                                                                    | 288                                |                                        |  |  |  |
|---------------|------------------------------|--------------------------|----------------|--------------------------------------------------|----------------------------------------------------------------------------------------------------|------------------------------------|----------------------------------------|--|--|--|
| নার,          | anm 50001                    |                          |                | แกนก<br>ณภิมศัตร์ (H509000<br>ในสังหาย           | 1 123 23 23<br>2<br>2<br>2<br>3<br>3<br>4<br>3<br>4<br>3<br>4<br>4<br>4<br>4<br>4<br>4<br>4<br>4<br>4<br>4 | 10/00 00 00                        |                                        |  |  |  |
| โทร.<br>สายอิ |                              |                          | ud<br>ud<br>ud | วังงานมาม<br>คุณายาย<br>มาพราคา (2 - นอก)        | มารกลาง บระส่งใ<br>VAT 🕞                                                                                   | int 🔄                              |                                        |  |  |  |
| THO.          | sasa) <f8> maan<br/>min</f8> | -Seals <col+f8></col+f8> | สอ จำนาน       | ามการเกษียาย <cbi+f7<br>ราสาค่องหมวย</cbi+f7<br> | ด้านคะ F                                                                                                   | ร่านานอื่น *                       |                                        |  |  |  |
| 1             | 57-0000-005                  | รางไฟชาชิ 03             | 1 1.0 5%       | 25,000.000                                       |                                                                                                    | 25,000.00                          |                                        |  |  |  |
| F             |                              | 01                       | 1 0.0          | 0.000                                            |                                                                                                    | 0.00                               |                                        |  |  |  |
| anni          | ก็ส่งของ 📃 🗳                 |                          | สาราเอกไข      |                                                  | จำหานเงิน<br>0.00                                                                                          | 25,005.00<br>25,005.00             |                                        |  |  |  |
|               |                              |                          | ที่ระรับสาม    | ยามีบุลส์<br>รามีบุลส์<br>ร้า                    | 0.00<br>กเพิ่ม 7.00 %                                                                                      | 25,000.00<br>1,750.00<br>26,790,00 | EB59                                   |  |  |  |
|               |                              |                          |                |                                                  | ามสรรณ = 1.5<br>วินาัยวากร =                                                                               | r (umumar) syr<br>18/06/59 qif     | <del>พาย65-025797</del><br>ญาซี = 8019 |  |  |  |
|               |                              |                          |                |                                                  | วิมาังการ =                                                                                                | 18/08/59 977                       | 4718 = 8179                            |  |  |  |

รูปภาพที่ 4.13 บันทึกรายการขายสินค้าที่เป็นเงินสด

- 1. กคเพิ่มข้อมูล
- 2. กรอกเลขที่เอกสาร (HS) โดยดูจากใบเสร็จรับเงิน
- 3. กรอกวันที่ขายสินค้า
- 4. ช่องรหัสลูกก้า > กลิกแว่นขยาย > เลือกรายชื่อลูกก้าตามใบเสร็จเงินเงิน
- 5. กด Enter ผ่านรายการในส่วนของพนักงานขาย > เขตการขาย
- 6. ประเภทราคา เลือกแยก Vat

7. ช่องรายการสินค้า > ดับเบิ้ลคลิกที่ช่องรหัส โปรแกรมจะแสดงรายได้ > เลือกรายได้จากการขาย สินค้า 8.กด Enter ผ่านคลัง

- 9. กรอกราคาต่อหน่วย > กด Enter ผ่านรายการ โปรแกรมจะคำนวณ Vat ให้อัตโนมัติ
- 10. สามารถตรวจสอบยอดได้จากใบเสร็จรับเงิน
- 11. กดบันทึกข้อมูล

|   | เลขที่ไป                                                                                                    | ahay             | H55903005                          |                                  |                     |                    |   |
|---|----------------------------------------------------------------------------------------------------|------------------|------------------------------------|----------------------------------|---------------------|--------------------|---|
|   | รายส                                                                                                    | วัทที่<br>เหลือด | 04/05/59 🞑<br>มาและให้             |                                  | สำรยิง              | g                  |   |
| - | การพีเลยัง(เละลัก <a< th=""><th>ties :</th><th>ปีหล่าม (F7) เป็ดขึม<br/> มีกประเมิ</th><th><ce14f7> minin (Fil) mi</ce14f7></th><th>äune «Chi+FB&gt; anärä</th><th>คณษ์ส่าน ≪CHI+F20:</th><th></th></a<> | ties :           | ปีหล่าม (F7) เป็ดขึม<br> มีกประเมิ | <ce14f7> minin (Fil) mi</ce14f7> | äune «Chi+FB> anärä | คณษ์ส่าน ≪CHI+F20: |   |
|   | 1111-00                                                                                                    | - Contain        | เสียสต                             | รายสะให้                         | 26,750.00           | Der same           | - |
|   | 4100-01                                                                                                    |                  | รายใส่จากการมาย                    | ษาแสดให้                         |                     | 25,000.00          | 0 |
|   | 2135-00                                                                                                    |                  | ดาเพียาน                           | sumatef                          |                     | 1,750.00           | 0 |
| ŀ |                                                                                                    |                  |                                    |                                  |                     |                    |   |
|   |                                                                                                    |                  |                                    |                                  |                     |                    |   |
|   |                                                                                                    |                  |                                    |                                  |                     |                    |   |
|   |                                                                                                    |                  |                                    |                                  |                     |                    |   |
|   |                                                                                                    |                  |                                    |                                  |                     |                    | - |
| - |                                                                                                    | -                |                                    | 574                              | 26,750.00           | 26,750.00          |   |
|   |                                                                                                    |                  |                                    | 710                              |                     |                    |   |

รูปภาพที่ 4.14 ตัวอย่างสมุครายวันขาย

## กรณีที่ 2 การบันทึกบัญชีขายสินค้าเป็นเงินเชื่อ

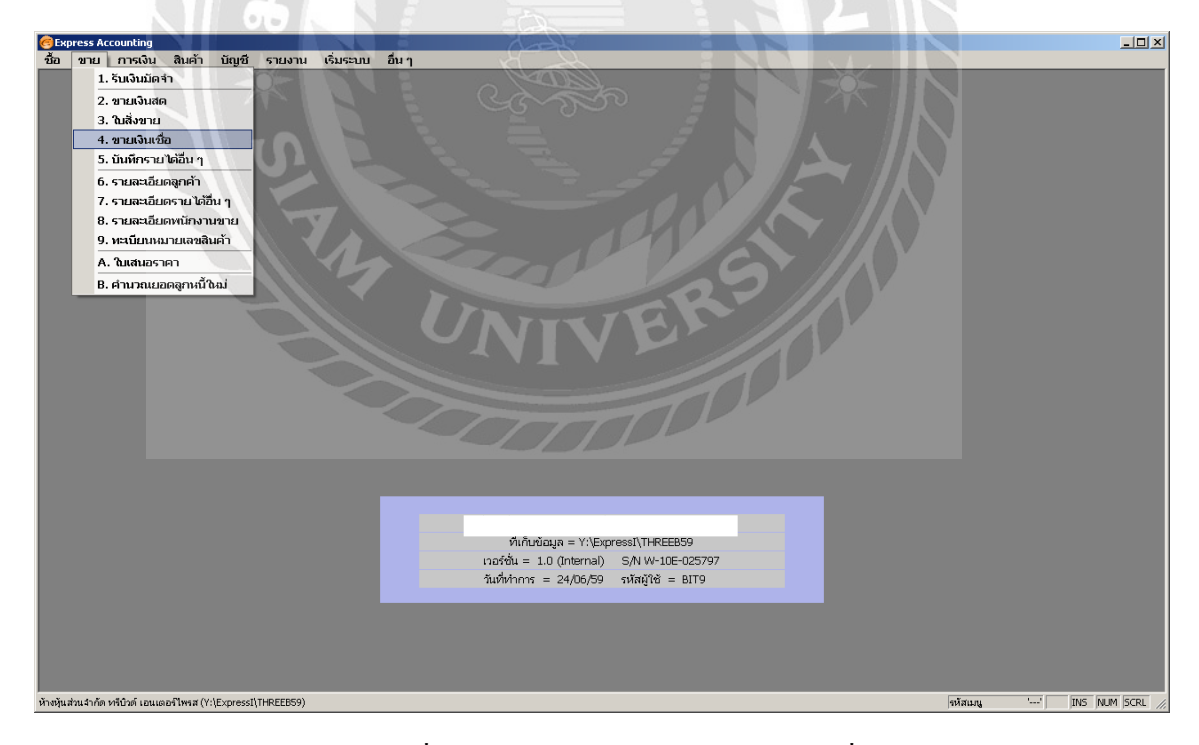

รูปภาพที่ 4.15 คลิกเมนูรายการขาย > ขายเงินเชื่อ

| ן אם טרערי אויטורי טעארוי שאויא איארוי טויש טערין אויטורי טעארוי שאויא איארוי טויש טערין אויטורי אויטורי שאוי                                                                                                    |                |
|----------------------------------------------------------------------------------------------------|----------------|
|                                                                                                    |                |
|                                                                                                    |                |
|                                                                                                    |                |
| โบเท็กซัญล <f9>     แผนก     เลยหันอกสาร     โปร905001 วันที่ 30/05/59 Q     เลยหันอกสาร     โปร905001 วันที่ 30/05/59 Q     เลยหันอกสาร     เลยหันอกสาร     เมื่องาน     เลยหันอกสาร     เมื่องาน     เมื่องาน     เมื่องา</f9> |                |
| โทร. เบตการขาย กก Q กรุงเทพฯ ชนส่งโดย Q                                                                                                    |                |
| รายการสินจ้า <f8> รายสะเอียดอื่น <ctrl+f8> รายการสินจ้าะ <f7> รายการสินจ้า <f8></f8></f7></ctrl+f8></f8>                                                                                                    |                |
| No. รหัส รายละเอี: คลัง จำนวน ราคาต่อหน่วย ส่วนลด F จำนวนเงิน 📥                                                                                                    |                |
| 1 41-0000-01 ราปได้จา 01 1.0 คง 5,800.000 5,800.00                                                                                                    |                |
|                                                                                                    |                |
|                                                                                                    |                |
| สกานที่ส่งของ<br>ทักสำแคล000<br>ทักเว็บเว็ลจำ000<br>ภาษับูลค่าเพิ่ม700 %405.00<br>จำนวนเว็นระบบให้ลน6,205.00                                                                                                    |                |
|                                                                                                    | NS NUM SCRL // |

รูปภาพที่ 4.16 ตั้งลูกหนี้ การบันทึกบัญชีงายสินค้าเป็นเงินเชื่อ

- 1. กคเพิ่มข้อมูล
- 2. กรอกเลขที่เอกสาร (IV) โดยดูจากเลขที่เอกสารจากใบกำกับสินค้า
- 3. กรอกวันที่ขายสินค้า
- 4. ช่องรหัสลูกค้า > กดแว่นขยาย > เลือกรายชื่อลูกค้าตามใบกำกับสินค้า
- 5. กรอกเครดิตการรับชำระหนี้ โดยดูจากใบกำกับสินค้า
- 6. ช่องประเภทราคา > เลือกแยก Vat

7. ช่องรายการสินค้า > ดับเบิ้ลคลิกที่ช่องรหัส โปรแกรมจะแสดงรายได้ > เลือกรายได้จากการขาย

- 8. กด Enter ผ่านรายการคลัง
- 9. กรอกจำนวนที่ขายสินค้า
- 10. กรอกราคาต่อหน่วย

11. กค Enter ผ่านรายการ โปรแกรมจะคำนวณภาษีให้อัตโนมัติ สามารถตรวจสอบขอดภาษีได้จาก ใบกำกับภาษี

12. กคบันทึกข้อมูล > โปรแกรมจะแสดงให้เลือกเกณฑ์ภาษีหรือเกณฑ์สิทธิ > เลือกเกณฑ์สิทธิ > กดตกลง

| aress Account       | ling SV algeons         | วันหาย<br>ฮ      |                                                                                                    |                             |                                 |                                                                                                    |         |          |          | E       |
|---------------------|-------------------------|------------------|----------------------------------------------------------------------------------------------------|-----------------------------|---------------------------------|----------------------------------------------------------------------------------------------------|---------|----------|----------|---------|
| and max             | an anan ng              |                  | in carenn and                                                                                                    |                             |                                 | 1.000 - 100 - 100 |         |          |          |         |
|                     | SV - สมุครายวังชมอ      |                  |                                                                                                    |                             |                                 |                                                                                                    | X .     |          |          |         |
|                     |                         |                  |                                                                                                    | ) 🖗 🗟 · 🚨 ·                 | 📾 🧱 📰                           | t 🗟 🖾                                                                                                    | 4       |          |          |         |
|                     |                         |                  |                                                                                                    |                             |                                 |                                                                                                    |         |          |          |         |
|                     | เลยที่                  | ในสำคัญ<br>กับดี | 1V5005001                                                                                                    |                             | ana 5 a                         | -                                                                                                    |         |          |          |         |
|                     | 572                     | สะเฉียด          | ขามเชื่อให้                                                                                                    |                             | 8,000                           | 9                                                                                                    |         |          |          |         |
|                     | รารการที่เหม่ห/เหรดิด จ | AR+E>            | ช์คล่าม <f7>   เช็กสับ <c< td=""><td>td+F7&gt; กาษัย <f8> กาษั</f8></td><td>(ชาย <cb hf8=""> ) ภาษีนัก</cb></td><td>ะ ที่สาย &lt;0til+F10&gt;</td><td></td><td></td><td></td><td></td></c<></f7> | td+F7> กาษัย <f8> กาษั</f8> | (ชาย <cb hf8=""> ) ภาษีนัก</cb> | ะ ที่สาย <0til+F10>                                                                                                    |         |          |          |         |
|                     | เลยที่บัญชั             | แผนก             | ບໍ່ໜັກອັ                                                                                                    | สำสะบาย                     | លេពិស                           | เลรติด 🐣                                                                                                    |         |          |          |         |
|                     | 1130-01                 |                  | ลูกหนึ่การจ้า                                                                                                    | ขายเชื่อให้                 | 6,206.00                        |                                                                                                    |         |          |          |         |
|                     | 4100-02                 |                  | รามได้จากการให้บริการ                                                                                                    | หายเชื้อให้                 |                                 | 5,800.00                                                                                                    |         |          |          |         |
|                     | 2135-00                 |                  | ภาเดิบาย                                                                                                    | ขายเชื่อให้                 |                                 | 406.00                                                                                                    |         |          |          |         |
|                     |                         | _                |                                                                                                    |                             |                                 |                                                                                                    |         |          |          |         |
|                     | -                       |                  |                                                                                                    |                             |                                 | -                                                                                                    |         |          |          |         |
|                     |                         | _                |                                                                                                    |                             |                                 |                                                                                                    |         |          |          |         |
|                     |                         | _                |                                                                                                    |                             |                                 |                                                                                                    | 10 m 10 |          |          |         |
|                     |                         | _                |                                                                                                    |                             |                                 |                                                                                                    |         |          |          |         |
|                     |                         |                  |                                                                                                    |                             |                                 |                                                                                                    |         |          |          |         |
|                     |                         |                  |                                                                                                    |                             | 1100                            | ~                                                                                                    |         |          |          |         |
| -                   |                         |                  | 1                                                                                                    | 541                         | 6,206.00                        | 6,206.00                                                                                                    |         |          |          |         |
|                     | _                       | _                |                                                                                                    | The                         |                                 |                                                                                                    |         |          |          |         |
|                     |                         |                  |                                                                                                    |                             | 9                               |                                                                                                    |         |          |          |         |
|                     |                         |                  |                                                                                                    |                             |                                 |                                                                                                    |         |          |          |         |
| ແມ່ງທີ່ການທີ່ມີຈະໃນ | enupoi lived (Pc) (THP  | tertasi          |                                                                                                    |                             | - 61                            | 10                                                                                                    |         | alitian. | 'dinsit' | THE NUM |

รูปภาพที่ 4.17 ตัวอย่างสมุครายวันขายเงินเชื่อ

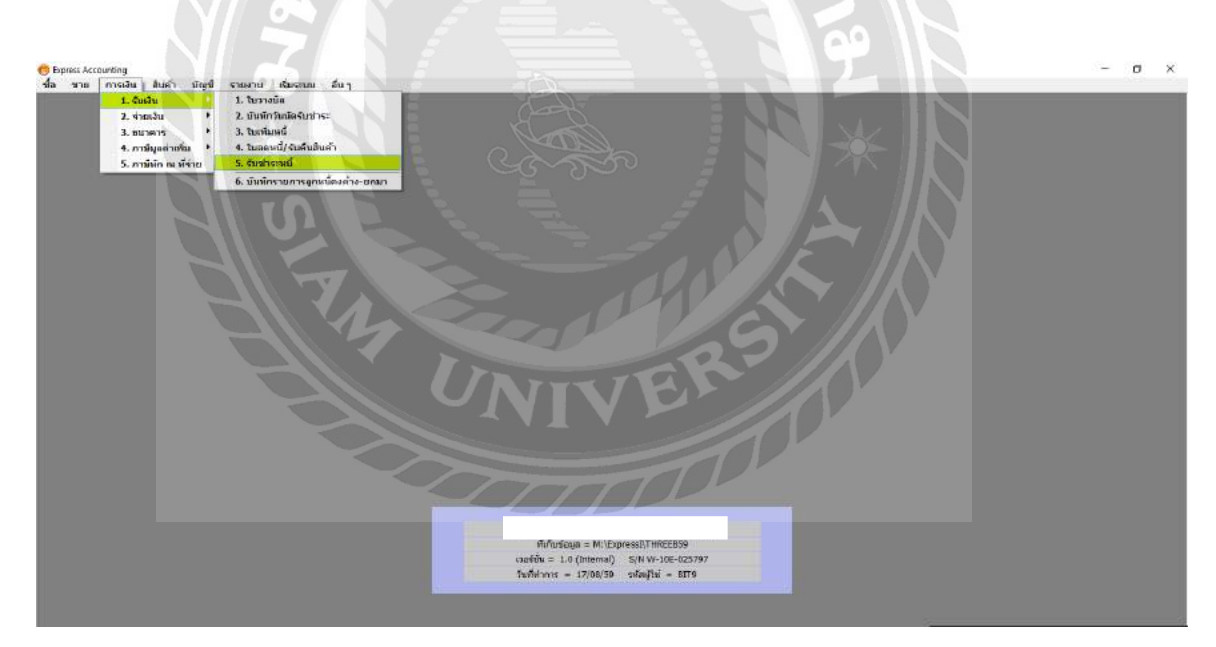

รูปภาพที่ 4.18 การรับชำระหนี้ > คลิกการเงิน > รับชำระหนี้

| 2223                                        | 0              | 14 4                                                                                                    | ¢ ⇒i @                  | 1 - 🗟 - 🛎                                                       | · 🔤 🖾                             | 260                                                                 | -                                               |                 |   |  |  |  |
|---------------------------------------------|----------------|----------------------------------------------------------------------------------------------------|-------------------------|-----------------------------------------------------------------|-----------------------------------|---------------------------------------------------------------------|-------------------------------------------------|-----------------|---|--|--|--|
| ปัสลุกคำ (M0001<br>โรงอื่อ<br>สโคงามบาย     |                |                                                                                                    | a                       | และก<br>เละหรืบเสร็จ RES<br>วันสิบเสร็จ 01/0<br>วินสิบเกรร 01/0 | 6/59                              |                                                                     |                                                 |                 |   |  |  |  |
| ទានការណ៍នាំនៃទាន (FB>                       | ราชอะเสียดเช็ด | เพิ่มเป็น <ctil+< th=""><th>F8&gt; กระกระกา</th><th>อีขาย-กรณีเกณฑ์เวินสอ ส</th><th>Ctrl+F7&gt;</th><th></th><th>-</th><th></th><th></th><th></th><th></th><th></th></ctil+<> | F8> กระกระกา            | อีขาย-กรณีเกณฑ์เวินสอ ส                                         | Ctrl+F7>                          |                                                                     | -                                               |                 |   |  |  |  |
| ในกำกัน#                                    | tuil           | 1มวาสมิต#                                                                                                    | arearceles              | สานานเงิน                                                       | บอลคอด้าง                         | และเข้าระ *                                                         |                                                 |                 |   |  |  |  |
|                                             |                |                                                                                                    |                         |                                                                 |                                   |                                                                     |                                                 |                 |   |  |  |  |
| VAT (ครณ์ริบสายริการ)<br>สอาเย็งขัน<br>0.00 | ເວັກສະ<br>0.00 | 0.00<br>ข่าระโดยเป็น<br>21                                                                                                    | 1 (dinusira)<br>.695.32 | ยอด<br>ดาษัณ ที่จาย<br>0.00]                                    | ข่าระคามาัยคำคับ<br>ด่วนอดเงินต่อ | 21,695.32<br>21,695.32<br>21,695.32                                 |                                                 |                 |   |  |  |  |
| ข่างจำลงโดยชื่นๆ <f7></f7>                  | ดงวันที่       | 81816                                                                                                    | 178                     | ข่านานเงิน                                                      | ออกครรรด์อ                        | เปลดข้างจ                                                           | 1                                               |                 |   |  |  |  |
| QR3906061                                   | 01/06/39       | 01 s.np                                                                                                    | แทพ จำกัด               | 21,695.32                                                       | 0.00                              | 21,695.32                                                           |                                                 |                 | _ |  |  |  |
|                                             |                |                                                                                                    |                         | J.                                                              | 7 /                               | ฟังกับรัญธุ = M*/E<br>ธ์ตั้น = 1.0 (Interne)<br>ที่ทำการ = 17/08/39 | quress()7147.LEE<br>S/71 W-10E<br>วาทัสปุริชิ = | -025792<br>8[T9 |   |  |  |  |

รูปภาพที่ 4.19 การรับชำระหนึ้

- 1. กคเพิ่มข้อมูล
- 2. กรอกเลขที่ใบเสร็จรับเงิน (RE) โดยดูจากใบเสร็จรับเงิน
- 3. กรอกวันที่ โดยดูจากใบเสร็จรับเงิน
- 4. ช่องรหัสลูกค้า > คลิกแว่นขยาย > เลือกรายชื่อลูกค้าตามใบเสร็จรับเงิน
- 5. กด Enter ผ่านรายการคลัง > พนักงานขาย
- 6. ช่องวันที่รับชำระ ระบบจะแสดงรายละเอียดให้อัตโนมัติ

 7. ช่องรายการบิลที่ชำระ > ดับเบิ้ลคลิกที่ช่องใบกำกับ > โปรแกรมจะแสดงเลขที่ใบกำกับสินค้าที่เคย บันทึกการขายเงินเชื่อไว้ > เลือกเลขที่ใบกำกับภาษีที่จะชำระหนี้ โดยดูจากใบเสร็จรับเงิน > โปรแกรม จะแสดงยอดชำระเงินในโปรแกรมกับยอดชำระตามใบเสร็จรับเงินว่าตรงกัน > กดตกลง

8. คับเบิ้ลคลิกที่ช่อง ชำระ โดยอื่นๆ > ระบบจะแสดงรายการรับชำระหนี้ > เลือกเช็ครับ > กดตกลง 9. กรอกเลขที่เช็ค > กด Enter ผ่านรายการไปยังช่องธนาการ (จากตัวอย่างนี้เลือก ธนาการกรุงเทพ) > กดตกลง

10. กรอกจำนวนเงินตามยอดใบเช็ก > กดบันทึกข้อมูล

| v | - พระการให้เ                                                                                                    |                 |                                   |                    |                                  | (c) (0)                                                              |                 |    |  |  |
|---|----------------------------------------------------------------------------------------------------|-----------------|-----------------------------------|--------------------|----------------------------------|----------------------------------------------------------------------|-----------------|----|--|--|
| ł | 2 2 3                                                                                                    | 0               | 一日                                |                    |                                  | 1 2 6 2                                                              | 1 4             |    |  |  |
|   | สาร                                                                                                    | มสำคัญ<br>โคสรี | RE5906001                         | I                  | สารสิง                           | -                                                                    |                 |    |  |  |
|   | 5101                                                                                                    | เซเสียด         | รับข่าระหรั                       |                    |                                  | 9                                                                    |                 |    |  |  |
| a | การซีเอยัน/เครลัก <a< th=""><th>It4E&gt; u</th><th>ใดมาม ≪7&gt; เปิดโบ +<br/>เรื่องโอมซี</th><th>&lt;นิษาสร้าง (FB) เส</th><th>กรับรอ <cb14f8> สาร์กัด</cb14f8></th><th>ແມ່ນັ້ນນະ «Ctrl+F10&gt;</th><th>7</th><th></th><th></th><th></th></a<> | It4E> u         | ใดมาม ≪7> เปิดโบ +<br>เรื่องโอมซี | <นิษาสร้าง (FB) เส | กรับรอ <cb14f8> สาร์กัด</cb14f8> | ແມ່ນັ້ນນະ «Ctrl+F10>                                                 | 7               |    |  |  |
| f | 1113-01                                                                                                    | what            | เงินสากออบพริพม์ 38               | 17 รับประหนึ่      | 21,695.32                        | Section .                                                            |                 |    |  |  |
| ſ | 1130-01                                                                                                    |                 | ลูกหนึ่การศา                      | รับข่าระหน้        |                                  | 21,695.32                                                            |                 |    |  |  |
|   |                                                                                                    |                 |                                   |                    |                                  |                                                                      |                 |    |  |  |
|   |                                                                                                    |                 |                                   |                    |                                  |                                                                      |                 |    |  |  |
|   |                                                                                                    |                 |                                   |                    |                                  |                                                                      |                 |    |  |  |
|   |                                                                                                    |                 |                                   |                    | -                                |                                                                      |                 |    |  |  |
|   |                                                                                                    |                 |                                   |                    |                                  |                                                                      |                 |    |  |  |
|   |                                                                                                    |                 |                                   |                    |                                  |                                                                      |                 |    |  |  |
|   |                                                                                                    | _               |                                   |                    |                                  |                                                                      |                 |    |  |  |
|   |                                                                                                    | _               | 1                                 |                    |                                  | ~                                                                    |                 |    |  |  |
|   |                                                                                                    |                 |                                   | 415                | 21,695.32                        | 21,695.32                                                            |                 |    |  |  |
|   |                                                                                                    |                 |                                   |                    | (Internet                        | ที่เก็บร่อมูล = M:\Exp<br>ชั้น = 1.0 (Internal)<br>ช่วยวง = 17/08/*8 | S/4 W-10E-02579 | 17 |  |  |

รูปภาพที่ 4.20 ตัวอย่างสมุครายวันรับ

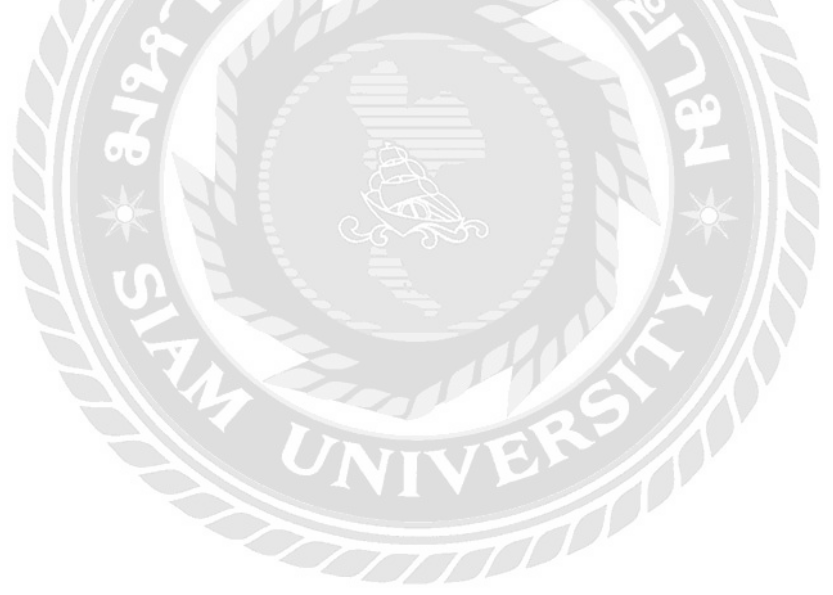

## บทที่ 5

### สรุปผลและข้อเสนอแนะ

### 5.1 สรุปผลโครงงานหรือวิจัย

### 5.1.1 สรุปผลโครงงานเปรียบเทียบกับวัตถุประสงค์

### ปัญหาและอุปสรรคจากการปฏิบัติงาน

 ความไม่ครบถ้วนของเอกสารประกอบการบันทึกบัญชี เช่น ใบสำคัญรับ และ ใบสำคัญ ง่ายไม่ตรงกับที่บันทึกในสมุดบัญชี

 เอกสารมีข้อมูลไม่กรบถ้วน หาเอกสารไม่เจอ เอกสารไม่ตรงตามใบแจ้งหนี้ เช่น วันที่ เอกสารผิด และเลขที่เอกสารผิด

- เอกสารข้อมูลของปีก่อน อยู่ในแฟ้มปีปัจจุบัน
- 4. คีย์และคำนวณตัวเลขผิดพลาด เช่น คำนวณตัวเลขซ้ำ และคำนวณไม่ครบ

### วิธีการแก้ไขปัญหา

- เมื่อตรวจพบความไม่ครบถ้วนของเอกสารบันทึกบัญชี ต้องแจ้งพนักงานที่ปรึกษา เพื่อให้พนักงานที่ปรึกษาแจ้งไปยังถูกค้า เพื่อให้ถูกค้านำเอกสารมาส่งให้ครบถ้วน
- ถ้าตรวจพบว่าเอกสารมีข้อมูลไม่ถูกต้องให้แจ้งพนักงานที่ปรึกษา เพื่อให้พนักงานที่ ปรึกษา เพื่อให้พนักงานที่ปรึกษาแจ้งไปยังลูกค้า ให้ทำการแก้ไขให้ตรงและถูกต้อง
- 3. จัดเรียงเอกสารใหม่ให้ตรงตามแฟ้มปีก่อน และแฟ้มปีปัจจุบัน
- 4. หากกำนวณตัวเลขผิดพลาดให้ทำการกำนวณใหม่ เพื่อกวามถูกต้องและแม่นยำ

## ประโยชน์ต่อองค์กร

- ได้แบ่งเบาภาระหน้าที่การทำงานของพนักงานประจำ ช่วยลดเวลาในการทำงาน ประหยัดต้นทุนด้านก่าใช้ง่าย ก่าตอบแทน เพิ่มประสิทธิภาพในการทำงานได้มากขึ้น
- สถานประกอบการเป็นที่รู้จักมากยิ่งขึ้น และมีการสร้างความสัมพันธ์ที่ดี เสริมสร้าง ภาพลักษณ์ที่ดีขององค์กร

### 5.1.2 ข้อจำกัดหรือปัญหาของโครงงาน

เนื่องจากในระหว่างในการจัดทำโครงงานมีระยะเวลาจำกัด ทำให้เกิดอุปสรรคในการ ก้นคว้าเอกสารเพื่อการรวบรวมข้อมูลประกอบการทำโครงงานจากการปฏิบัติงานจริง ได้รับ ประสบการณ์ทำงานที่หลากหลายและแตกต่างจากการเรียนในห้องเรียน สามารถนำความรู้และ ประสบการณ์ที่ได้รับไปใช้ในการทำงานในอนาคตได้ ซึ่งพอสรุปประเด็นอุปสรรคที่พบได้ดังนี้

- ปัญหาด้านการปฏิบัติงานของการทำโครงงาน เนื่องจากคณะผู้จัดทำไม่มีประสบการณ์ ในการทำโครงงาน จึงทำให้เกิดความถ่าช้า
- ปัญหาความล่าช้าของการทำรายงาน เนื่องจากบางครั้งมีความผิดพลาดของเอกสาร หรือเอกสารไม่ครบถ้วน ก่อให้เกิดผลกระทบต่อการทำงานไม่ต่อเนื่อง
- 5.1.3 ข้อเสนอแนะของโครงงาน

จากปัญหาเบื้องต้นในการจัดทำโครงงาน ควรมีการวางแผนและรวบรวมข้อมูลให้ดีก่อน เพื่อจะได้ทันตามกำหนดเวลา ซึ่งสรุปประเด็นข้อเสนอแนะได้ดังนี้

- ควรมีการจดบันทึกขั้นตอนการปฏิบัติงานและวิธีการใช้โปรแกรมบัญชี เพื่อการ ทำงานที่รวดเร็วและแม่นยำมากยิ่งขึ้น
- ควรปรับความเข้าใจและซักถามกับพนักงานในองค์กรก่อนการปฏิบัติงาน เพื่อลด ความผิดพลาดในการทำงาน

#### 5.2 สรุปผลการปฏิบัติงานสหกิจศึกษา

#### 5.2.1 ข้อดีของการปฏิบัติงานสหกิจศึกษา

#### ข้อดีต่อตนเอง

- 1. ได้เรียนรู้ประสบการณ์ตรงในสถานที่ทำงานจริง
- นำความรู้ที่ได้สึกษามาประยุกต์ใช้กับการปฏิบัติงาน

#### ข้อดีต่อสถานประกอบการ

- ช่วยประหยัดเวลาการปฏิบัติงาน
- 2. ช่วยลดภาระของพนักงานประจำและภาระภายในองค์กร

#### ข้อดีต่อสถานศึกษา

 เป็นการสร้างความสัมพันธ์ที่ดีต่อสถานประกอบการและส่งเสริมการมีส่วน ร่วมระหว่างมหาวิทยาลัยและสถานประกอบการในการพัฒนาคุณภาพบัณฑิต ในสาขาวิชาชีพคณะบัญชี

#### 5.2.2 ปัญหาที่พบของการปฏิบัติงานสหกิจศึกษา

 การปฏิบัติงานในช่วงแรก ยังไม่เข้าใจขั้นตอนการทำงานจึงเกิดข้อผิดพลาด แต่ เมื่อได้รับคำปรึกษาจากพนักงานพี่เลี้ยง ก็สามารถปฏิบัติงานได้รวดเร็วมากยิ่งขึ้น

 ปัญหาด้านการปรับตัวและการสื่อสารกับพนักงานภายในองค์กร บางครั้งมี ข้อมูลสื่อสารไม่ตรงกัน จึงทำให้เกิดความผิดพลาดในการทำงาน

#### 5.2.3 ข้อเสนอแนะ

 ก่อนปฏิบัติงานควรมีการศึกษาขั้นตอนการทำงานอย่างละเอียด เพื่อลดปัญหา และข้อผิดพลาดในการทำงาน

 ควรมีการปรับความเข้าใจ ซักถามกับพนักงานภายในองค์กรก่อนการปฏิบัติงาน เพื่อลดความผิดพลาดในการทำงาน

3. จัดทำคู่มือการใช้โปรแกรมบัญชีสำเร็จรูปเอ็กซ์เพรส

#### บรรณานุกรม

ณัฐวุฒิ อภิสิทธยากร. (2545). *การนำระบบ โปรแกรมสำเร็จรูปNAVISION FINANCIALS*. การค้นคว้า อิสระ ปริญญามหาบัณฑิต. มหาวิทยาลัยเชียงใหม่.

ชารี หิรัญรัศมี. (2551). *การบัญชีการเงิน*. (พิมพ์ครั้งที่ 2). กรุงเทพฯ. วิทยพัฒน์.

นรีลักษณ์ ชุติมาสกุล. (2553). ระบบสารสนเทศทางการบัญชีสำหรับวงจรรายได้โดยใช้โปรแกรม สำเร็จรูปทางการบัญชีACCPAC. การค้นคว้าอิสระ ปริญญามหาบัณฑิต. มหาวิทยาลัยเกษตรศาสตร์.

พลพฐ ปียวรรณ และ สุภาพร เชิงเอี่ยม. (2550). *ระบบสารสนเทศทางการบัญชี*. (พิมพ์ครั้งที่3). กรุงเทพฯ. วิทยพัฒน์.

ภรณ์พิน คงทอง และวันเพ็ญ จันทร์คง. (2541). *การศึกษาผลการอบรมจัดทำบัญชีด้วยโปรแกรม* สำเร็จรูปEXPRES. การค้นคว้าอิสระ ปริญญามหาบัณฑิต. มหาวิทยาลัยราชภัฏสงขลาวัฒนา.

วิไถ วีรปรีย และ จงจิตต์ หลีกภัย. (2547). *ระบบบัญชี*. (พิมพ์ครั้งที่ 22). กรุงเทพฯ. จุฬาลงกรณ์ มหาวิทยาลัย.

้ศิวะเกื้อ. (2556). การบัญชีขั้นต้น. (พิมพ์ครั้งที่7). กรุงเทพฯ. จุฬาลงกรณ์มหาวิทยาลัย.

- สุวรรณี รุ่งจตุรงค์. (2549). ปัจจัยที่มีผลต่อการเลือกใช้โปรแกรมสำเร็จรูปทางการบัญชีของธุรกิจ. รายงานการวิจัยมหาวิทยาลัยศรีปทุม.
- สายพิน พันธ์เพิ่ง. (2553). *กระบวนการทำงานของวงจรรายได้ในโปรแกรมบัญชีสำเร็จรูปSAP*. การ ด้นดว้าอิสระ ปริญญามหาบัณฑิต. มหาวิทยาลัยเกษตรศาสตร์.

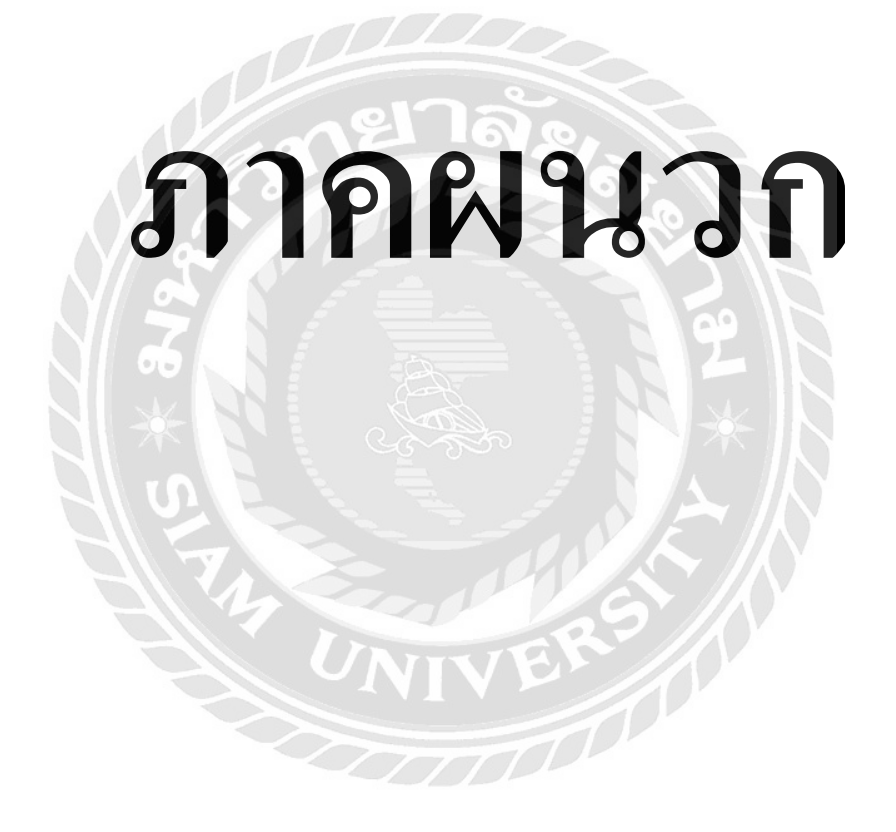

## ขั้นตอนการปฏิบัติงาน

## ขั้นตอนที่ 1 นำเอกสารรายงานภาษีซื้อ - ขาย จากพนักงานบัญชี

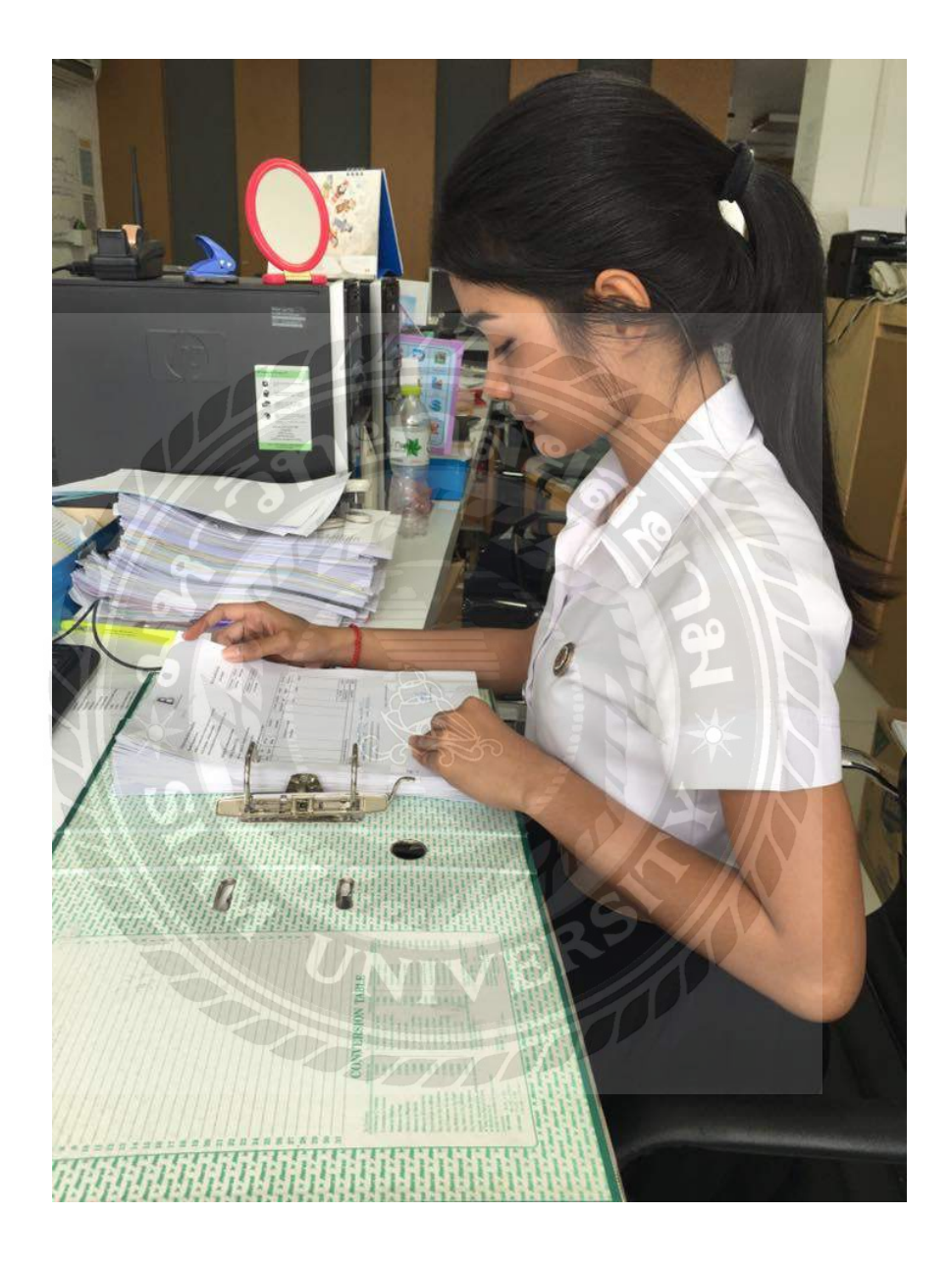

ขั้นตอนที่ 2 วิเคราะห์รายการบัญชีซื้อ - ขาย และกำหนดลำดับเลขที่เอกสาร

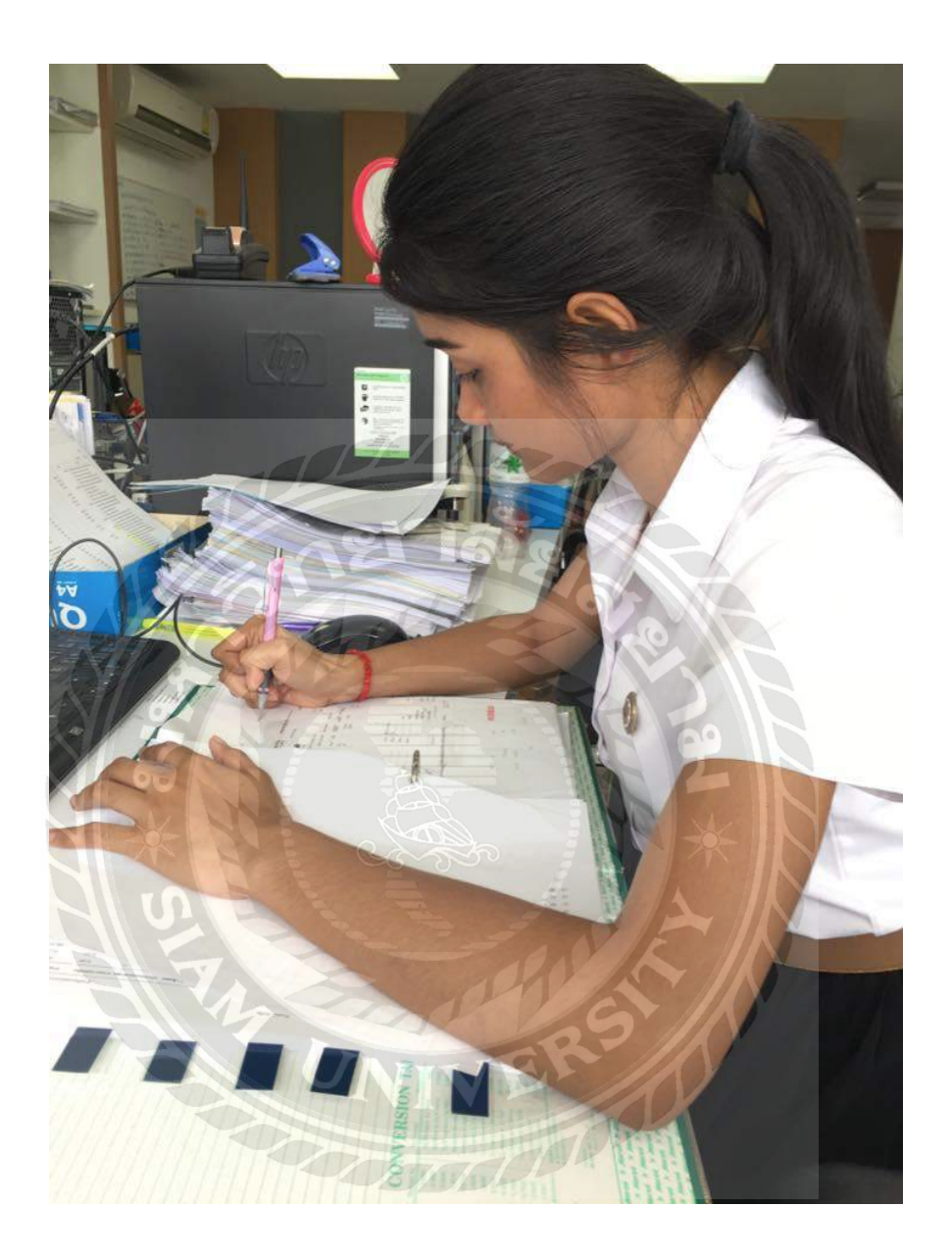

ขั้นตอนที่ 3 ตรวจสอบความครบถ้วนของเอกสารรายการบัญชีซื้อ – ขายอีกครั้ง

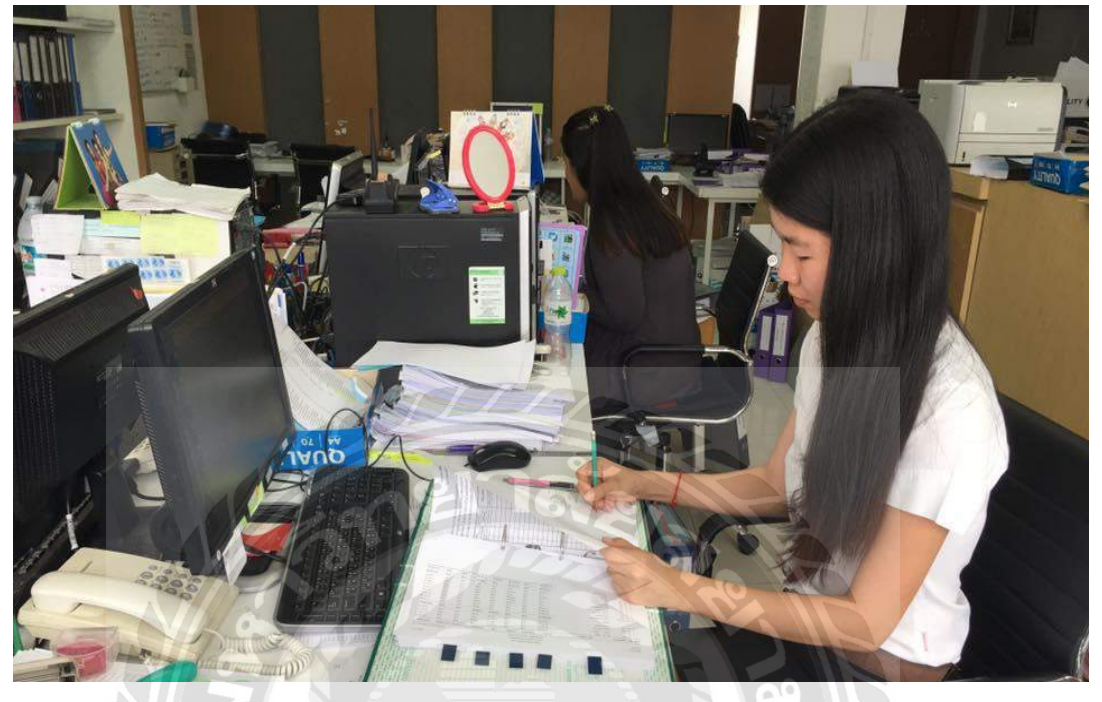

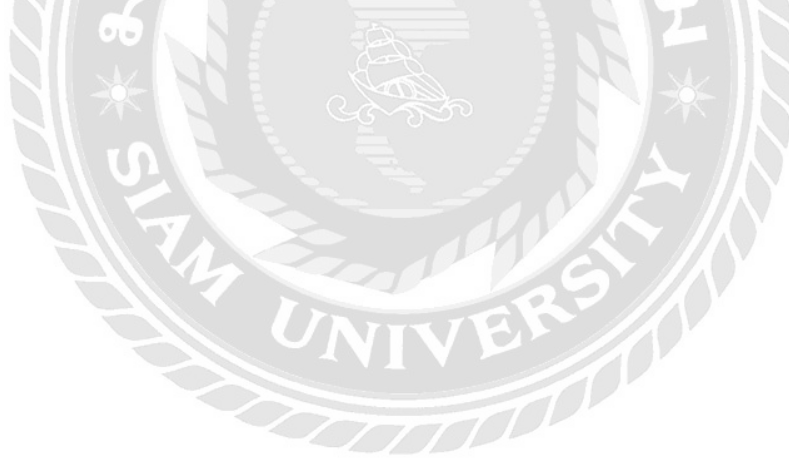

ขั้นตอนที่ 4 บันทึกบัญชีซื้อ-ขายในโปรแกรมบัญชีสำเร็จรูป เพื่อเป็นการตรวจสอบการบันทึก ข้อมูลด้วยโปรแกรม EXPRESS ว่าถูกต้องหรือไม่

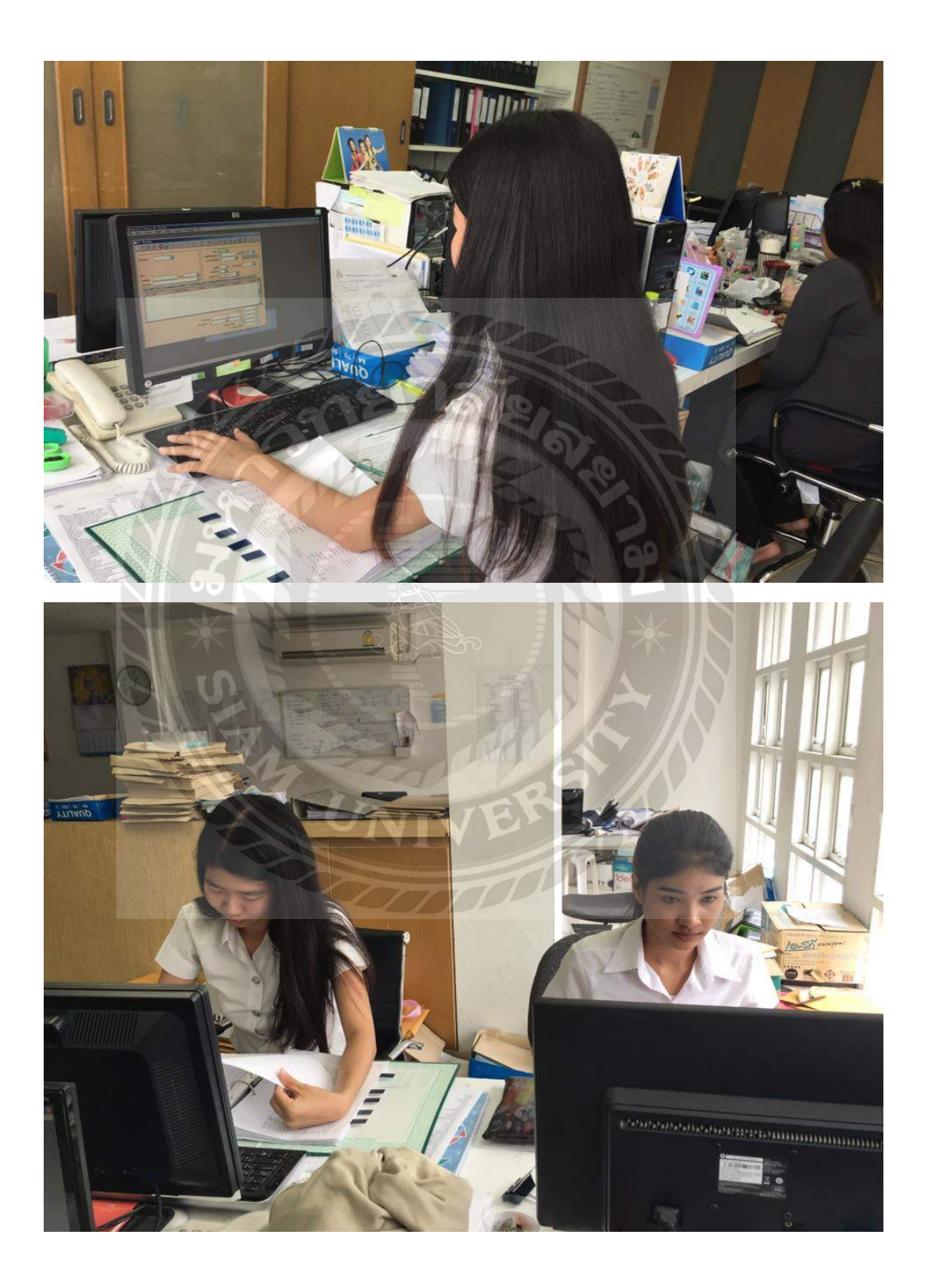

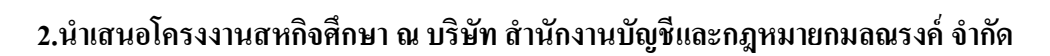

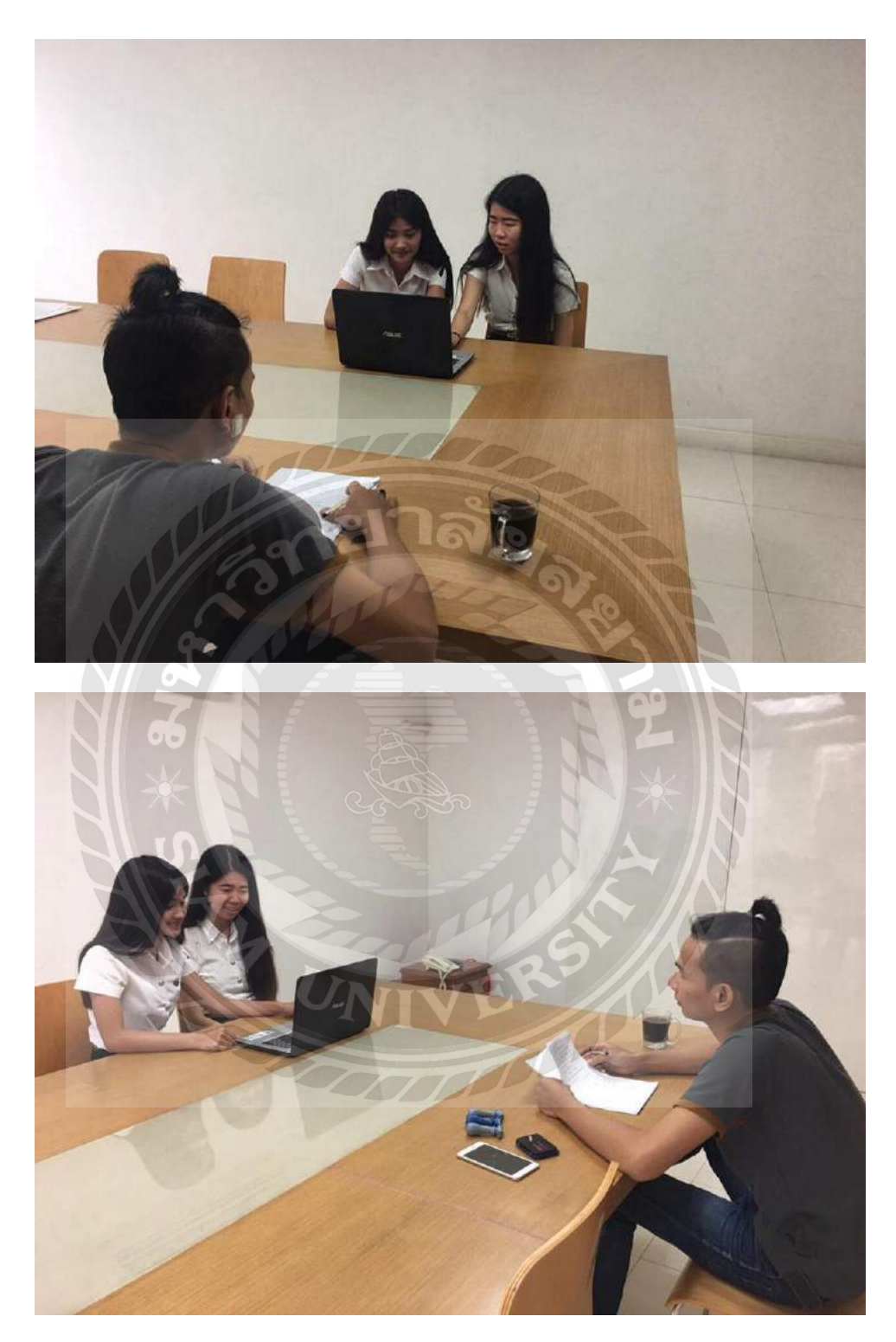

## ประวัติผู้เขียน

รหัสนักศึกษา : 5704300217

ชื่อ – นามสกุล : นันทนา ประสิทธิวรวิทย์

คณะ : บริหารธุรกิจ

- สาขาวิชา : การบัญชี
- ที่อยู่ : 134 ถนนนครลุง แขวงบางไผ่ เขตบางแค

จังหวัด กรุงเทพมหานคร 10160

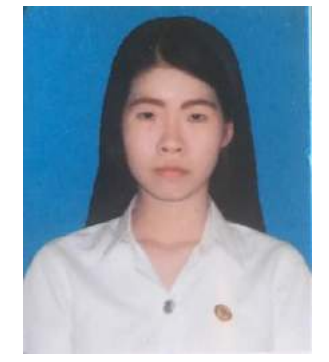

เบอร์โทรศัพท์ : 090-571-7899

- รหัสนักศึกษา : 5604300190
- ชื่อ นามสกุล : เพชรรัตน์ รั้งกลาง
- คณะ : บริหารธุรกิจ
- สาขาวิชา : การบัญชี
- ที่อยู่ : 52/57 หมู่ 13 ตำบล ไร่ขิง อำเภอ สามพราน

จังหวัด นครปฐม 73210

เบอร์โทรศัพท์ : 061-090-3825

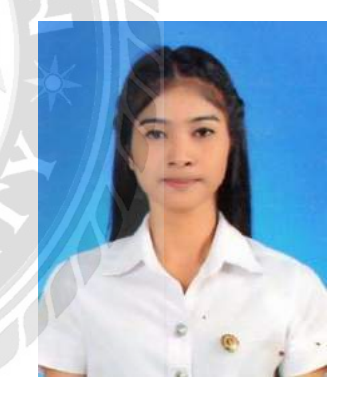